# Butterfly iQ<sup>™</sup>/Butterfly iQ+<sup>™</sup> Personlig ultralydsystem

Brukerhåndbok

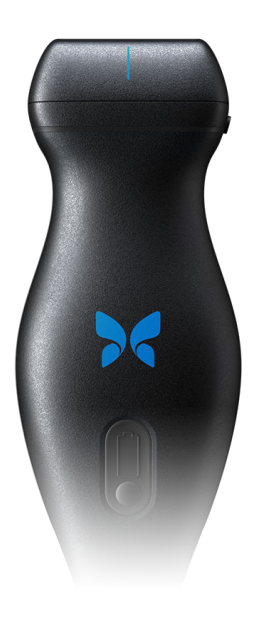

950-20002-NO Revidering: AE 2020-11-03

### Merknad

Butterfly Network, Inc. (BNI) skal ikke holdes ansvarlig for feil som finnes heri, eller for inkrementelle eller følgemessige skader i forbindelse med leveringen av, ytelsen til eller bruken av dette materialet.

#### Proprietær informasjon

Dette dokumentet inneholder proprietær informasjon som er beskyttet av opphavsrett.

#### Begrenset garanti

Den «begrensede garantien» som leveres med BNI-produkter, fungerer som den eneste og eksklusive garantien gitt av BNI med hensyn til produktene innbefattet heri.

#### Opphavsrett

Copyright © 2020 Butterfly Network, Inc. Med enerett.

#### Anerkjennelse av varemerker

Produktnavn som nevnes i denne håndboken, kan være varemerker som tilhører sine respektive eiere.

iPhone, iPad, iPod og Lightning er varemerker tilhørende Apple Inc., registrert i USA og andre land.

Android er et varemerke av Google LLC.

#### Juridisk merknad

«Laget for iPhone, iPad eller iPod» betyr at et elektronisk tilbehør er utviklet spesifikt for iPhone, iPad eller iPod og er blitt sertifisert av utvikleren, som innebærer at det oppfyller Apples ytelses standarder. Apple er ikke ansvarlig for bruken av denne enheten eller enhetens samsvar med sikkerhets og regulatoriske standarder. Vær oppmerksom på at bruken av dette tilbehøret med iPhone eller iPad kan påvirke trådløs ytelse.

#### Produsent

Butterfly Network, Inc. 530 Old Whitfield Street Guilford, CT 06437 USA

Generelle henvendelser: info@butterflynetwork.com Kundestøtte og service: support@butterflynetwork.com

Telefon: +1 (855) 296-6188

Faks: +1 (203) 458-2514

**CE** 2797

Nettsted: www.butterflynetwork.com

#### Patenter i USA

Liste over gjeldende amerikanske patenter i samsvar med 35 U.S.C. §287: www.butterflynetwork.com/patents

#### Ansvarsfraskrivelse

Informasjonen i dette dokumentet kan endres uten varsel. Det kan hende at noen funksjonssett ikke er tilgjengelig for visse brukergrupper basert på plattform og lokale lovbestemte begrensninger. Navn og data som brukes i eksempler, er fiktive med mindre noe annet er angitt.

Kontakt support for å få en utskrift av denne håndboken uten ekstra kostnad support@butterflynetwork.com.

# Innholdsfortegnelse

| 1. Introduksjon                                                               | 5      |
|-------------------------------------------------------------------------------|--------|
| Oversikt                                                                      | 5      |
| Tiltenkt bruk                                                                 | 5      |
| Indikasjoner for bruk                                                         | 5      |
| Kontraindikasjoner for bruk                                                   | 3      |
| Opplæring                                                                     | 3      |
| 2. Sikkerhetsinformasjon                                                      | 7      |
| Sikkerhetskonvensjoner                                                        | 7      |
| Fordeler og risikoer ved ultralyd                                             | 7      |
| Fordeler ved ultralyd                                                         | 7      |
| Risikoer ved ultralvd                                                         | 7      |
| Butterflv iQ/Butterflv iQ+-sikkerhet                                          | 3      |
| Grunnleggende sikkerhet / bruksmiliø                                          | 3      |
| Elektrisk sikkerhet                                                           | Ś      |
| Sikkerhet ved defibrillering                                                  | 1      |
| Litstvrsbeskyttelse                                                           | 1      |
| Riologisk sikkerhet                                                           | >      |
| Operatørsikkerhet                                                             | -<br>२ |
| 3 Oversikt over systemet                                                      | 4      |
| Oversikt                                                                      | 1      |
| Moducor 1                                                                     | †<br>1 |
| Målinger                                                                      | +<br>1 |
| Ividii iyel                                                                   | +<br>1 |
| Probelyper                                                                    | +      |
| Beskylleise av pasienluata                                                    | 2      |
| Internett-tilkobling                                                          | 2      |
| Systemkomponenter                                                             | 2      |
| Butterriy iQ-appen                                                            | 2      |
| Probe                                                                         | (      |
| Probens batterilader                                                          | 3      |
| Oversikt over brukergrensesnittet                                             | 9      |
| Forhåndsinnstillinger                                                         | Э      |
| 4. Sette opp systemet 20                                                      | )      |
| Laste ned og installere appen 20                                              | )      |
| Oppdaterer fastvare                                                           | )      |
| Administrere oppdateringer av appen 20                                        | )      |
| Lade proben2                                                                  | 1      |
| Kontrollere probens batterinivå 23                                            | 3      |
| 5. Bruke systemet 24                                                          | 4      |
| Utføre en studie 24                                                           | 4      |
| Laster opp til Butterfly Cloud 25                                             | 5      |
| Bruke funksjonen Probe Capture 28                                             | 5      |
| Bruke trykkfunksjonen på sonden 28                                            | 5      |
| 6. Bruke modi                                                                 | ô      |
| Bruk av fargedopplermodus og intensitetsdoppermodus 26                        | 3      |
| Bruke M-modus                                                                 | 3      |
| Bruk av sektral pulset-bølge dopplermodus 26                                  | 3      |
| 7. Merknader                                                                  | 9      |
| Legge til merknader                                                           | Э      |
| Bruke lungeprotokoll                                                          | C      |
| 8. Bruk av Needle Viz <sup>TM</sup> -verktøyet (i planet) (kun Butterfly iQ+) | 2      |
| 9. Manuelle beregningspakker                                                  | 3      |
| Obstetriske beregninger                                                       | 3      |
| Berean volum manuelt                                                          | 4      |
| Referanser for beregningspakker                                               | 5      |

| Estimere ejeksjonsfraksjoner automatisk       36         Automatisk beregne blærevolum       38         Butterfly iQ Veiledning for opplæringsvisning       43         11. Bruke Butterfly Cloud       45         Oversikt       45         Oversikt       45         Tilgang til Butterfly Cloud       45         Vise og administrere undersøkelser       45         12. Bruke Butterfly TeleGuidance       47         Oversikt       47         Oversikt       47         13. Vedlikehold       48         Vedlikehold proben       48         Rengjøre og desinfisere proben       49         Rengjøre og desinfisere proben       50         Desinfisere proben       50         Oppdatere proben og appens programvare       50         Oppdatere proben og appens programvare       53         Utfore den diagnostiske testen for proben       56         Feilsøking       56         14. Feilsøking       56         Få kundestøtte       56         Kontakte kundestøtte gjennom Butterfly iQ-appen       58         Kontakte kundestøtte gjennom Butterfly iQ-appen       58         Systemspesifikasjoner       59         Systemspesifikasjoner       59                         | 10. Al-assisterte verktøy                       | . 36 |
|----------------------------------------------------------------------------------------------------|-------------------------------------------------|------|
| Automatisk beregne blærevolum       38         Butterfly iQ Veiledning for opplæringsvisning       43         11. Bruke Butterfly Cloud       45         Oversikt       45         Tilgang til Butterfly Cloud       45         Vise og administrere undersøkelser       45         12. Bruke Butterfly TeleGuidance       47         Oversikt       47         Oversikt       47         Oversikt       47         13. Vedlikehold proben       48         Rengjøre og desinfisere proben       49         Rengjøre proben       50         Depsinfisere proben       50         Oppdatere proben og appens programvare       53         Bytte Butterfly iQ+kabel       53         14. Felisøking       56         15. Få kundestøtte       58         Kontakte kundestøtte gjennom Butterfly iQ-appen       58         Kontakte kundestøtte gjennom Butterfly iQ-appen       58         16. Spesifikasjoner       59         Systemspesifikasjoner       59         Systemspesifikasjoner       59         Systemspesifikasjoner       59         Systemspesifikasjoner       59         Systemspesifikasjoner       59         Systemspesifika                                            | Estimere ejeksjonsfraksjoner automatisk         | . 36 |
| Butterfly IQ Veiledning for opplæringsvisning       43         11. Bruke Butterfly Cloud       45         Oversikt       45         Tilgang til Butterfly Cloud       45         Vise og administere undersøkelser       45         12. Bruke Butterfly TeleGuidance       47         Oversikt       47         13. Vedlikehold       48         Vedlikehold proben       48         Rengjøre og desinfisere proben       49         Rengjøre proben       50         Opdatere proben og appens programvare       53         Utføre den diagnostiske testen for proben       53         Bytte Butterfly IQ-kabel       53         14. Feilsøking       56         Feilsøking       56         15. Få kundestøtte       58         Kontakte Butterfly Support       58         Kontakte Butterfly Support       58         Kontakte kundestøtte gjennom Butterfly IQ-appen       58         Kontakte kundestøtte gjennom Butterfly IQ-appen       59         Systemspesifikasjoner       59         Systemspesifikasjoner       59         Systemspesifikasjoner       59         Probens batterilader       60         Miljøforhold for drift       63      <                                | Automatisk beregne blærevolum                   | . 38 |
| 11. Bruke Butterfly Cloud       45         Oversikt       45         Tilgang til Butterfly Cloud       45         Vise og administrere undersøkelser       45         20versikt       47         Oversikt       47         13. Vedlikehold       48         Rengjøre og desinfisere proben       48         Rengjøre og desinfisere proben       49         Rengjøre proben       50         Oppdatere proben og appens programvare       53         Utføre den diagnostiske testen for proben       53         Bytte Butterfly IQ+kabel       53         14. Feilsøking       56         7 Få kundestøtte       58         Kontakte Butterfly Support       58         Kontakte Butterfly Support       58         Kontakte kundestøtte gjennom Butterfly IQ-appen       58         Spesifikasjoner       59         Systemspesifikasjoner       59         Systemspesifikasjoner       59         Separajonsavstander       62         Akustisk utgangseffekt       63         Grense for akustisk utgangseffekt       63         Grense for akustisk utgangseffekt       63         Grense for akustisk utgangseffekt       63         Grense                                             | Butterfly iQ Veiledning for opplæringsvisning   | . 43 |
| Oversikt         45           Tilgang til Butterfly Cloud         45           Vise og administere undersøkelser         45           12. Bruke Butterfly TeleGuidance         47           Oversikt         47           13. Vedlikehold         48           Vedlikeholde proben         48           Rengjøre og desinfisere proben         49           Rengjøre proben         50           Desinfisere proben         50           Oppdatere proben og appens programvare         53           Utføre den diagnostiske testen for proben         53           Bytte Butterfly iQ+kabel         53           14. Feilsøking         56           Feilsøking         56           Stå kundestøtte         58           Kontakte Butterfly Support         58           Kontakte Butterfly Support         58           Kontakte kundestøtte gjennom Butterfly iQ-appen         58           16. Spesifikasjoner         59           Systemspesifikasjoner         59           Probens batterilader         60           Miljøforhold for ditt         60           Grense for akustisk utgangseffekt         63           Grense for akustisk utgangseffekt         63           Grene | 11. Bruke Butterfly Cloud                       | . 45 |
| Tilgang til Butterfly Cloud       45         Vise og administrere undersøkelser       45         12. Bruke Butterfly TeleGuidance       47         Oversikt       47         13. Vedlikehold       48         Vedlikehold proben       48         Rengjøre og desinfisere proben       49         Rengjøre proben       50         Desinfisere proben       50         Oppdatere proben og appens programvare       53         Bytte Butterfly iQ+kabel       53         14. Feilsøking       56         Feilsøking       56         15. Få kundestøtte       58         Kontakte Butterfly Support       58         Kontakte kundestøtte gjennom Butterfly iQ-appen       58         Krav for mobilenheter       59         Systemspesifikasjoner       59         Probens batterilader       60         Miljøforhold for drift       60         Elektromagnetisk samsvar (EMC)       61         Separasjonsavstander       62         Akustisk utgangseffekt       63         Målenøyaktighet       82         Elektronisk avfall       82         Resirkulering og avhending       83         Symboler       83 <t< td=""><td>Oversikt</td><td>. 45</td></t<>                             | Oversikt                                        | . 45 |
| Vise og administrere undersøkelser       45         12. Bruke Butterfly TeleGuidance       47         Oversikt       47         13. Vedlikehold       48         Vedlikeholde proben       48         Rengjøre og desinfisere proben       49         Rengjøre proben       50         Oppdatere proben og appens programvare       53         Utføre den diagnostiske testen for proben       53         Bytte Butterfly iQ+kabel       53         14. Feilsøking       56         Feilsøking       56         Feilsøking       56         Stottakte Butterfly Support       58         Kontakte Butterfly Support       58         Kontakte kundestøtte       59         Systemspesifikasjoner       59         Systemspesifikasjoner       59         Systemspesifikasjoner       59         Systemspesifikasjoner       60         Miljøforhold for drift       60         Grense for akustisk utgangseffekt       63         Grense for akustisk utgangseffekt       65         Tabeller for akustisk utgangseffekt       65         Målenøyaktighet       82         Elektrisk og elektronisk avfall       82         Resirkulering og avhe                                            | Tilgang til Butterfly Cloud                     | . 45 |
| 12. Bruke Butterfly TeleGuidance       47         Oversikt       47         13. Vedlikehold       48         Vedlikehold proben       48         Rengjøre og desinfisere proben       49         Rengjøre proben       50         Oppdatere proben og appens programvare       53         Utføre den diagnostiske testen for proben       53         Bytte Butterfly iQ+kabel       53         14. Feilsøking       56         Feilsøking       56         Feilsøking       56         15. Få kundestøtte       58         Kontakte Butterfly Support       58         Kontakte Butterfly Support       58         Kav for mobilenheter       59         Systemspesifikasjoner       59         Systemspesifikasjoner       59         Separasjonsavstander       62         Akustisk utgangseffekt       63         Grense for akustisk utgangseffekt       63         Målenøyaktighet       82         Elektronisk avfall       82         Resirkulering og avhending       82         14. Symboler       83         15. Spinoler       83         16. Spesifikas of akustisk utgangseffekt       65 <td< td=""><td>Vise og administrere undersøkelser</td><td>. 45</td></td<>             | Vise og administrere undersøkelser              | . 45 |
| Oversikt       47         13. Vedlikehold       48         Vedlikehold proben       48         Rengiøre og desinfisere proben       49         Rengiøre proben       50         Desinfisere proben       50         Oppdatere proben og appens programvare       53         Utføre den diagnostiske testen for proben       53         Bytte Butterfly iQ+kabel       53         14. Feilsøking       56         Feilsøking       56         15. Få kundestøtte       58         Kontakte Butterfly Support       58         Kontakte kundestøtte gjennom Butterfly iQ-appen       58         16. Spesifikasjoner       59         Systemspesifikasjoner       59         Probens batterilader       60         Miljøforhold for drift       60         Elektromagnetisk samsvar (EMC)       61         Separasjonsavstander       62         Akustisk utgangseffekt       63         Grense for akustisk utgangseffekt       65         Tabeller for akustisk utgangseffekt       65         Målenøyaktighet       82         Elektrisk og elektronisk avfall       82         Resirkulering og avhending       83         17. Symboler                                                     | 12. Bruke Butterfly TeleGuidance                | . 47 |
| 13. Vedlikehold       48         Vedlikeholde proben       48         Rengjøre og desinfisere proben       49         Rengjøre proben       50         Oppdatere proben og appens programvare       53         Utføre den diagnostiske testen for proben       53         Bytte Butterfly iQ+kabel       53         14. Feilsøking       56         Feilsøking       56         15. Få kundestøtte       58         Kontakte Butterfly Support       58         Kontakte Butterfly Support       58         Kontakte kundestøtte gjennom Butterfly iQ-appen       58         16. Spesifikasjoner       59         Systemspesifikasjoner       59         Nrav for mobilenheter       59         Systemspesifikasjoner       59         Probens batterilader       60         Miljøforhold for drift       60         Elektromagnetisk samsvar (EMC)       61         Separasjonsavstander       62         Akustisk utgangseffekt       63         Grense for akustisk utgangseffekt       65         Målenøyaktighet       62         Elektrisk og elektronisk avfall       82         Resirkulering og avhending       83         17. Symboler<                                            | Oversikt                                        | . 47 |
| Vedlikeholde proben       48         Rengjøre og desinfisere proben       49         Rengjøre proben       50         Desinfisere proben       50         Oppdatere proben og appens programvare       53         Utføre den diagnostiske testen for proben       53         Bytte Butterfly IQ+kabel       53         14. Feilsøking       56         Feilsøking       56         15. Få kundestøtte       58         Kontakte Butterfly Support       58         Kontakte Butterfly Support       58         Kontakte kundestøtte gjennom Butterfly iQ-appen       58         16. Spesifikasjoner       59         Probens batterilader       60         Miljøforhold for drift       60         Elektromagnetisk samsvar (EMC)       61         Separasjonsavstander       62         Akustisk utgangseffekt       63         Grense for akustisk utgangseffekt       65         Målenøyaktighet       82         Elektrinsk og elektronisk avfall       82         Resirkulering og avhending       83         Symboler       83         17. Symboler       83         18. Merknader       86 <td>13. Vedlikehold</td> <td>. 48</td>                                                     | 13. Vedlikehold                                 | . 48 |
| Rengjøre og desinfisere proben       49         Rengjøre proben       50         Desinfisere proben       50         Oppdatere proben og appens programvare       53         Utføre den diagnostiske testen for proben       53         Bytte Butterfly iQ+kabel       53 <b>14. Feilsøking</b> 56         Feilsøking       56         Feilsøking       56         Støtte Butterfly Support       58         Kontakte Butterfly Support       58         Kontakte kundestøtte gjennom Butterfly iQ-appen       58 <b>16. Spesifikasjoner</b> 59         Krav for mobilenheter       59         Systemspesifikasjoner       59         Probens batterilader       60         Elektromagnetisk samsvar (EMC)       61         Separasjonsavstander       62         Akustisk utgangseffekt       63         Grense for akustisk utgangseffekt       63         Målenøyaktighet       82         Elektrisk og elektronisk avfall       82         Resirkulering og avhending       83 <b>18. Merknader</b> 83 <b>18. Merknader</b> 86                                                                                                    | Vedlikeholde proben                             | . 48 |
| Rengjøre proben       50         Desinfisere proben       50         Oppdatere proben og appens programvare       53         Utføre den diagnostiske testen for proben       53         Bytte Butterfly iQ-tkabel       53 <b>14. Feilsøking</b> 56         Feilsøking       56         Feilsøking       56         Statkte Butterfly Support       58         Kontakte Butterfly Support       58         Kontakte Butterfly Support       58         Kontakte Butterfly Support       58         Kontakte Butterfly Support       58         Kontakte Butterfly Support       58         Kontakte Butterfly Support       58         Kontakte Butterfly Support       58         Kontakte Butterfly IQ-appen       59         Krav for mobilenheter       59         Systemspesifikasjoner       59         Probens batterilader       60         Miljøforhold for drift       60         Elektromagnetisk samsvar (EMC)       61         Separasjonsavstander       62         Akustisk utgangseffekt       63         Grense for akustisk utgangseffekt       65         Tabeller for akustisk utgangseffekt       62         Målenø                                                     | Rengjøre og desinfisere proben                  | . 49 |
| Desinfisere proben       50         Oppdatere proben og appens programvare       53         Utføre den diagnostiske testen for proben       53         Bytte Butterfly iQ+kabel       53 <b>14. Feilsøking</b> 56         Feilsøking       56         Feilsøking       56 <b>15. Få kundestøtte</b> 58         Kontakte Butterfly Support       58         Kontakte Butterfly Support       58         Kontakte kundestøtte gjennom Butterfly iQ-appen       58 <b>16. Spesifikasjoner</b> 59         Systemspesifikasjoner       59         Systemspesifikasjoner       59         Probens batterilader       60         Miljøforhold for drift       60         Separasjonsavstander       62         Akustisk utgangseffekt       63         Grense for akustisk utgangseffekt       65         Tabeller for akustisk utgangseffekt       65         Målenøyaktighet       82         Elektrisk og elektronisk avfall       82         Resirkulering og avhending       83 <b>17. Symboler</b> 83 <b>18. Merknader 86</b>                                                                                                    | Rengjøre proben                                 | . 50 |
| Oppdatere proben og appens programvare53Utføre den diagnostiske testen for proben53Bytte Butterfly iQ+kabel5314. Feilsøking56Feilsøking56Feilsøking56Standestøtte58Kontakte Butterfly Support58Kontakte Butterfly Support58Kontakte kundestøtte gjennom Butterfly iQ-appen5816. Spesifikasjoner59Krav for mobilenheter59Systemspesifikasjoner59Probens batterilader60Miljøforhold for drift60Elektromagnetisk samsvar (EMC)61Separasjonsavstander62Akustisk utgangseffekt65Tabeller for akustisk utgangseffekt65Tabeller for akustisk utgangseffekt65Målenøyaktighet82Elektrisk og elektronisk avfall8217. Symboler8318. Merknader86                                                                                                    | Desinfisere proben                              | . 50 |
| Utføre den diagnostiske testen for proben       53         Bytte Butterfly iQ+kabel       53         14. Feilsøking       56         Feilsøking       56         Feilsøking       56         15. Få kundestøtte       58         Kontakte Butterfly Support       58         Kontakte Butterfly Support       58         Kontakte kundestøtte gjennom Butterfly iQ-appen       58         16. Spesifikasjoner       59         Krav for mobilenheter       59         Systemspesifikasjoner       59         Probens batterilader       60         Miljjøforhold for drift       60         Elektromagnetisk samsvar (EMC)       61         Separasjonsavstander       62         Akustisk utgangseffekt       63         Grense for akustisk utgangseffekt       65         Tabeller for akustisk utgangseffekt       65         Målenøyaktighet       82         Elektrisk og elektronisk avfall       82         Resirkulering og avhending       82         17. Symboler       83         18. Merknader       83                                                                                                    | Oppdatere proben og appens programvare          | . 53 |
| Bytte Butterfly iQ+kabel       53         14. Feilsøking       56         Feilsøking       56         15. Få kundestøtte       58         Kontakte Butterfly Support       58         Kontakte kundestøtte gjennom Butterfly iQ-appen       58         16. Spesifikasjoner       59         Krav for mobilenheter       59         Systemspesifikasjoner       59         Probens batterilader       60         Miljøforhold for drift       60         Elektromagnetisk samsvar (EMC)       61         Separasjonsavstander       62         Akustisk utgangseffekt       65         Tabeller for akustisk utgangseffekt       65         Målenøyaktighet       82         Elektrisk og elektronisk avfall       82         Resirkulering og avhending       82         17. Symboler       83         18. Merknader       86                                                                                                    | Utføre den diagnostiske testen for proben       | . 53 |
| 14. Feilsøking       56         Feilsøking       56         15. Få kundestøtte       58         Kontakte Butterfly Support       58         Kontakte kundestøtte gjennom Butterfly iQ-appen       58         16. Spesifikasjoner       59         Krav for mobilenheter       59         Systemspesifikasjoner       59         Probens batterilader       60         Miljøforhold for drift       60         Elektromagnetisk samsvar (EMC)       61         Separasjonsavstander       62         Akustisk utgangseffekt       63         Grense for akustisk utgangseffekt       65         Tabeller for akustisk utgangseffekt       65         Målenøyaktighet       82         Elektrisk og elektronisk avfall       82         Resirkulering og avhending       82         Resirkulering og avhending       83         Symboler       83         18. Merknader       86                                                                                                    | Bytte Butterfly iQ+kabel                        | . 53 |
| Feilsøking       56         15. Få kundestøtte       58         Kontakte Butterfly Support       58         Kontakte kundestøtte gjennom Butterfly iQ-appen       58         16. Spesifikasjoner       59         Krav for mobilenheter       59         Systemspesifikasjoner       59         Probens batterilader       60         Miljøforhold for drift       60         Elektromagnetisk samsvar (EMC)       61         Separasjonsavstander       62         Akustisk utgangseffekt       63         Grense for akustisk utgangseffekt       65         Tabeller for akustisk utgangseffekt       65         Målenøyaktighet       82         Elektrisk og elektronisk avfall       82         Resirkulering og avhending       82         17. Symboler       83         Symboler       83         18. Merknader       86                                                                                                    | 14. Feilsøking                                  | . 56 |
| 15. Få kundestøtte       58         Kontakte Butterfly Support       58         Kontakte kundestøtte gjennom Butterfly iQ-appen       58         16. Spesifikasjoner       59         Krav for mobilenheter       59         Systemspesifikasjoner       59         Probens batterilader       60         Miljøforhold for drift       60         Elektromagnetisk samsvar (EMC)       61         Separasjonsavstander       62         Akustisk utgangseffekt       63         Grense for akustisk utgangseffekt       65         Tabeller for akustisk utgangseffekt       65         Målenøyaktighet       82         Elektrinsk og elektronisk avfall       82         Resirkulering og avhending       83         Symboler       83         Symboler       83                                                                                                    | Feilsøking                                      | . 56 |
| Kontakte Butterfly Support58Kontakte kundestøtte gjennom Butterfly iQ-appen58 <b>16. Spesifikasjoner59</b> Krav for mobilenheter59Systemspesifikasjoner59Probens batterilader60Miljøforhold for drift60Elektromagnetisk samsvar (EMC)61Separasjonsavstander62Akustisk utgangseffekt63Grense for akustisk utgangseffekt65Tabeller for akustisk utgangseffekt65Målenøyaktighet82Elektrisk og elektronisk avfall82Resirkulering og avhending82 <b>17. Symboler8318. Merknader86</b>                                                                                                    | 15. Få kundestøtte                              | . 58 |
| Kontakte kundestøtte gjennom Butterfly iQ-appen5816. Spesifikasjoner59Krav for mobilenheter59Systemspesifikasjoner59Probens batterilader60Miljøforhold for drift60Elektromagnetisk samsvar (EMC)61Separasjonsavstander62Akustisk utgangseffekt63Grense for akustisk utgangseffekt65Tabeller for akustisk utgangseffekt65Målenøyaktighet82Elektrisk og elektronisk avfall82Resirkulering og avhending8318. Merknader86                                                                                                    | Kontakte Butterfly Support                      | . 58 |
| 16. Spesifikasjoner       59         Krav for mobilenheter       59         Systemspesifikasjoner       59         Probens batterilader       60         Miljøforhold for drift       60         Elektromagnetisk samsvar (EMC)       61         Separasjonsavstander       62         Akustisk utgangseffekt       63         Grense for akustisk utgangseffekt       65         Tabeller for akustisk utgangseffekt       65         Målenøyaktighet       82         Elektrisk og elektronisk avfall       82         Resirkulering og avhending       82         17. Symboler       83         Symboler       83         18. Merknader       86                                                                                                    | Kontakte kundestøtte gjennom Butterfly iQ-appen | . 58 |
| Krav for mobilenheter59Systemspesifikasjoner59Probens batterilader60Miljøforhold for drift60Elektromagnetisk samsvar (EMC)61Separasjonsavstander62Akustisk utgangseffekt63Grense for akustisk utgangseffekt65Tabeller for akustisk utgangseffekt65Målenøyaktighet82Elektrisk og elektronisk avfall82Resirkulering og avhending8217. Symboler83Symboler8318. Merknader86                                                                                                    | 16. Spesifikasjoner                             | . 59 |
| Systemspesifikasjoner       59         Probens batterilader       60         Miljøforhold for drift       60         Elektromagnetisk samsvar (EMC)       61         Separasjonsavstander       62         Akustisk utgangseffekt       63         Grense for akustisk utgangseffekt       65         Tabeller for akustisk utgangseffekt       65         Målenøyaktighet       82         Elektrisk og elektronisk avfall       82         Resirkulering og avhending       82         Symboler       83         Symboler       83         Symboler       83                                                                                                    | Krav for mobilenheter                           | . 59 |
| Probens batterilader       60         Miljøforhold for drift       60         Elektromagnetisk samsvar (EMC)       61         Separasjonsavstander       62         Akustisk utgangseffekt       63         Grense for akustisk utgangseffekt       65         Tabeller for akustisk utgangseffekt       65         Målenøyaktighet       82         Elektrisk og elektronisk avfall       82         Resirkulering og avhending       82         Symboler       83         Symboler       83         18. Merknader       86                                                                                                    | Systemspesifikasjoner                           | . 59 |
| Miljøforhold for drift       60         Elektromagnetisk samsvar (EMC)       61         Separasjonsavstander       62         Akustisk utgangseffekt       63         Grense for akustisk utgangseffekt       65         Tabeller for akustisk utgangseffekt       65         Målenøyaktighet       82         Elektrisk og elektronisk avfall       82         Resirkulering og avhending       82         Symboler       83         Symboler       83         18. Merknader       86                                                                                                    | Probens batterilader                            | . 60 |
| Elektromagnetisk samsvar (EMC)       61         Separasjonsavstander       62         Akustisk utgangseffekt       63         Grense for akustisk utgangseffekt       65         Tabeller for akustisk utgangseffekt       65         Målenøyaktighet       82         Elektrisk og elektronisk avfall       82         Resirkulering og avhending       82         Symboler       83         Symboler       83         18. Merknader       86                                                                                                    | Miljøforhold for drift                          | . 60 |
| Separasjonsavstander       62         Akustisk utgangseffekt       63         Grense for akustisk utgangseffekt       65         Tabeller for akustisk utgangseffekt       65         Målenøyaktighet       82         Elektrisk og elektronisk avfall       82         Resirkulering og avhending       82         17. Symboler       83         Symboler       83         18. Merknader       86                                                                                                    | Elektromagnetisk samsvar (EMC)                  | . 61 |
| Akustisk utgangseffekt       63         Grense for akustisk utgangseffekt       65         Tabeller for akustisk utgangseffekt       65         Målenøyaktighet       82         Elektrisk og elektronisk avfall       82         Resirkulering og avhending       82         17. Symboler       83         Symboler       83         18. Merknader       86                                                                                                    | Separasjonsavstander                            | . 62 |
| Grense for akustisk utgangseffekt                                                                                                    | Akustisk utgangseffekt                          | . 63 |
| Tabeller for akustisk utgangseffekt       65         Målenøyaktighet       82         Elektrisk og elektronisk avfall       82         Resirkulering og avhending       82         17. Symboler       83         Symboler       83         18. Merknader       86                                                                                                    | Grense for akustisk utgangseffekt               | . 65 |
| Målenøyaktighet       82         Elektrisk og elektronisk avfall       82         Resirkulering og avhending       82         17. Symboler       83         Symboler       83         18. Merknader       86                                                                                                    | Tabeller for akustisk utgangseffekt             | . 65 |
| Elektrisk og elektronisk avfall       82         Resirkulering og avhending       82         17. Symboler       83         Symboler       83         18. Merknader       86                                                                                                    | Målenøyaktighet                                 | . 82 |
| Resirkulering og avhending         82           17. Symboler         83           Symboler         83           18. Merknader         86                                                                                                    | Elektrisk og elektronisk avfall                 | . 82 |
| 17. Symboler         83           Symboler         83           18. Merknader         86                                                                                                    | Resirkulering og avhending                      | . 82 |
| Symboler         83           18. Merknader         86                                                                                                    | 17. Symboler                                    | . 83 |
| 18. Merknader                                                                                                    | Symboler                                        | . 83 |
|                                                                                                    | 18. Merknader                                   | . 86 |

# 1. Introduksjon

Dette kapittelet gir en innføring i Butterfly iQ/Butterfly iQ+ personlige ultralydsystem.

### Oversikt

Butterfly iQ/Butterfly iQ+ personlig ultralyd er utviklet for å være enkelt å bruke, bærbart og batteridrevet. Den kommersielle mobile plattformen (mobile enheten) har et enkelt grensesnitt for brukeren.

Denne håndboken er beregnet på å gi informasjon for å veilede opplærte operatører i trygg og effektiv bruk, samt riktig vedlikehold av Butterfly iQ/Butterfly iQ+ personlig ultralydsystem og tilbehør. Det er viktig at du leser og forstår alle instruksjonene i denne håndboken før systemet brukes, og at du er spesielt oppmerksom på advarslene og forsiktighetsreglene i hele håndboken.

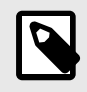

### MERK

Avhengig av plattform, maskinvare, land og medlemskapstype, kan det hende at bestemte forhåndsinnstillinger, moduser og funksjoner ikke er tilgjengelige.

### **Tiltenkt bruk**

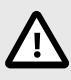

### FORSIKTIG!

Føderal lov begrenser salg av denne enheten av eller etter ordre fra en lege.

Butterfly iQ/Butterfly iQ+ er et diagnostisk ultralydavbildningssystem for generelle formål for bruk av kvalifisert og opplært helsepersonell, som muliggjør diagnostisk avbildning, måling av anatomiske strukturer og væske og andre relevante verktøy.

### Indikasjoner for bruk

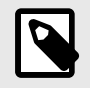

#### MERK

Det kan hende at ikke alle forhåndsinnstillinger og funksjoner er tilgjengelige. Gå til support.butterflynetwork.com for mer informasjon for enheten og landet ditt.

Butterfly iQ/Butterfly iQ+er indikert for bruk av opplært helsepersonell i omgivelser der helsetjenester utføres for å muliggjøre diagnostisk ultralydavbildning og måling av anatomiske strukturer og væsker hos voksne og pediatriske pasienter, for følgende kliniske bruksområder:

- Perifere kar (inkludert undersøkelser av carotis, dyp venetrombose og arterier)
- Veiledning under prosedyrer
- Små organer (inkludert skjoldbruskkjertelen, scrotum og bryst)
- Hjerte

- Mageregion
- Urologi
- Føtal/obstetrisk
- Gynekologisk
- Muskler og skjelett (konvensjonell)
- Muskler og skjelett (overfladisk)
- Oftalmisk

Driftsmoduser inkluderer:

| Modus                                         | Butterfly iQ | Butterfly iQ+ |
|-----------------------------------------------|--------------|---------------|
| B-modus                                       | 1            | 1             |
| B-modus og M-modus                            | 1            | <i>✓</i>      |
| B-modus og fargedoppler                       | 1            | 1             |
| B-modus og intensitetsdoppler                 | 1            | <i>✓</i>      |
| Spektral pulserende bølgedoppler <sup>a</sup> | 1            | 1             |
| B-modus og Needle Viz-verktøyet               | -            | ✓             |

<sup>a</sup>lkke tilgjengelig i alle land.

Bruk Butterfly iQ/Butterfly iQ+ i henhold til alle sikkerhetsprosedyrer og bruksinstruksjoner som beskrevet i denne håndboken, og kun til formålene enheten er tiltenkt for.

### Kontraindikasjoner for bruk

Butterfly iQ/Butterfly iQ+ skal ikke brukes for indikasjoner annet enn de som er godkjent av det relevante myndighetsorganet.

### Opplæring

Brukeren skal oppfylle følgende for å trygt og effektivt kunne bruke Butterfly iQ/Butterfly iQ+:

- Opplæring som påkrevd av lokale, statlige, provinsielle og nasjonale regelverk
- Ytterligere opplæring som kreves av den autoriserende legen
- En grundig kjennskap til og forståelse av materiellet fremsatt i denne håndboken

# 2. Sikkerhetsinformasjon

Dette kapittelet gir viktig sikkerhetsinformasjon for bruk av Butterfly iQ/Butterfly iQ+, og inkluderer en liste med advarsels- og forsiktighetsmeldinger. Du får tilgang til denne brukerhåndboken i Butterfly iQ-appen og på nettstedet support.butterflynetwork.com.

### Sikkerhetskonvensjoner

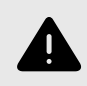

#### ADVARSEL!

Forhold, farer eller utrygg praksis som kan medføre alvorlige personskader eller dødsfall.

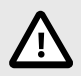

### FORSIKTIG:

Forhold, farer eller utrygg praksis som kan medføre mindre personskader, skader på enheten eller tap av data.

Denne brukerhåndboken er beregnet for å bistå i sikker og effektiv bruk av Butterfly iQ/Butterfly iQ+. Det er viktig at alle brukere leser og forstår alle instruksjonene i denne brukerhåndboken før enheten brukes, og at vedkommende er spesielt oppmerksom på advarslene og forsiktighetsreglene i hele håndboken. Følgende konvensjoner brukes i hele denne håndboken for å markere sikkerhetsanliggender:

### Fordeler og risikoer ved ultralyd

Bruken av ultralyd er utbredt fordi det gir mange kliniske fordeler for pasienten og har en utmerket sikkerhetsfortid. Ultralydavbildning er blitt brukt i mer enn 20 år, og det har ikke vært noen kjente langvarige negative bivirkninger forbundet med denne teknologien.

### Fordeler ved ultralyd

- · Flere diagnostiske bruksområder
- · Øyeblikkelige resultater
- Kostnadseffektivitet
- Bærbarhet
- Sikkerhetsfortid

### **Risikoer ved ultralyd**

Ultralydbølger kan varme opp vevet litt. Det er normalt at proben kan kjennes varm ved berøring når den lades. Hvis du fjerner proben fra ladeplaten før eller øyeblikkelig etter at ladingen er fullført, anbefales det å la proben kjøle seg ned før bruk. Siden systemet begrenser pasientkontakttemperaturen og ikke vil skanne ved eller over 43 °C (109 °F), slik at proben kan kjøle seg ned før bruk, optimaliseres skannetidsytelsen.

### Butterfly iQ/Butterfly iQ+-sikkerhet

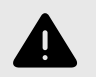

### **ADVARSLER!**

- Butterfly iQ/Butterfly iQ+ er beregnet brukt av kompetente brukere som er i stand til å tolke bildekvalitet, diagnose og bruke systemet klinisk.
- Resultatet kan påvirkes av pasientens bevegelser under skanning. Brukere bør utøve klinisk dømmekraft når resultatene vurderes.
- Butterfly iQ/Butterfly iQ+ skal ikke brukes før materiellet som presenteres i denne håndboken, er lest og fullstendig forstått. Butterfly iQ/Butterfly iQ+ skal ikke brukes for andre formål enn det som er tiltenkt i denne håndboken.
- Butterfly iQ/Butterfly iQ+ skal ikke bruke uforskriftsmessig. Manglende overholdelse kan medføre alvorlige personskader eller dødsfall.

### Grunnleggende sikkerhet / bruksmiljø

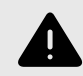

### **ADVARSEL!**

Butterfly iQ/Butterfly iQ+ er klassifisert som MR-utrygg og kan forårsake uakseptabel risiko for pasienten, helsepersonell eller andre personer i MR-miljøet.

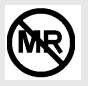

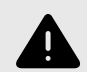

### ADVARSLER!

- Bruk kun kabler, prober, ladere og tilbehør som er spesifisert for bruk med Butterfly iQ/Butterfly iQ+. Bruk av ikke-godkjent tilbehør kan føre til at systemet ikke fungerer som det skal, eller at pasienten eller operatøren blir skadet.
- Hvis proben kjennes uvanlig varm, avgir en lukt eller røyk eller lekker, skal bruken opphøre øyeblikkelig. Koble proben fra mobilenheten eller koble den fra den trådløse laderen (hvis aktuelt). Registrer en supportsak på: support.butterflynetwork.com
- Butterfly iQ/Butterfly iQ+ skal ikke brukes i nærvær av antennelige gasser eller anestesimidler. Slik bruk kan medføre risiko for brann eller eksplosjon.
- Butterfly iQ/Butterfly iQ+ er ikke evaluert eller godkjent for bruk på farlige steder, som definert i National Electric Code-standarden. I samsvar med IEC-klassifisering, skal Butterfly iQ/Butterfly iQ+ ikke brukes i nærvær av antennelige stoffer/luftblandinger.
- Ikke bruk Butterfly iQ-appen på en mobilenhet som ikke oppfyller minstekravene. Bruk av Butterfly iQ-appen på en mobilenhet som ikke oppfyller minstekravene kan påvirke ytelsen og bildekvaliteten, noe som kan føre til feildiagnostisering.
- Væskesøl i systemet kan skade det eller utgjøre en fare for brann eller støt. Ikke la det komme væske inn i enheten.
- Skal kun oppbevares innenfor miljøforholdsområdet spesifisert i de tekniske spesifikasjonene.
- Farlig høye spenninger og strøm er til stede. Det finnes ingen deler som brukeren kan utføre service på. Ikke åpne, fjerne deksler eller forsøke å reparere.
- Bærbart og mobilt radiofrekvens (RF)-kommunikasjonsutstyr kan påvirke elektromedisinsk utstyr.
- Internett-tilgang kreves for å se brukerhåndboken og Butterflys støtteportal. Hvis du vil bruke Butterfly iQ/Butterfly iQ+ uten Internett-tilkobling, kan du laste ned brukerhåndboken lokalt ved å gå til support.butterflynetwork.com.
- Bruk av skadet utstyr eller tilbehør kan føre til at enheten ikke fungerer som den skal, og/eller at pasienten eller operatøren blir skadet. Service skal utføres av kvalifisert servicepersonell.
- Ingen modifikasjon er tillatt. Ikke modifiser kabler, prober, ladere eller tilbehør som er spesifisert for bruk med Butterfly iQ/Butterfly iQ+. Modifikasjon av utstyr kan føre til at systemet ikke fungerer som det skal, eller at pasienten eller operatøren blir skadet.
- Når sonden brukes i hjemmemiljø, skal den oppbevares utilgjengelig for å forhindre skade fra eller på kjæledyr, skadedyr eller barn.
- Når sonden brukes i et hjemmemiljø, er det viktig at ledningen vikles ordentlig rundt sonden når den ikke er i bruk for å unngå muligheten for ulykke ved kvelning.

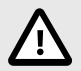

### FORSIKTIG!

- Hjerterytmeforstyrrelser under hjertestudier ved bruk av gasskontrastmidler for ultralyd, er blitt
  observert i det diagnostiske verdiområdet for mekanisk indeks (MI). Se det spesifikke
  pakningsvedlegget for kontrastmiddelet som brukes, for flere detaljer.
- Butterfly Cloud muliggjør fjernvisning av ultralydbilder på en rekke plattformer og i ukontrollerte miljøer (f.eks. omgivelsesbelysning). Klinisk skjønn må benyttes vedrørende riktig bruk av bilder.
- Kun opplærte operatører skal bruke instrumentet for nålplassering.

### **Elektrisk sikkerhet**

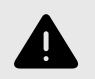

### ADVARSLER!

- Inspiser proben nøye før bruk. Inspiser alltid proben før og etter rengjøring, desinfeksjon eller bruk. Kontroller linsens overflate, kabel, hus, skjøter og kontakt med henblikk på tegn på skader, slik som sprekker, skår, slitasje eller lekkasjer. For å unngå risikoen for elektriske farer, skal proben ikke brukes hvis det finnes noen tegn på skader. Når det gjelder Butterfly iQ+ sonder, kontroller at kabelen er satt helt inn.
- Hvis proben mistes i gulvet, kan det forårsake skade. Inspiser alltid proben før og etter rengjøring, desinfeksjon eller bruk. Kontroller linsens overflate, kabel, hus, skjøter og kontakt med henblikk på tegn på skader, slik som sprekker, skår, slitasje eller lekkasjer. For å unngå risikoen for elektriske farer, skal proben ikke brukes hvis det finnes noen tegn på skader.
- Overhold IEC 60601-1 når tilleggsutstyr brukes med ultralydenheten.
- Bruk av annet tilbehør, andre prober og andre kabler enn de som er spesifisert eller levert av produsenten av dette utstyret, kan medføre økt elektromagnetisk stråling eller redusert elektromagnetisk immunitet for dette utstyret, og føre til funksjonsfeil.
- Bruk av dette utstyret ved siden av eller stablet med annet utstyr skal unngås, da det kan føre til funksjonsfeil. Hvis slik bruk er nødvendig, skal dette utstyret og det andre utstyret observeres for å kontrollere at det fungerer normalt.
- Pasienten eller operatøren kan få elektrisk støt hvis spenninger som overskrider IEC 60601-1 for pasientnære deler, overskrides.
- Proben er utviklet for å holdes forseglet. Forsøk ikke å åpne proben eller manipulere enhetens innvendige deler, inkludert batteriet. Manglende overholdelse kan forårsake skade på pasienten eller operatøren.
- Kabelen på Butterfly iQ er ikke designet for å bli fjernet av brukeren. Kabelen på Butterfly iQ+ er designet for å fjernes av brukeren, men brukeren bør sjekke at kabelen sitter godt i for å sikre at sonden er beskyttet mot det eksterne miljøet.
- Proben skal ikke nedsenkes utover de spesifiserte nivåene. Nedsenking utover de spesifiserte nivåene kan føre til elektrisk støt.

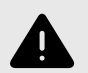

### **ADVARSLER!**

 Bærbart RF-kommunikasjonsutstyr (inkludert periferiutstyr som antennekabler og eksterne antenner) skal ikke brukes nærmere noen del av Butterfly iQ/Butterfly iQ+ enn 30 cm (12 tommer), medregnet kabler spesifisert av produsenten. Ellers kan ytelsen til dette utstyret bli redusert.

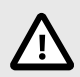

### **FORSIKTIG!**

 Meldinger og varsler fra andre tredjepartsprogrammer som kjører på mobilenheten, kan forstyrre undersøkelsen.

| Klassebetegnelse            | Butterfly<br>iQ | Butterfly<br>iQ+ | Merknader                                                                                                    |
|-----------------------------|-----------------|------------------|----------------------------------------------------------------------------------------------------|
| CISPR 11 Group 1<br>Class A | J               | 1                | Enheter i denne klassen er egnet for bruk i industriområder<br>og sykehus. Hvis dette utstyret brukes i et boligmiljø (der<br>CISPR 11 klasse B vanligvis kreves), vil dette utstyret<br>kanskje ikke gi tilstrekkelig beskyttelse for radiofrekvente<br>kommunikasjonstjenester. Brukeren må kanskje utføre<br>begrensende tiltak, som å snu eller flytte på utstyret. |
| CISPR 11 Group 1<br>Class B | -               | 1                | Enheter i denne klassen er egnet for bruk i et boligmiljø. Hvis<br>enheten ikke oppfyller denne betegnelsen, kan det hende at<br>utstyret ikke gir tilstrekkelig beskyttelse for radiofrekvente<br>kommunikasjonstjenester, og brukeren kan trenge å<br>iverksette avbøtende tiltak, for eksempel å snu eller flytte på<br>utstyret.                                    |

### Sikkerhet ved defibrillering

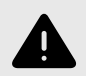

### ADVARSLER!

- Fjern alle enheter som er i kontakt med pasienten og som ikke er angitt for å være defibrilleringssikre, før en høyspent defibrilleringspuls anvendes på pasienten.
- · Probetrekkene beskytter ikke mot defibrillering.

### Utstyrsbeskyttelse

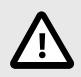

### FORSIKTIG!

- Probekabelen skal ikke utsettes for overdreven bøying eller vridning. Inspiser alltid proben før og etter rengjøring, desinfeksjon eller bruk. Kontroller linsens overflate, kabel, hus, skjøter og kontakt med henblikk på tegn på skader, slik som sprekker, skår, slitasje eller lekkasjer. For å unngå risikoen for elektriske farer, skal proben ikke brukes hvis det finnes noen tegn på skader. Proben skal ikke nedsenkes i vann eller væsker utover de spesifiserte nivåene.
- For å unngå muligheten for innvendig kondens og mulig skade skal enheten ikke oppbevares utenfor de spesifiserte miljøforholdene for drift.
- Feil vedlikehold kan føre til at Butterfly iQ/Butterfly iQ+ ikke fungerer. Utstyret skal kun vedlikeholdes som beskrevet i vedlikeholdsavsnittet.
- Ikke steriliser eller autoklaver Butterfly iQ/Butterfly iQ+ eller tilbehøret.

### **Biologisk sikkerhet**

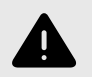

### ADVARSLER!

- Anvend alltid ALARA (As Low As Reasonably Achievable)-prinsippet når en ultralydundersøkelse utføres. Du finner mer informasjon om ALARA-prinsippet i AIUMs utgivelse, «Medical Ultrasound Safety» (Sikkerhet ved medisinsk ultralyd). Denne utgivelsen er tilgjengelig som en PDF-lenke i Butterfly iQ-appen.
- Det finnes ingen tilstrekkelig desinfeksjonsprosedyre hvis Butterfly iQ/Butterfly iQ+ kontamineres grunnet eksponering for Creutzfeldt-Jakobs sykdom.
- Bruk riktige forhåndsinnstillinger for klinisk bruk for den aktuelle kroppsdelen som skal undersøkes. Noen bruksområder krever lavere grenser for akustisk utgangseffekt.
- Det er ingen lateksdeler i proben. Noen probehylser kan imidlertid inneholde naturlateks, som hos enkelte personer kan forårsake allergiske reaksjoner.
- Hvis du utfører prosedyrer som krever transdusertrekk, skal du følge institusjonens protokoll og/ eller instruksjonene som medfølger trekkene.
- Dette produktet kan utsette deg for kjemikalier, inkludert kjønrøk, som staten California anser for å forårsake kreft. For mer informasjon gå til www.P65Warnings.ca.gov.
- FDA har etablert lavere grenser for akustisk utgang for oftalmisk bruk. Bruk bare den oftalmiske forhåndsinnstillingen når du utfører øyeundersøkelser, for å unngå pasientskade.

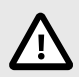

### FORSIKTIG!

Unngå kontakt med slimhinner (f.eks. øyne, nese, munn) og ikke-intakte områder på huden med kutt, skrubbsår, dermatitt, sår hud osv. med mindre proben er desinfisert og beskyttet av et sterilt, lovlig markedsført probehylster i henhold til din organisasjons protokoll og/eller instruksjoner som medfølger med trekkene.

### Operatørsikkerhet

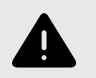

### **ADVARSLER!**

- Bruk av skadet utstyr eller tilbehør kan føre til at enheten ikke fungerer som den skal, og/eller at pasienten eller operatøren blir skadet.
- Butterfly iQ/Butterfly iQ+ skal ikke brukes, tilkobles eller betjenes med ikke-godkjent eller ikkespesifisert utstyr eller tilbehør. Manglende overholdelse kan føre til skade på pasienten eller operatøren.
- Ikke bruk Butterfly iQ-appen på en mobilenhet som ikke oppfyller minstekravene. Bruk av Butterfly iQ-appen på en mobilenhet som ikke oppfyller minstekravene kan påvirke ytelsen og bildekvaliteten, noe som kan føre til feildiagnostisering.

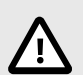

### FORSIKTIG!

- For å minimere risikoen for karpaltunnelsyndrom (KTS) og tilknyttede muskel- og skjelettproblemer må du opprettholde en passende stilling, ta hyppige pauser og unngå å gripe for hardt tak i eller holde for hardt i proben.
- Følg institusjonens prosedyrer for personlig verneutstyr (PVU) og infeksjonskontroll (f.eks. øye-, åndedretts- og håndvern) når enheten brukes, rengjøres eller desinfiseres.

# 3. Oversikt over systemet

Dette kapittelet gir en oversikt over Butterfly iQ/Butterfly iQ+. Det inkluderer informasjon om funksjonene, komponentene som medfølger systemet, nødvendige krav for å laste ned, installere og bruke Butterfly iQ-appen, og en oversikt over brukergrensesnittet.

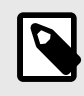

#### **MERK**

Avhengig av plattform, maskinvare, land og medlemskapstype, kan det hende at bestemte forhåndsinnstillinger, moduser og funksjoner ikke er tilgjengelige.

### **Oversikt**

Butterfly iQ/Butterfly iQ+ er en håndholdt diagnostisk ultralydavbildningsenhet for generelle formål. Systemet består av tre komponenter:

- Kompatible personlige elektroniske enheter fraApple<sup>®</sup> eller Android, inkludert telefoner og nettbrett (mobilenheten)
- Butterfly iQ-appen, nedlastet og installert på den kompatible mobilenheten
- Butterfly iQ/Butterfly iQ+-proben som kobles til mobilenheten for å generere og motta ultralydsignaler

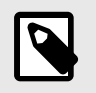

#### MERK

Den mobile enheten medfølger ikke Butterfly iQ/Butterfly iQ+-ultralydsystemet. Du må kjøpe den separat.

#### Moduser

Butterfly iQ/Butterfly iQ+ leverer følgende moduser:

| Modus                                         | Butterfly iQ | Butterfly iQ+ |
|-----------------------------------------------|--------------|---------------|
| B-modus                                       | 1            | 1             |
| B-modus og M-modus                            | 1            | 1             |
| B-modus og fargedoppler                       | 1            | 1             |
| B-modus og intensitetsdoppler                 | 1            | 1             |
| Spektral pulserende bølgedoppler <sup>a</sup> | 1            | 1             |
| B-modus og Needle Viz-verktøyet               | -            | 1             |

<sup>a</sup>lkke tilgjengelig i alle land.

### Målinger

Butterfly iQ/Butterfly iQ+ lar det utføre kliniske målinger i hver tilgjengelige modus. Tilgjengelige målinger omfatter, men er ikke begrenset til, avstand, tid, område og hjertefrekvens.

### Probetyper

Butterfly iQ/Butterfly iQ+ har én probe som kan brukes i alle indikerte kliniske bruksområder.

### Beskyttelse av pasientdata

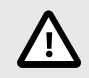

### **FORSIKTIG!**

Det kreves at du beskytter pasientdata ved å kryptere mobilenheten med et passord. Du kan ikke bruke Butterfly iQ-appen hvis mobilenheten ikke har et aktivert og konfigurert passord. Kontakt IT-/ sikkerhetsavdelingen din for å sørge for at sikkerheten til og beskyttelsen av pasientdata er i samsvar med institusjonens retningslinjer.

Butterfly anbefaler å innstille en automatisk sperreperiode i mobilenhetens innstillinger for å forhindre uautorisert tilgang. For mer informasjon se mobilenhetens instruksjoner for innstillinger for automatisk sperring.

### Internett-tilkobling

Du trenger en Internett-forbindelse for å laste ned, installere eller oppdatere Butterfly iQ-appen fra Apple App StoreGoogle Play Store. Du trenger også en Internett-forbindelse for å logge inn og for å arkivere undersøkelser i Butterfly Cloud. Ellers kreves ingen Internett-forbindelse eller trådløs tilkobling for å bruke mobilenheten.

For å forsikre at appen har de nyeste oppdateringene og sikkerhetsinformasjonen, krever appen en Internettforbindelse hver 30. dag. Gå til support.butterflynetwork.com for ytterligere informasjon om Internet-tilkobling og innstillinger.

### Systemkomponenter

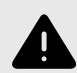

#### **ADVARSEL!**

Inspiser proben nøye når du mottar Butterfly iQ/Butterfly iQ+. Inspiser alltid proben før og etter rengjøring, desinfeksjon eller bruk. Kontroller linsens overflate, kabel, hus, skjøter og kontakt med henblikk på tegn på skader, slik som sprekker, skår, slitasje eller lekkasjer. For å unngå risikoen for elektriske farer, skal proben ikke brukes hvis det finnes noen tegn på skader.

Proben og probeladeren følger med Butterfly iQ/Butterfly iQ+. Identifiser hver komponent og sørg for at pakningen er komplett før du begynner.

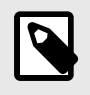

#### **MERK**

Den mobile enheten medfølger ikke Butterfly iQ/Butterfly iQ+-ultralydsystemet. Du må kjøpe den separat.

### **Butterfly iQ-appen**

Hovedfunksjonen til Butterfly iQ-appen er diagnostisk avbildning for generelle formål, til bruk av kvalifisert og opplært helsepersonell for å muliggjøre visualisering og måling av anatomiske strukturer i menneskekroppen.

Appen kan lastes ned gratis fra Apple App Store eller Google Play Store. Du trenger appen og en Butterfly-konto for å bruke Butterfly iQ/Butterfly iQ+ personlig ultralyd.

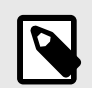

### MERK

- Hvis mobilenheten ikke oppfyller de nødvendige kravene for å laste ned, installere eller kjøre Butterfly iQ-appen, viser mobilenheten et varsel. For å få den mest oppdaterte listen over kompatible enheter, gå til support.butterflynetwork.com.
- Informasjonssikkerhet: Følg alle institusjonens retningslinjer vedrørende Internett-sikkerhet. Hvis du ikke vet hva disse retningslinjene er, skal du ta kontakt med informasjonsteknologi (IT)avdelingen din. For å bruke Butterfly iQ-appen må du angi et passord eller en annen sikkerhetsinnstilling for å låse skjermen på mobilenheten din. Hvis du ikke har gjort dette og ikke vet hvordan du gjør det, skal du se i sikkerhetsinstruksjonene for mobilenheten.

### Probe

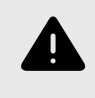

### ADVARSEL!

Du må ikke koble tredjepartsprober til Butterfly iQ/Butterfly iQ+-mobilenheten, og du må ikke forsøke å bruke Butterfly iQ/Butterfly iQ+-proben med andre ultralydsystemer.

Butterfly iQ/Butterfly iQ+-proben skal kun brukes med Butterfly iQ-appen. Ikke forsøk å koble proben til andre ultralydsystemer. Figur 1, «Probekomponenter» [17] viser delene av proben og beskriver delene.

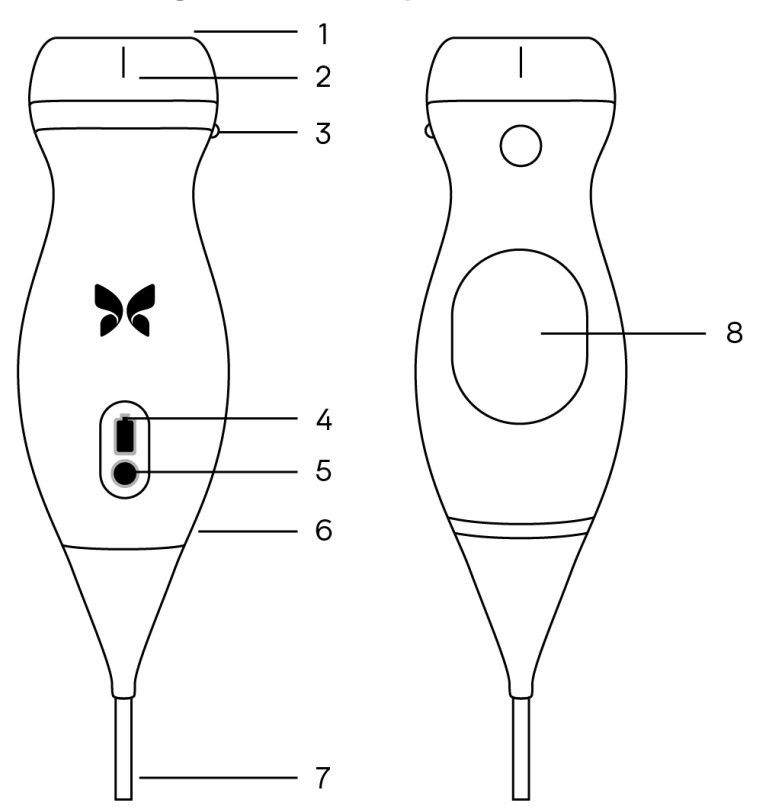

#### Figur 1. Probekomponenter

- 1. Linse
- 2. Midtlinjemerke
- 3. Retningsmerke
- 4. Batteriindikatorlamper
- 5. Batteriindikatorknapp
- 6. Probe/kabel-grense
- 7. Kabel for mobilenhet
- 8. Ladekilde

### **Probens batterilader**

Bruk kun laderen som medfølger proben.

Figur 2, «Ladeplatekomponenter» [18] viser tilbehøret for batterilading.

### Figur 2. Ladeplatekomponenter

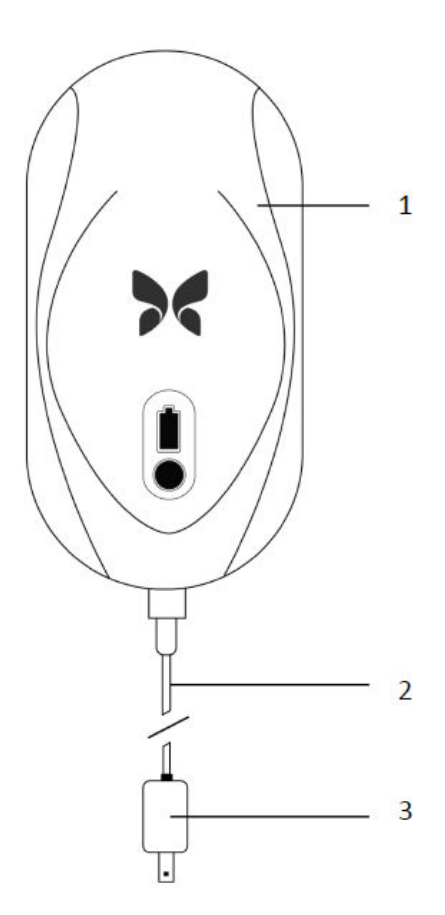

- 1. Ladeplate
- 2. Ladekabel
- 3. Veggadapter

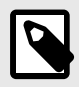

### MERK

Det siste Butterfly iQ/Butterfly iQ+ laderen har en matt svart overflate og buet sondeholder. Hvis du har en tidligere modell, kan du gå til Probens batterilader [60] for ytterligere informasjon om lading av proben.

### Oversikt over brukergrensesnittet

Dette avsnittet gir informasjon om avbildningsvisningen som vises i Butterfly iQ-appens brukergrensesnitt.

Dete appgrensesnittet viser alltid informasjon om den mekaniske indeksen (MI) og den termiske indeksen (TI) øverst på skjermen.

Verktøylinjen nederst på skjermen kan variere i forhold til Butterfly-medlemskapsstatusen og mobilappversjonen din.

Verktøylinjen nederst på skjermen kan brukes til valg av forhåndsinnstilling, bildefrysing, bildeopptak og valg av modus/verktøy.

# Forhåndsinnstillinger

Forhåndsinnstillinger er et forhåndsdefinert sett med avbildningsparameterverdier. Når valgt, kjører Butterfly iQappen automatisk i samsvar med det tilsvarende settet med avbildningsparameterverdier. Tilgjengelige forhåndsinnstillinger samsvarer med informasjonen om de kliniske bruksområdene i Indikasjoner for bruk [5]. Tilgjengeligheten til forhåndsinnstillinger kan også variere i forhold til probe, Butterfly-medlemskapsstatus og geografisk plassering.

# 4. Sette opp systemet

Dette kapittelet gir informasjon og instruksjoner for å laste ned og installere Butterfly iQ-appen, registrere proben, konfigurere Butterfly iQ-appen og lade proben for bruk.

### Laste ned og installere appen

Du kan laste ned og installere Butterfly iQ-appen ved å gå til Apple App Store eller Google Play Store på mobilenheten. Når du er i den aktuelle appbutikken, søker du etter "Butterfly iQ".

Påse at mobilenheten oppfyller eller overgår minimumsspesifikasjonene for ytelse før appen lastes ned og installeres. Du finner ytterligere informasjon om de nyeste enhetskravene på support.butterflynetwork.com.

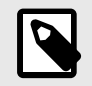

### MERK

Hvis du ikke kan installere appen, kan det indikere at mobilenheten ikke oppfyller minimumsspesifikasjonene for ytelse. Se support.butterflynetwork.com for detaljer vedrørende krav.

### **Oppdaterer fastvare**

Fastvaren på mobilenheten må være oppdatert for å kunne utføre avbildning. Noen appoppdateringer kan kreve en fastvareoppdatering for Butterfly iQ/Butterfly iQ+. Fastvareoppdateringer aktiveres ved første tilkobling av Butterfly iQ/Butterfly iQ+-proben etter en appoppdatering.

### Administrere oppdateringer av appen

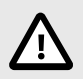

### FORSIKTIG!

- Butterfly støtter den nåværende og de to tidligere utgavene av appen. Hvis du oppgraderer på tvers av flere versjoner av appen, kan det hende at du på avinstallere og installere appen på nytt, noe som kan medføre tap av data.
- Hvis systemet ikke er blitt koblet til et trådløs eller mobilt nettverk i løpet av de siste 30 dagene, ber systemet deg om å koble til Internett for viktige oppdateringer.
- Systemet kan sperre deg ute hvis du ignorerer de obligatoriske oppdateringene.

Appoppdateringer for Butterfly iQ er tilgjengelige i Apple App Store eller Google Play Store.

Du kan konfigurere Butterfly iQ-appen slik at den oppdaterer automatisk eller manuelt i enhetsinnstillingene.

Hvis mobilenheten konfigureres til å oppdatere apper automatisk, oppdateres Butterfly iQ-appen automatisk når en oppdatering er tilgjengelig.

Hvis mobilenheten ikke er konfigurert til å oppdateres automatisk, må du med jevne mellomrom se etter oppdateringer i Apple App Store eller Google Play Store.

### Lade proben

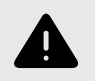

### ADVARSLER!

- Bruk kun kabler, prober, ladere og tilbehør som er spesifisert for bruk med Butterfly iQ/Butterfly iQ+. Bruk av ikke-godkjent tilbehør kan føre til at systemet ikke fungerer som det skal, eller at pasienten eller operatøren blir skadet.
- Hvis proben kjennes uvanlig varm, avgir en lukt eller røyk eller lekker, skal bruken opphøre øyeblikkelig. Koble proben fra mobilenheten eller koble den fra den trådløse laderen (hvis aktuelt). Kontakt kundestøtten på support.butterflynetwork.com.
- Proben er utviklet for å holdes forseglet. Forsøk ikke å åpne proben eller manipulere enhetens innvendige deler, inkludert batteriet. Manglende overholdelse kan forårsake skade på pasienten eller operatøren.
- Kabelen på Butterfly iQ er ikke designet for å bli fjernet av brukeren. Kabelen på Butterfly iQ+ er designet for å fjernes av brukeren, men brukeren bør sjekke at kabelen sitter godt i for å sikre at sonden er beskyttet mot det eksterne miljøet.
- Probebatteriet kan ikke skiftes ut av brukeren. Utskiftning av batteriet av andre parter enn Butterfly Support kan medføre en fare, slik som høyere temperaturer, brann eller eksplosjon.
- En strømforsyning som ikke er til medisinsk bruk, kan brukes utenfor pasientmiljøet slik at den er minst 1,5 meter unna pasienten.

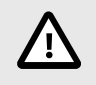

### FORSIKTIG!

- Probebatteriet skal lades minst hver måned for å sikre at det fungerer som det skal.
- Hvis proben ikke kan slås på etter lading, kan det skyldes en batterifeil. Kontakt kundestøtten på support.butterflynetwork.com.

Det er viktig å holde proben ladet. Lad proben med det medfølgende tilbehøret for batterilading.

Tilbehøret for batterilading inkluderer ladeplaten, ladekabelen og veggadapteren.

#### Plasser proben på laderen i retningen som vises under

#### Figur 3. Tredje generasjons probelader

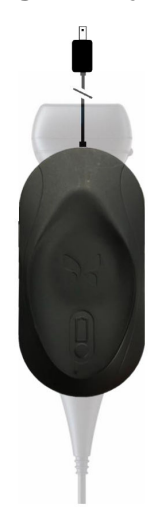

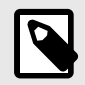

### MERK

- Den nyeste Butterfly iQ/Butterfly iQ+-laderen har en matt svart finish. Hvis du har den tidligere modellen, kan du gå til support.butterflynetwork.com for ytterligere informasjon om lading av proben din.
- Ladeplaten kan variere.
- Butterfly iQ/Butterfly iQ+ bruker et trådløst ladesystem. Ikke prøv å sette probekabelen i ladeplaten eller lad den via probekabelen.

Ladeplaten kan variere. Se support.butterflynetwork.com for detaljer om ladeplatens spesifikasjoner.

#### Slik lader du proben:

- 1. Koble proben fra mobilenheten. Avbildning er ikke mulig under lading.
- 2. Koble ladekabelen til ladeplaten og USB-enden til veggadapteren.
- 3. Plugg veggadapteren inn i en stikkontakt. Laderen lyser for å vise at den er slått på.
- 4. Plasser proben på ladeplaten slik at proben ligger flatt på ladeplaten, og vent til probens batteriindikatorlamper slås på.

Når probens batteri lader, indikerer probens batteriindikatorlampe gjeldende batterinivå. Når proben er fulladet, slås probens batteriindikatorlampe av. Gå til support.butterflynetwork.com for ytterligere informasjon om statuslampene til laderen din.

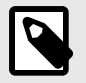

### MERK

Det er normalt at proben kan kjennes varm ved berøring når den lades. Hvis du fjerner proben fra ladeplaten før eller øyeblikkelig etter at ladingen er fullført, anbefales det å la proben kjøle seg ned før bruk. Siden systemet begrenser pasientkontakttemperaturen og ikke vil skanne ved eller over 43 °C (109 °F), slik at proben kan kjøle seg ned før bruk, optimaliseres skannetidsytelsen.

### Kontrollere probens batterinivå

Bruk batteriindikatorknappen og batteriindikatorlampene på proben for å kontrollere batterinivået. Se Probe [17] for referanse

| Lysmønster            | Omtrentlig batterinivå |
|-----------------------|------------------------|
| Alle fire lamper tent | 87.5% - 100%           |
| Tre lamper tent       | 67.5% - 87.4%          |
| To lamper tent        | 37.5% - 67.4%          |
| Én lampe tent         | 12.5% - 37.4%          |
| Første lampe blinker  | <12%                   |

#### Tabell 1. Probens batterinivåindikatorer

#### Slik kontrollerer du probens batterinivå ved å bruke proben:

- 1. Trykk på batteriindikatorknappen for å vise batteriindikatorlampene.
- 2. Hvis den første knappen blinker, indikerer dette at probens batterinivå er for lavt til at undersøkelsen kan utføres.

#### Slik kontrollerer du probens batterinivå ved å bruke Butterfly iQ-appen:

- Probens batteristatus vises i den øverste delen av avbildningsskjermen.
- Hvis batterinivået er for lavt, vil det kanskje være umulig å utføre en undersøkelse før batteriet lades opp igjen. Hold batteriet fulladet når det er mulig.

# 5. Bruke systemet

Dette kapittelet gir informasjon og instruksjoner for bruk av Butterfly iQ/Butterfly iQ+ for å begynne og avslutte undersøkelser. Det gir også informasjon og instruksjoner for frysing og oppheving av frysing under direkteavbildning, for målinger og for andre avbildningsverktøy.

### Utføre en studie

Når proben er koblet til mobilenheten din, følger du alternativene på skjermen for å starte en ny undersøkelse. Pasientinformasjon må ikke angis for å starte eller fullføre en undersøkelse.

Fra hovedskanneskjermen kan du fryse et bilde 🟝, ta stillbilder 🖸 og ta opp videoer 🖭 ved hjelp av verktøylinjen nederst på skjermen. Direktebildet må være fryst for å ta et stillbilde.

Opptak kan gjennomgås fra kamerarullen øverst i høyre hjørne på skjermen 🛄 før undersøkelsen fullføres.

For å avslutte et pasientmøte klikker du på bilderullen og følger trinnene på skjermen for å laste opp studien.

Under skanning kan du sveipe horisontalt for å justere forsterkningen, og sveipe vertikalt for å justere dybden. Kontrollknappen for tidsgevinstkompensasjon (TGC) vises når du trykker på skjermen

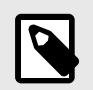

### MERK

- Du kan bruke klype- og dobbeltklikk-bevegelsene for å zoome inn og ut av et bilde. Når du har zoomet inn på et bilde, kan du bruke fingeren din til å panorere bildet (flytte det rundt på skjermen).
- Muligheten til å rotere fra stående modus til liggende modus under skanning er bare tilgjengelig på iPad.

Hvis du ikke legger inn pasientdata i undersøkelsen , kan du gjøre det fra kamerarullen. Avhengig av konfigurasjonen din kan du legge til pasientdata manuelt fra en arbeidsliste eller ved å skanne en strekkode.

For å legge til eller vise ytterligere opplysninger om undersøkelsen, som beregningsresultater, kan du bruke merknadsfeltet i Kamerarullen.

Gå til support.butterflynetwork.com for ytterligere informasjon om hvordan en undersøkelse utføres.

### Laster opp til Butterfly Cloud

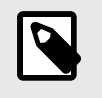

#### MERK

Avhengig av plattform, maskinvare, land og medlemskapstype, kan det hende at bestemte forhåndsinnstillinger, moduser og funksjoner ikke er tilgjengelige.

#### Slik arkiverer du en undersøkelse:

- 1. Trykk på Kamerarull øverst til høyre på skjermen når du er ferdig med å ta ultralydbilder. Skjermbildet Undersøkelse vises.
- 2. VALGFRITT: Tilknytt pasientinformasjon
- 3. Trykk på Lagre for å igangsette en opplasting.
- 4. Velg et arkiv og trykk på Last opp.
- 5. Trykk på **Slett bilder** for å slette alle elementene fra Kamerarullen. Systemet ber deg om å bekrefte slettingen. Alle bildene og klippene fra Kamerarull fjernes hvis serien slettes.

### **Bruke funksjonen Probe Capture**

Når du bruker en Butterfly iQ/Butterfly iQ+ sonde, kan du ta stillbilde eller en film ved å trykke på sondeknappen. Trykkfunksjonen er på som standard, men kan være deaktivert.

### Bruke trykkfunksjonen på sonden

#### For å begynne å bruke knapptrykkfunksjonen:

- 1. Koble til Butterfly iQ+ sonden og gå til Innstillinger-menyen.
- 2. Skyv "Ta bilder med iQ-knappen" for å stille den til høyre for å begynne å bruke. Velg handlingen som aktiveres med dobbeltklikk. De tilgjengelige alternativene er "ta bilde" og "start/stopp cine"
- 3. Gå tilbake til skanneskjermen, og start eller fortsett skanningen.
- 4. Trykk på knappen på sonden for å aktivere trykkfunksjonen.

# 6. Bruke modi

Dette kapittelet gir informasjon og instruksjoner for bruk av moduser når en ultralydundersøkelse utføres.

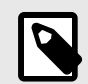

### MERK

Avanserte avbildningsfunksjoner kan variere avhengig av den valgte forhåndsinnstillingen og statusen til det betalte abonnementet. Gå til support.butterflynetwork.com for den nyeste informasjonen om hvilken forhåndsinnstilling som har tilgang til hvilke moduser.

### Bruk av fargedopplermodus og intensitetsdoppermodus

Du kan gjøre følgende når fargedoppler eller intensitetsdoppler brukes:

- Justere størrelsen og posisjonen til ROI-et.
- Justere forsterkningen og dybden.
- Justere skalaen (også kjent som pulsrepetisjonsfrekvens (PRF)) for å optimalisere for høy eller lav strømning ved å berøre kontrollen Høy/lav nederst på skjermen

ROI-et vises på bildet. Trykk og dra i boksen for å bevege ROI-et. Bruk pilene til å tilpasse vinkel og størrelse.

Fargeforsterkning- og dybdekontrollen er tilgjengelige under doppleravbildning.

### **Bruke M-modus**

M-modus-visningen inkluderer hastighetskontroller (rask eller sakte), M-modus-linjen, B-modus-bilde og et bevegelsespunkt for å flytte M-modus-linjen.

Når M-modus er i bruk, kan du:

- Juster den radiale skannelinjen ved å trykke på og dra bevegelsespunktet: O
- justere sveipehastigheten i M-modus-visningen ved å berøre Rask / Sakte-kontrollen midt på skjermen
- Juster Dybde og Forsterkning
- · utføre målinger av tid, avstand og hjertefrekvens på skjermen

#### Få tilgang til M-Modus

- Velg den ønskede forhåndsinnstillingen og identifiser området du vil avbilde. Merk at bildebehandling begynner i B-modus.
- 2. Velg Handlinger nederst på avbildningsskjermen.
- 3. Velg M-modus under Moduser.

### Bruk av sektral pulset-bølge dopplermodus

Spektral pulset-bølge doppler (pulset doppler) er en kvantitativ modus som grafisk viser blodstrømningshastigheten over tid.

Når du bruker pulset doppler, kan du:

- Se og juster posisjonen til utvalgsvolumet ved å holde og dra i porten.
- Se og juster vinkelkorreksjonen ved å holde og dra i den hvite skyvelærprikken.
- Bytt mellom direkte pulset dopplermodus og direkte B-modus ved å trykke på knappen Start spektrum / Oppdater B-modus.
- Juster forsterkningen til spektralt spor ved å dra fingeren til venstre og til høyre på sporet mens sporet er live.
- Juster skalaen for å optimere høy og lav strømning ved å trykke på Lav strømning / høy strømning-kontrollen midt på skjermen. Merk at kontrollen definerer din nåværende tilstand.
- Juster rullehastigheten til spektralt dopplerspor ved å trykke på Sakte rulling / rask rulling-kontrollen midt på skjermen. Merk at kontrollen definerer din nåværende tilstand.

For å kunne justere forsterkning og dybde av B-modusens referansebilde, må du gå ut av pulsert dopplermodus og optimere bildet i B-modus, fargedopplermodus eller intensitetsdopplermodus.

#### Plassere utvalgsvolumet

- 1. Hold og dra utvalgsvolumporten (det firkantede området midt på pilen) til ønsket sted i ønsket kar.
- Når den er posisjonert, retter du inn pilretningen langs strømningsretningen. Hvis strømningen i karet er kranialt, peker du pilen kranialt. Et eksempel på en riktig innrettet strømning i arteria carotis (venstre) og vena jugularis interna (høyre) vises under.

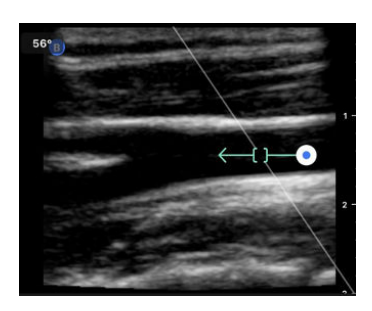

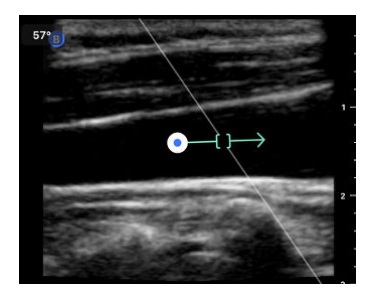

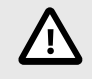

### FORSIKTIG!

Strømningens retning representeres relativt til pilretningen. Feil oppstilling av pilen kan føre til feiltolkning av strømningsretningen. Kontroller nøye at pilen er rettet inn med den forventede blodstrømningsretningen.

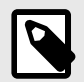

#### MERK

Strømning i pilretningen vises alltid over grunnlinjen. Strømning mot pilretningen vises alltid under grunnlinjen.

- Trykk på «Start spektrum» for å starte spektralt spor. Hvis du ikke vil se et spor, kan du justere utvalgsvolumets posisjon.
- 4. Slik justerer du utvalgsvolumets posisjon:
  - a. Hold og dra i pilen, noe som automatisk pauserer spektrumet og starter B-modusreferansebildet på nytt.
  - b. Trykk på Oppdater B-modus-knappen for å manuelt pausere spektrum og starte B-modus på nytt.
- 5. For å justere rullehastigheten til spor, trykker du på knappen «Sakte rulling / rask rulling».
- 6. For å justere hastighetsskalaen, trykk på knappen Lav strømning / høy strømning eller drar i grunnlinjen.
- 7. Frys bildet og trykk på merknad-knappen for å legge til en merknad.

8. Frys bildet og velg lineære målinger for å legge til målinger.

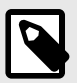

MERK

Merknader og målinger kan bare legges til i spektralt spor-området.

- 9. Hastighetsmålinger representeres i cm/s som peak systolisk hastighet (PSV), den absolutte verdien av den vertikale avstanden fra grunnlinjens første skyvelærprikk, og ende-diastolisk hastighet (EDV), den absolutte verdien av den vertikale avstanden fra grunnlinjen til den andre skyvelærprikken.
- 10. Forskjellen i tid mellom venstre og høyre ende av skyvelæret representeres som tid (t) i sekunder.
- 11. Hvis du vil lagre et pulset doppler-bilde, må du fryse og så trykke på opptaksknappen.

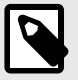

### MERK

For å rotere pilen automatisk 180 grader, trykk på inverterknappen når spekteret er live. Hvis du trykker på knappen når spekteret ikke er live, vil endringene tre i kraft når spekteret startes på nytt.

# 7. Merknader

Dette kapittelet gir informasjon og instruksjoner for å lage merknader på bilder i Butterfly iQ-appen. Merknader kan inkludere lineære målinger, ellipsemålinger og tekstmerknader.

# Legge til merknader

Du kan legge til merknader mens du skanner fra handlingsmenyen eller fra den fryste skanneskjermen. Etter innhenting kan du legge til merknader til bilder og klipp i undersøkelsesrullen.

#### Legge til merknader under direkteskanning

Åpne handlingsmenyen 💷 under direkteavbildning og velg en merknad du vil legge til i direktebildet.

#### Legge til merknader i fryste bilder

Trykk på 🔁-ikonet for å først fryse bildet og velg merknader-knappen med «Aa» og en linje.

#### Legge til en tekstmerknad

- 1. Velg Martin for å vise skjermbildet Søk etter eller Opprett ny merknad.
- 2. En forhåndskonfigurert merknad brukes ved å velge merknaden.
- 3. En egen merknad opprettes ved å bruke tastaturet for å skrive merknaden.
- 4. Velg Ferdig på tastaturet til mobilenheten din.
- 5. Dra merknaden til ønsket plassering på bildet.
- 6. En merknad slettes ved å velge den og så velge X. Velg Slett merknad for å bekrefte.
- 7. Du kan legge til opptil fem tekstmerknader på hvert bilde.

#### Utføre lineære målinger

- 1. Velg S-symbolet.
- Velg de blå sirklene til å dra de gule trådkorsene til start- eller sluttposisjonen for målingen din. Lengden vises (i centimeter) i en rute nederst på bildet mens du manipulerer endene av linjen. Du kan dra denne ruten til ønsket plassering på bildet.
- Hvis du vil legge til enda en linje, velger du Merknad-knappen og velger linjesymbolet på nytt. Den neste linjen vises i en annen farge og har en bokstav ved siden av seg. Du kan legge til opptil fire lineære målinger på hvert bilde.
- 4. En linje slettes ved å velge linjen eller linjens måling. Velg X ved siden av den tilsvarende visningen for den numeriske målingen, og velg deretter Slett linje for å bekrefte.

#### Utføre en områdemåling

- 1. Velg -symbolet.
- Berør og dra skyvelæreikonene for å skalere og rotere ellipsen. En rute med ellipsens omkrets og areal (vist i cm og kvadratcentimeter) vises i en rute nederst på bildet. Du kan dra denne ruten til ønsket plassering på bildet.
- 3. En ellipse slettes ved å velge ellipsen eller måleverdien, for så å trykke på X ved siden av den tilsvarende visningen for den numeriske målingen. Velg Slett ellipse for å bekrefte.

#### Legge til merknader i bilder eller klipp i kamerarullen

- 1. Når du har tatt et bilde eller en video, klikker du på 🛄 øverst i høyre hjørne på skanneskjermen.
- 2. Klikk på bildet eller klippet du vil legge til merknader for.
- 3. Klikk på «Rediger».
- 4. Velg «Merk opptak».
- 5. Klikk på «Aa» og klikk så på en forhåndsdefinert etikett eller skriv inn din egen.
- 6. Beveg etiketten til riktig sted på bildet.
- 7. Klikk på «Lagre»

### **Bruke lungeprotokoll**

Med lungeprotokollen kan du enkelt merke lungesoner mens du skanner med forhåndsinnstillingene Lunge og Pediatrisk lunge.

#### Legge til etiketter via lungeprotokollen

- 1. Velg enten forhåndsinnstillingen Lunge eller Pediatrisk lunge i skanneskjermen.
- 2. Åpne handlingsmenyen 😐 og trykk på Lungeprotokoll-knappen 🍱 . Lungesonevelgeren som viser 12 lungesoner vises på skjermen.
- 3. Trykk på lungesonen du vil skanne.
- 4. En lungesoneetikett vises automatisk nederst på skanneskjermen.
- 5. Ta enten opp en video eller et stillbilde.
- 6. Lungesonevelgeren vises igjen når opptaket er fullført. En hake viser at sonen allerede er blitt tatt opp eller merket.
- 7. Trykk på en sone for å fortsette merkingen.

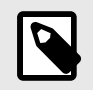

#### MERK

Alle lungesoner er valgfrie. Du kan velge hvilken som helst sone, inkludert soner du allerede har brukt dersom du vil ta opp flere visninger av denne sonen.

#### **Redigere lungesoneetiketten**

- 1. Trykk på lungesoneetiketten for å aktivere redigering. En blyant vises ved siden av etiketten 🔼
- 2. Hvis du vil flytte lungesoneetiketten, drar du den til det ønskede stedet mens redigering er aktivert.
- Hvis du vil endre lungesoneetiketten, trykker du på blyanten 
   Lungesonevelgeren vises på nytt og en ny sone kan velges.

#### Gå ut av lungeprotokollen

Du kan gå ut av lungeprotokollen på følgende måter:

- 1. Trykk på «Gå ut av arbeidsflyt» i lungesonevelgeren
- 2. Endre forhåndsinnstilling
- 3. Laste opp en undersøkelse
- 4. Tapping the X next to the Lung Protocol button

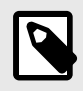

### NOTE

Når du går ut av lungeprotokollen, blir bildene som ble tatt opp med protokollen, lagret i Undersøkelsesrullen for gjennomgang og opplasting. Men lungesonevelgerens fremdrift tilbakestilles.

# 8. Bruk av Needle Viz<sup>TM</sup>-verktøyet (i planet) (kun Butterfly iQ+)

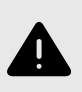

### ADVARSEL!

Når det brukes alene, vil IKKE Needle Viz-verktøyet (i planet) forbedre visualiseringen av nåler som føres inn utenfor planet.

Needle Viz (i planet) er et verktøy som overlegger et B-modusbilde som er optimalisert for å vise nåler som føres inn i en 30–45 graders vinkel på toppen av vanlig B-modus. En region av interesse der nålen kan vises, er representert med en trapes, og plasseringen av området av interesse (ROI) kan justeres ved hjelp av vendeknappen.

Needle Viz (i planet) er tilgjengelig i forhåndsinnstillinger for muskel/skjelett, MSK-bløtvev, nerve og vaskulær: tilgang.

Når du bruker Needle Viz (i planet), kan du:

- · vende nålens tilgangsretning
- Justere Dybde og Forsterkning

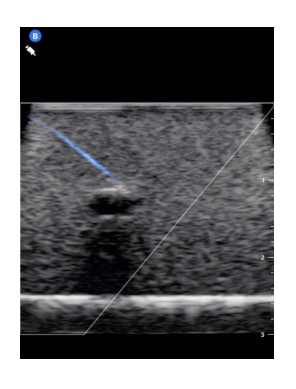

#### Bruke Needle Viz (i planet)

For å begynne å bruke Needle Viz (i planet):

- 1. Aktiver Needle Viz (i planet) fra handlingsmenyen i en kvalifisert forhåndsinnstilling.
- 2. Juster plasseringen av området av interesse ved hjelp av vendknappen. Nålindikatoren viser nålens optimale vinkel i hvert område av interesse.

# 9. Manuelle beregningspakker

Dette kapittelet inneholder informasjon og instruksjoner for bruk av forskjellige tilgjengelige beregningspakker med Butterfly iQ/Butterfly iQ+-enheten og -mobilappen.

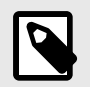

### MERK

Avhengig av plattform, maskinvare, land og medlemskapstype, kan det hende at bestemte forhåndsinnstillinger, moduser og funksjoner ikke er tilgjengelige.

### Obstetriske beregninger

#### Gjøre en obstetrisk beregning

- 1. Velg forhåndsinnstilling Obstetrisk i skanneskjermen.
- 2. Velg Handlingsmenyen 📰 nederst i høyre hjørne av skjermen.
- 3. Under «beregninger»-overskriften finner du pakkene for fostervannsindeks og føtal biometri. Velg pakken du vil bruke.
- 4. Alle avbildningsmoduser utenom M-modus kan brukes med disse beregningene. Når det relevante området vises, trykker du på fryseknappen 🖭.
- 5. Trykk på måleikonet nederst på skjermen. Nye måleverktøy som tilsvarer tilgjengelige inndata for beregningspakken blir tilgjengelige.
- 6. Velg den ønskede målingen, og skyvelærer (lineær eller elliptisk) vises på skanneskjermen.
  - a. I pakken for fosterbiometri er de tilgjengelige målingene biparietal diameter (BPD), hodeomkrets (HC), mageomkrets (AC) og femurlengde (FL).
  - b. I fostervannsindekspakken er de tilgjengelig målingene Q1, Q2, Q3 og Q4.
- Juster skyvelærer som nødvendig. Når skyvelærene justeres, vil målemerket justeres for å vise inndataene og, hvis relevant, gestasjonsalder (GA).
   <a href="https://br>
  </a>
- 8. Når du er fornøyd med plasseringen av skyvelæret, trykker du på bekreft-knappen for å legge til målingen i rapporten og ta opp et bilde.
- 9. En måling kan slettes før den bekreftes eller frysing oppheves ved å velge «x» ved siden av målemerket eller søppelbøtteikonet i rapporten.
- 10. Kun én av hver inndata kan legges til. Hvis du vil redigere inndata, sletter du den fra rapporten og måler på nytt.
- 11. En beregningsrapport er tilgjengelig mens skanneskjermen er fryst i alle beregningspakker.
  - a. I føtal biometri-pakken inneholder rapporten:
    - i. AUA: gjennomsnittlig utralydalder i henhold til Hadlocks ligninger
    - ii. Hadlock EDD: Estimert fødselstermin i henhold til Hadlock-ligninger
    - iii. Hadlock EFW: Estimert føtal vekt i henhold til Hadlock-ligninger
    - iv. Måleinndata med samsvarende gestasjonsaldre (GA)
    - v. Pasientrapporterte datoer
  - b. Rapporten i fostervannsindekspakken inneholder:
    - i. AFI: fostervannsindeks

- ii. Måleinndata
- iii. Pasientrapporterte datoer
- c. Rapporten i pakken om lengde fra isse til sete inneholder:
  - i. Gestasjonsalder
  - ii. Måleinndata
  - iii. Pasientrapporterte datoer
- 12. Du går ut av pakken for obstetriske beregninger når du laster opp undersøkelsen din. Hvis du vil gå ut av en pakke for obstetriske beregninger før du laster opp en undersøkelse, må du velge X nederst på skjermen eller velge Handlingsmenyen og gå ut ved å velge X under. Du blir bedt om å bekrefte eksporten eller slettingen av registrerte målinger hvis du går ut via Handlingsmenyen eller nederst på skjermen.
- 13. Når den spesifiserte beregningspakken eksporteres, vil utdataene være tilgjengelige i undersøkelsens merknadsfelt. Disse kan hentes og redigeres i undersøkelsesrullen før opplasting. Når du har lastet opp undersøkelsen, er merknader tilgjengelige på arkivskjermen og i skrivebordsskyen.

### Beregn volum manuelt

Pakken for manuell volumberegning kan brukes til å generere en volummåling med prolat ellipsoide-metoden. Denne funksjonen bruker ligningen 0,52 \* (D1) \* (D2) \* (D3) til å beregne volumet.

#### Beregne volum manuelt

- 1. Velg forhåndsinnstilling Blære i skanneskjermen.
- 2. Velg Handlingsknappen 😁 nederst i høyre hjørne på skjermen.
- 3. Velg Manuelt volum under «Beregninger»-overskriften.
- 4. Når du har identifisert en visning du vil ta, velger du fryseknappen for å fryse bildet.
- 5. Trykk på måleikonet nederst på skjermen.
- 6. Velg måleknappen for å gå i gang med målingen. Du har muligheten til å velge D1, D2 eller D3.
- 7. Juster skyvelærer som nødvendig. Når skyvelærene justeres, justeres målemerket for å vise inndataene.
- 8. Når du er fornøyd med plasseringen av skyvelæret, trykker du på bekreft-knappen for å legge til målingen i rapporten og ta opp et bilde.
- 9. Kun én av hver måling kan legges til. Hvis du vil redigere inndata, sletter du den fra rapporten og måler på nytt.
- 10. Målingene dine vises nederst på skjermen. Når du gjør alle tre målinger, vises et estimert volum nederst på skjermen.
- 11. En måling kan slettes før den bekreftes eller frysing oppheves ved å velge «x» ved siden av målemerket eller søppelbøtteikonet i rapporten.
- 12. Du går ut av pakken for volumberegninger når du laster opp undersøkelsen din. Hvis du vil gå ut av en beregningspakke før du laster opp en undersøkelse, må du velge X nederst på skjermen eller velge Handlingsmenyen og gå ut ved å velge X under. Du blir bedt om å bekrefte eksporten eller slettingen av registrerte målinger hvis du går ut via Handlingsmenyen eller nederst på skjermen.

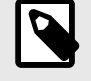

#### MERK

Når en beregningspakke avsluttes, kan ikke inndataene redigeres.

13. Når pakken for volumberegninger eksporteres, vil utdataene være tilgjengelige i undersøkelsens merknadsfelt. Disse kan hentes og redigeres i undersøkelsesrullen før opplasting. Når du har lastet opp undersøkelsen, er merknader tilgjengelige på arkivskjermen og i skrivebordsskyen.

### Referanser for beregningspakker

- 1. Gestasjonsalder og estimert fostervekt via fosterbiometri
  - a. Hadlock FP, Deter RL, Harrist RB, Park SK. Estimating fetal age: computer-assisted analysis of multiple fetal growth parameters. Radiology. 1984 Aug;152(2):497-501.
  - b. Hadlock FP, Harrist RB, Carpenter RJ, Deter RL, Park SK. Sonographic estimation of fetal weight. The value of femur length in addition to head and abdomen measurements. Radiology. 1984 Feb;150(2):535-4.
  - c. Anderson NG, Jolley IJ, Wells JE. Sonographic estimation of fetal weight: comparison of bias, precision and consistency using 12 different formulae. Ultrasound in Obstetrics and Gynecology: The Official Journal of the International Society of Ultrasound in Obstetrics and Gynecology. 2007 Aug;30(2):173-9.
- 2. Fostervannsindeks
  - a. Phelan JP, Ahn MO, Smith CV, Rutherford SE, Anderson E. Amniotic fluid index measurements during pregnancy. The Journal of reproductive medicine. 1987 Aug;32(8):601-4.
- 3. Lengde fra isse til sete (crown rump length)
  - a. Verburg BO, Steegers EA, De Ridder M, Snijders RJ, Smith E, Hofman A, Moll HA, Jaddoe VW, Witteman JC. New charts for ultrasound dating of pregnancy and assessment of fetal growth: longitudinal data from a population-based cohort study. Ultrasound in Obstetrics and Gynecology: The Official Journal of the International Society of Ultrasound in Obstetrics and Gynecology. 2008 Apr;31(4):388-96.
- 4. Blærevolum Prolat ellipsoide
  - a. Dicuio M, Pomara G, Menchini Fabris F, Ales V, Dahlstrand C, Morelli G. Measurements of urinary bladder volume: comparison of five ultrasound calculation methods in volunteers. Archivo Italiano di Urologica e Andrologica. 2005 Mar;77(1):60-2.
  - b. Ligning for prolat ellipsoide: Volum = 0,52 \* (d1) \* (D2) \* (D3).

# 10. Al-assisterte verktøy

Dette kapittelet gir informasjon og instruksjoner for bruk av Al-assisterte verktøy (kunstig intelligens) med Butterfly iQ/Butterfly iQ+.

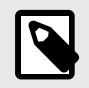

#### MERK

Avhengig av plattform, maskinvare, land og medlemskapstype, kan det hende at bestemte forhåndsinnstillinger, moduser og funksjoner ikke er tilgjengelige.

### Estimere ejeksjonsfraksjoner automatisk

Simpsons ejeksjonsfraksjon-verktøyet lar deg beregne venstre ventrikkels ejeksjonsfraksjoner (EF) når du tar opp hjerteundersøkelser fra en apikal firekammersvisning av hjertet. Butterfly iQ bruker Simpsons monoplanmetode<sup>1</sup> metode for å beregne ejeksjonsfraksjonen.

#### Bruk av det automatiske ejeksjonsfraksjonsverktøyet

- 1. Velg en forhåndsinnstilling for hjerte.
- 2. Velg Handlingsknappen = nederst på skjermen.
- 3. Velg Simpsons EF under verktøy.

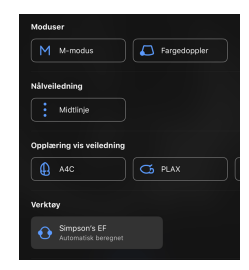

4. Skjermbildet Ta opp en apikal firekammersvisning vises med en Veiledning for utdanningsvisning nederst på skjermen. Veiledningen bruker en skala fra rødt til grønt , der grønt indikerer et bilde av høy kvalitet. Posisjoner proben for å få en apikal firekammersvisning av hjertet i høy kvalitet.

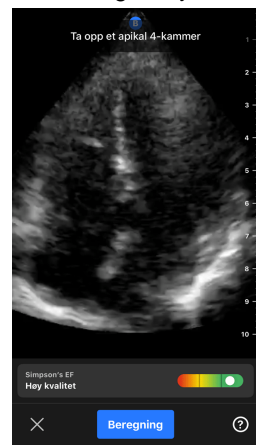

<sup>&</sup>lt;sup>1</sup>Lang et al., J. Am. Soc.Echocardiography, 2005: 1440-63. Beregninger av bunnpunktene for mitralklaffventilens «punkter» brukes til å definere midtpunktet til mitralklaffen og toppunktet (punktet på segmenteringsmasken som er lengst borte fra midtpunktet). Disse to punktene angir en akse som vi utfører diskintegrering for 20 disker skal brukes iht. konvensjon.
5. Velg Beregn og hold proben støtt. Et 3-sekunders klipp tas automatisk.

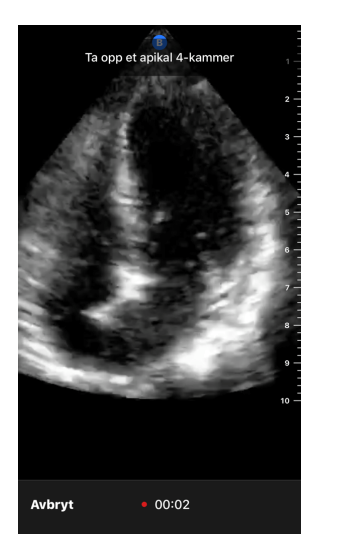

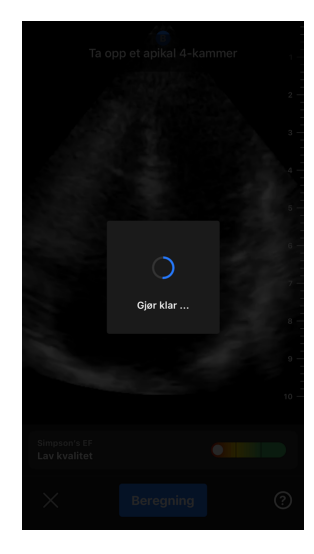

6. Skjermbildet med resultatet for automatisk ejeksjonsfraksjon vises hvis det automatiske EF-verktøyet kan beregne en ejeksjonsfraksjon, og den beregnede ejeksjonsfraksjonen er merket som en automatisk beregnet Simpsons-måling. Du har mulighet til å enten lagre dette automatiske resultatet, redigere og beregne resultatet på nytt og å slette resultatet og videoen.

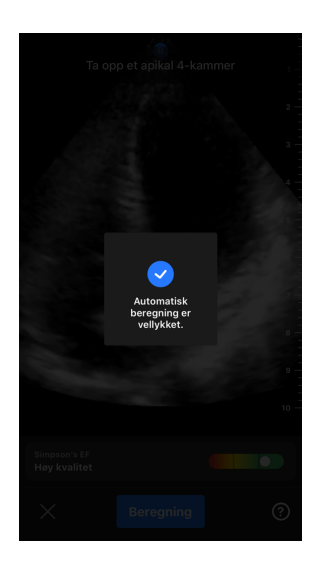

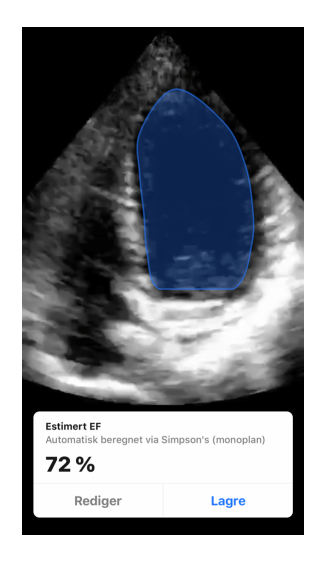

- 7. Hvis verktøyet ikke kan kalkulere en ejeksjonsfraksjon eller du velger å redigere resultatet, sendes du til skjermbildet Rediger. Der kan du justere endediastolisk ramme (ED) og kontur for venstre ventrikkel.
  - a. Bla gjennom rammene nederst på skjermen til du finner riktig ramme for ED.
  - b. For å flytte hele posisjonen til konturen som brukes til å måle ventrikkelen, trykker og drar du i det hvite ankerpunktet 🙆. Slipp ankerpunktet når konturen er i riktig posisjon.
  - c. Trykk og dra den blå sirkelen som indikerer et justeringspunkt NO rundt konturen for å endre posisjonen til kontursidene som brukes til å måle ventrikkelen. Slipp justeringspunktet når konturen er i riktig posisjon.
  - d. Trykk og dra toppunktjusteringslinjen 🖙 øverst på konturen for å endre posisjonen til konturens toppunkt. Slipp toppunktjusteringslinjen når konturen er i riktig posisjon.
  - e. Velg Oppdater ED når endringene er fullført.

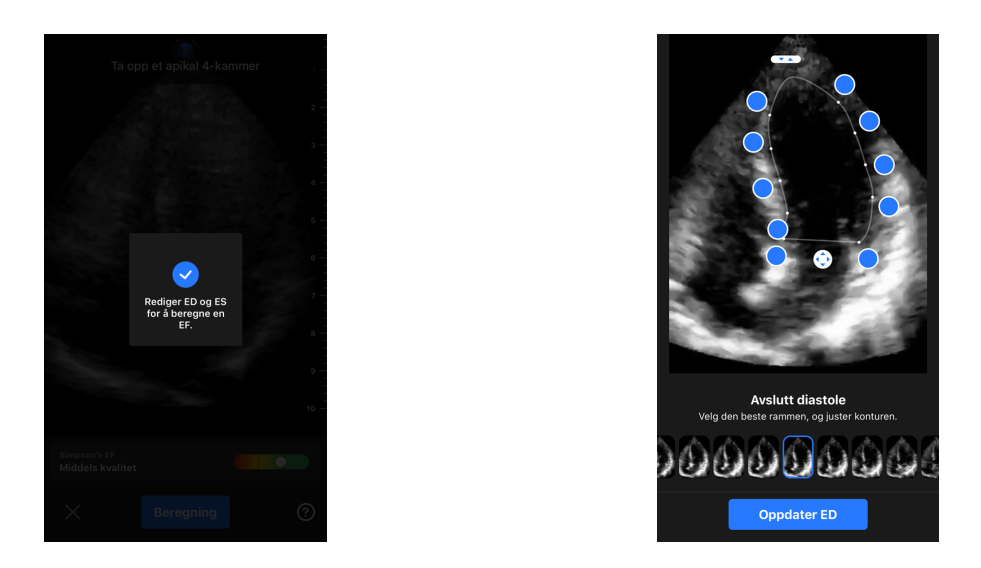

 Følg samme prosess som over for endesystolisk (ES), og velg Oppdater ES når fullført. Skjermbildet med resultatet for ejeksjonsfraksjon vises, og den beregnede ejeksjonsfraksjonen er merket som en manuell måling med Simpsons metode.

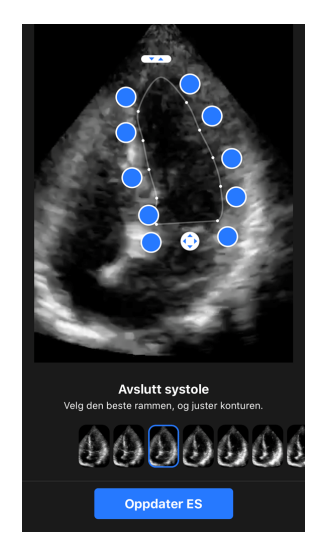

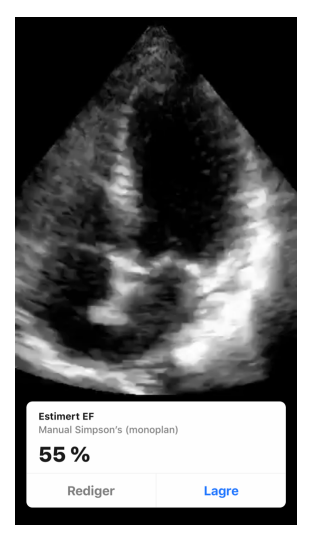

 Hvis du velger Lagre for å lagre målingen, lagres 3-sekundersopptaket med den estimerte ejeksjonsfraksjonen og tilhørende ED- og ES-konturer for venstre ventrikkel i Kamerarull. Merk at både ejeksjonsfraksjonsresultatet og 3-sekundersopptaket som brukes til å beregnet resultatet, slettes når Slett velges.

# Automatisk beregne blærevolum

#### Indikasjoner for bruk

Butterfly-verktøyet Automatisk blærevolum er en programvarepakke. Den er utviklet for å vise, kvantifisere og rapportere resultater hentet fra Butterfly Networks ultralydsystemer for ikke-invasive volummålinger av blæren for å støtte legens diagnose. Indikert for bruk hos voksne.

#### Kontraindikasjoner

Ikke tiltenkt for foster- eller pediatrisk bruk eller bruk hos gravide pasienter, pasienter med ascites elles pasienter med åpen hud eller sår i det suprapubiske området.

#### Beregne et blærevolum

Verktøyet for automatisk blærevolum<sup>2</sup> lar deg beregne blærevolum når du bruker forhåndsinnstillingen Blære i Bmodus. Butterfly iQ/Butterfly iQ+ kan innhente en 3D-sveip mens du holder proben stødig. Et volumestimat beregnes deretter fra denne 3D-sveipen.

#### Tilgang til verktøyet for automatisk blærevolum i en forhåndsinnstilling

- 1. Trykk på Handlingsikonet 😐 nederst i høyre hjørne av skjermen.
- 2. Velg alternativet Volum.

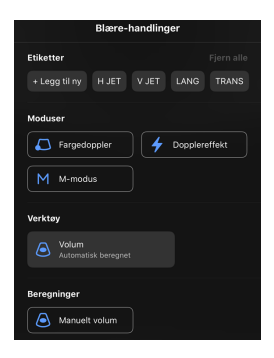

3. Trykk på X for å slå av verktøyet Automatisk blærevolum.

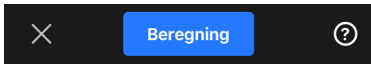

#### Beregne blærevolum

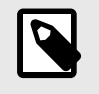

## MERK

Trykk på **O** nederst i høyre hjørne på skjermen hvis du trenger hjelp til å bruke verktøyet for Automatisk blærevolum, inkludert informasjon om riktig probeposisjonering.

- 1. Velg Volum fra Handlingsmenyen i forhåndsinnstillingen Blære.
- Plasser proben slik at blæren vises på sitt breieste og er sentrert på skjermen. En blå form fremheves når verktøyet Automatisk blærevolum registrerer en blære og midten av den blå formen er markert med en . Bruk den vertikale linjen ned midten av skjermen for å hjelpe deg med å sentrere blæren.

<sup>&</sup>lt;sup>2</sup>Ronneberger, Olaf, Philipp Fischer, and Thomas Brox. "U-net: Convolutional networks for biomedical image segmentation." International Conference on Medical image computing and computer-assisted intervention. Springer, Cham, 2015.

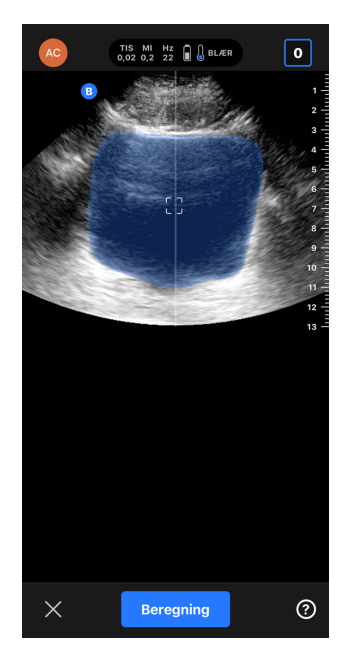

- 3. Velg Beregn. En 3D-sveip av blæreområdet innhentes automatisk. Ikke flytt proben i løpet av sveipet.
- 4. Etter en vellykket registrering av blæren, vises volumet på bunnen av skjermen. Videoen over volumresultatet viser bildene og den estimerte blæren som brukes for å beregne volumet.

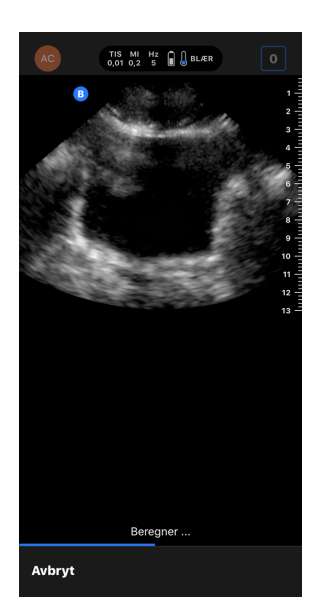

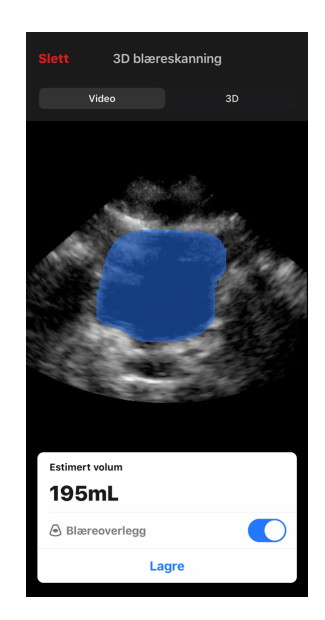

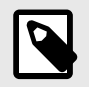

## MERK

Du kan deaktivere den blå blærefremhevingen ved å trykke på Blæreoverlegg-bryteren.

5. Trykk på 3D-linjen for å visualisere en interaktiv 3D-gjengivelse av blæren.

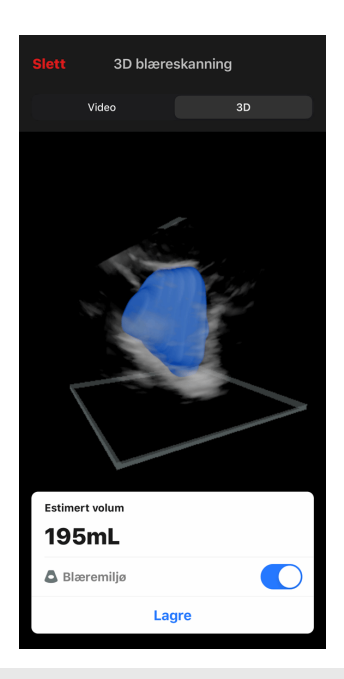

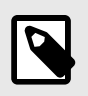

### MERK

3D-gjengivelsen er ikke for bruk til diagnostisering.

#### Lagre et automatisk estimert blærevolum

Verktøyet Automatisk blærevolum gjør deg i stand til å lagre det estimerte volumresultatet for gjennomgang i Butterfly iQ-mobilappen og Butterfly Cloud.

1. Velg Lagre fra bunnen av resultatsskjermen Blærevolum. Den innspilte videosløyfen med estimatet for blærevolum og blærefremvisningen lagres til kamerarullen.

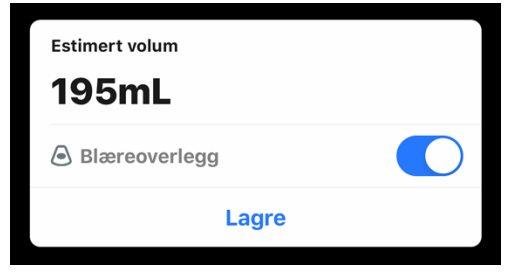

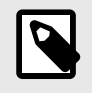

## MERK

Både blærevolumresultatet og videoen som brukes til å beregne resultatet slettes når du velger Slett.

### Verktøytips for brukere

Førstegangsbrukere av verktøyet Automatisk blærevolum kan få tips for hvordan verktøyet brukes. Disse informasjonsfanene er til enhver tid tilgjengelige for alle brukere av verktøyet Automatisk blærevolum ved å velge 🙆 i verktøyet.

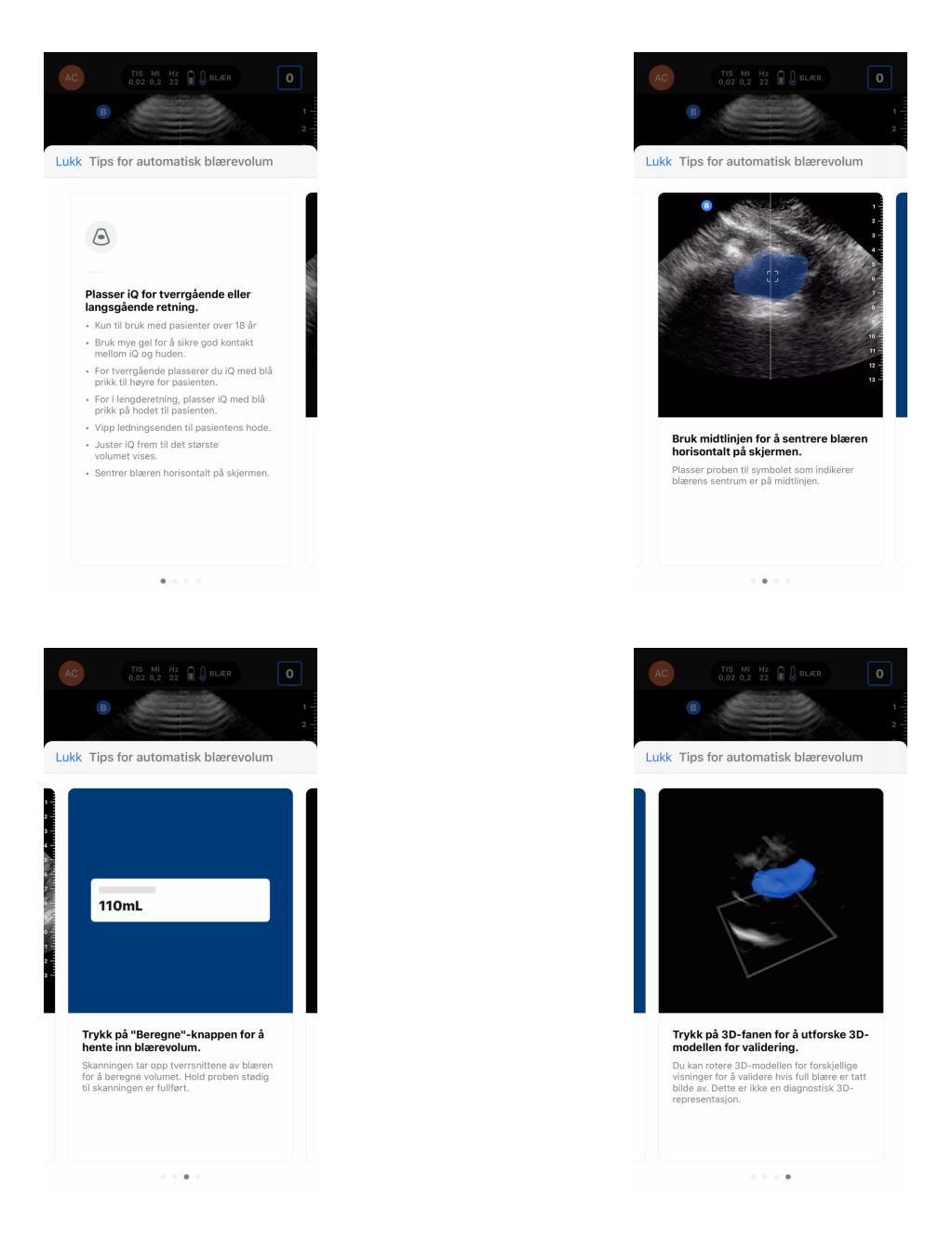

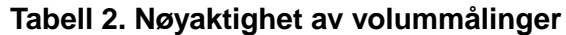

| Volumområde                                                                                                    | Spesifikasjon |  |
|----------------------------------------------------------------------------------------------------|---------------|--|
| 0-100mL                                                                                                    | ±7.5 mL       |  |
| 101-740 mL                                                                                                    | ±7.5 %        |  |
| Spesifikasjonene for målenøyaktighet går ut ifra at verktøyet brukes til å skanne et vevsekvivalent fantom som instruert.                                                                                                   |               |  |
| <ul> <li>Verktøyet 3 automatisk blærevolum har et volumområde på 0–740 ml. Selv om høyere volum kan estimeres og vises, kan ikke Butterfly Network<br/>garantere at målinger utenfor dette området er nøyaktige.</li> </ul> |               |  |

# Butterfly iQ Veiledning for opplæringsvisning

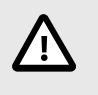

## FORSIKTIG!

Verktøyet for opplæringsvisning er kun til pedagogisk bruk. Ikke ment for klinisk eller diagnostisk bruk.

Veiledningsverktøyene for opplæringsvisning gir brukere en visuell indikasjon på bildekvaliteten under skanning med Butterfly iQ/Butterfly iQ+. Veiledningsverkøtyene for opplæringsvisning støtter følgende visninger:

- Hjerte apikal 4-kammer
- Hjerte, parasternal langakse
- · Hjerte, parasternal kortakse
- Lunge A-linjer/B-linjer

Når du skanner pasienten, gir verktøyet deg tilbakemeldinger i sanntid om bildekvalitet via en skala fra rød til grønn, der grønn indikerer et bilde i høy kvalitet **en skala**. Den indikerer andelen spesialister som ville vurdere den anatomiske visningen som målbar.

#### Tilgang til Veiledning for opplæringsvisning

Det er mulig å gå til veiledningsverktøyene for opplæringsvisning i forhåndsinnstillingen for hjerte eller lunge mens du skanner i B-modus.

Trykk på Handlinger en nederst i høyre hjørne av skjermen. Du kan velge følgende verktøy fra delen Veiledning for opplæringsvisning:

- Forhåndsinnstilling for hjerte: A4C (apikal firekammer), PLAX (parasternal langakse) og PSAX (parasternal kortakse).
- · Forhåndsinnstilling for lunge: A-linjer/B-linjer.

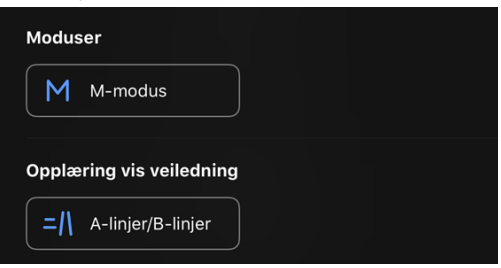

Veiledningsverktøyene for opplæringsvisning kan slås av ved å trykke på X på verktøyet mens du skanner i Bmodus eller i handlingsmenyen.

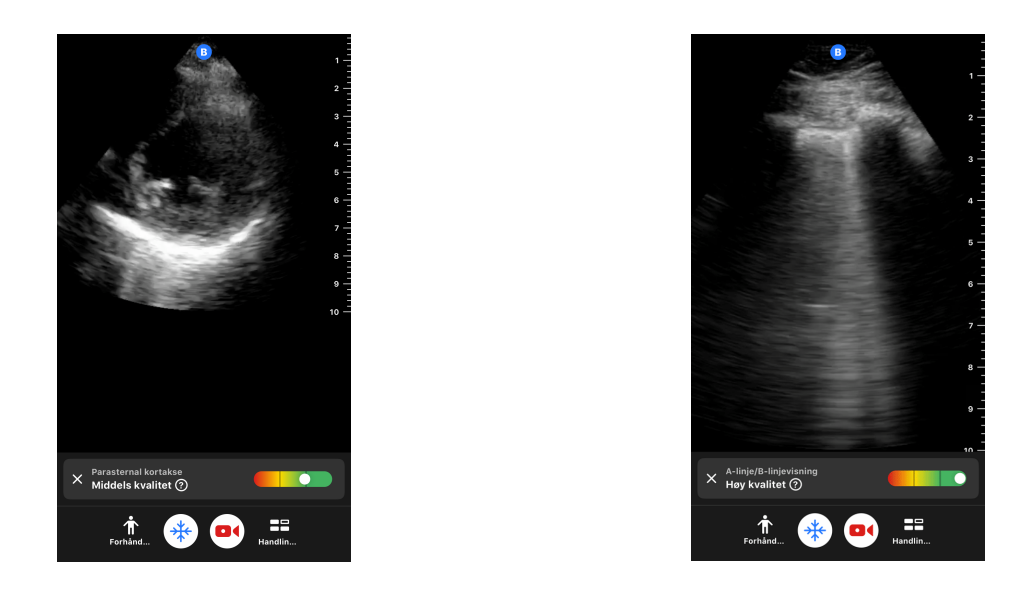

For ytterligere informasjon om veiledning for opplæringsvisning og nyeste enhetskompatibilitet, gå til support.butterflynetwork.com.

# **11. Bruke Butterfly Cloud**

Dette kapittelet gir informasjon og instruksjoner for bruk av Butterfly Cloud for å lagre og få tilgang til ultralydundersøkelser lastet opp fra Butterfly iQ-appen.

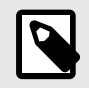

### MERK

Organisasjonen din kan velge å konfigurere Butterfly Cloud med SSO (Single Sign On). SSO er en del av Butterfly Enterprise. Gå til support.butterflynetwork.com for ytterligere informasjon om Butterfly Enterprise og aktivering av SSO-konfigurasjoner.

# **Oversikt**

Butterfly Cloud er en nettbasert applikasjon som lar brukere laste opp og gjennomgå ultralydundersøkelser fra Butterfly iQ-appen. Brukere av skyen kan også dokumentere, fakturere og integrere Butterfly iQ/Butterfly iQ+ i de eksisterende sykehussystemene PACS, VNA, EMR og Modalitetsarbeidsliste. Butterfly Cloud støtter også aksept av bilder fra tredjeparters ultalydenheter.

En Butterfly Cloud-administrator konfigurerer arkivene, legger til nye medlemmer og konfigurerer tilgangsnivået for brukere. Administratorer kan også konfigurere eksterne tilkoblinger til Butterfly Cloud.

For ytterligere informasjon om Butterfly Cloud, gå til support.butterflynetwork.com.

# **Tilgang til Butterfly Cloud**

Butterfly Cloud er tilgjengelig fra både Butterfly iQ-appen og en skrivebordsnettleser på cloud.butterflynetwork.com. Hvis du er en Butterfly Enterprise-bruker, navigerer du til [YourDomain].butterflynetwork.com.

Logg på Butterfly Cloud med e-posten og passordet for Butterfly eller Single Sign On-informasjonen din (SSO).

# Vise og administrere undersøkelser

#### Vise en undersøkelse

- 1. Logg på for å Butterfly Cloud.
- 2. Velg arkivet (mappen) som undersøkelsen ble lastet opp til.
- 3. Klikk på undersøkelsen for å se detaljert pasientinformasjon og se gjennom bilder og opptak.

#### Flytte en undersøkelse til et nytt arkiv

- 1. Logg på for å Butterfly Cloud.
- 2. Finn undersøkelsen du vil flytte. Undersøkelser kan flyttes fra arkivskjermen, eller detaljvisningen av undersøkelsen.
- 3. Øverst i høyre hjørne av undersøkelsen klikker du på «Mer»-rullegardinmenyen for å vise menyen. Hvis du ikke ser «Flytt undersøkelse» må du ta kontakt med Butterfly-kontoadministratoren din for å få ytterligere tilgang.
- 4. Velg arkivet som undersøkelsen skal flyttes til.

#### Slette en undersøkelse

1. Logg på for å Butterfly Cloud.

- 2. Gå til arkivet som inneholder undersøkelsen du ønsker å flytte.
- 3. Øverst i høyre hjørne av undersøkelsen klikker du på «Mer»-rullegardinmenyen for å vise menyen.
- 4. Velg «Slett undersøkelse». Systemet ber deg om å bekrefte slettingen.
- 5. Klikk på «Slett» for å slette undersøkelsen.

For ytterligere informasjon, gå til support.butterflynetwork.com.

# 12. Bruke Butterfly TeleGuidance

Dette kapittelet inneholder informasjon om Butterfly TeleGuidance. Denne tjenesten gjør det mulig for brukere å ringe en tilgjengelig kontakt via Butterfly iQ-appen for eksternt samarbeid under skanning.

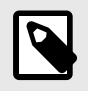

#### MERK

Avhengig av plattform, maskinvare, land og medlemskapstype, kan det hende at bestemte forhåndsinnstillinger, moduser og funksjoner ikke er tilgjengelige.

# **Oversikt**

Et TeleGuidance-anrop krever både en skanner og en ekstern samarbeidspartner.

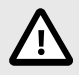

## FORSIKTIG!

- Butterfly TeleGuidance skal bare brukes mellom to helsearbeidere.
- PHI er synlig for brukere som tar imot anrop.
- Nettverksbetingelser kan senke kvaliteten til bilder og video for eksterne samarbeidspartnere

#### For å gjøre et anrop som lokal skanner – på iPhone eller iPad

Klikk på Handlinger-knappen nederst til høyre på hovedskanneskjermen i iOS, og så på telefonikonet i TeleGuidance-raden nederst til høyre. Velg en nettkontakt for å ringe.

#### Hvis du vil motta et anrop som ekstern samarbeidspartner – på en datamaskin med Google Chromenettleser

Logg på cloud.butterflynetwork.com i Google Chrome på en stasjonær datamaskin. Hvis du er en Butterfly Enterprise-bruker, navigerer du til [YourDomain].butterflynetwork.com og logger på. Klikk på «TeleGuidance» i navigasjonslinjen øverst. Forsikre deg om at du er tilgjengelig for anrop og at høyttalerne dine er slått på. Når du får et anrop, spilles en ringetone og et varsel vises på nettstedet. Ta imot anropet for å komme i gang.

For ytterligere informasjon om hvordan du utfører Butterfly TeleGuidance-økter, gå til support.butterflynetwork.com.

# 13. Vedlikehold

Dette kapittelet gir informasjon og instruksjoner for å oppbevare, transportere, rengjøre og desinfisere proben.

# Vedlikeholde proben

**Oppbevaring og transport:** 

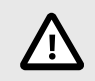

## FORSIKTIG!

- Unngå å oppbevare proben når proben eller kabelen er lett mottakelig for skader.
- Unngå å transportere proben med mindre den er godt støttet og sikret. Sikre kabelen stramt til proben når den transporteres eller bæres. Unngå å svinge proben eller støtte proben kun etter kabelen.

Proben skal oppbevares i rene, tørre og moderat tempererte forhold.

Følg disse trinnene for daglig oppbevaring og transport:

- Når proben skal oppbevares, skal kabelen vikles rundt proben slik at det er litt slakk nederst på proben. Se Figur 4, «Vikle kabelen» [49] for referanse.
- Unngå plassering eller oppbevaring i områder med for varme eller for kalde temperaturer, eller direkte sollys.
- Unngå plassering eller oppbevaring med annet utstyr eller gjenstander som utilsiktet kan skade proben, spesielt fremsiden.
- Unngå kontaminasjon ved å:
  - følge instruksjonene for rengjøring og desinfeksjon.
  - sørge for at utstyret er tørt.
  - håndtere proben forsiktig for å unngå skade på utstyret.

## Figur 4. Vikle kabelen

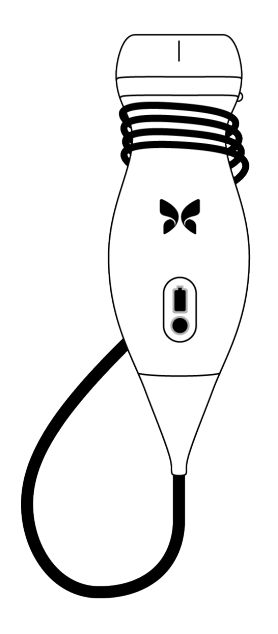

# Rengjøre og desinfisere proben

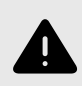

## ADVARSEL!

Hvis proben ikke desinfiseres, kan det medføre økt spredning av patogener.

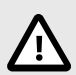

## FORSIKTIG!

Proben skal kun rengjøres med godkjente rengjøringsprodukter og -servietter. Uriktige rengjørings- og desinfeksjonsmetoder eller bruk av ikke-godkjente rengjørings- og desinfeksjonsløsninger kan skade utstyret.

Dette avsnittet gir informasjon og instruksjoner for hvordan Butterfly iQ/Butterfly iQ+-proben skal rengjøres og desinfiseres på riktig vis. Hvis disse instruksjonene følges, vil du også bidra til å unngå at proben skades under rengjøring og desinfeksjon. Etter hver undersøkelse skal du rengjøre og desinfisere Butterfly iQ/Butterfly iQ+.

Selv om rengjørings- og desinfeksjonsveiledningen her er validert for effektivitet, finner du en liste over rengjøringsog desinfeksjonsprodukter som er kompatible med Butterfly iQ/Butterfly iQ+-proben, men som ikke er blitt testet for effektivitet av Butterfly i artikkelen «Kompatible rengjørings- og desinfeksjonsprodukter» på support.butterflynetwork.com. Produktene oppført i artikkelen Kompatible rengjørings- og desinfeksjonsprodukter påvirker ikke probens funksjoner når de brukes i henhold til instruksjonene til produktets produsent.

## Rengjøre proben

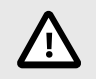

## FORSIKTIG!

- Unngå at det kommer væske inn i elektriske deler eller metalldeler i kabelens kontakt under rengjørings- og desinfeksjonsprosessen. Det kan føre til skade grunnet væske i disse områdene.
- Unngå at det sprutes væske på den mobile enhetens berøringsskjerm under skanning og rengjøring. Det kan føre til skader grunnet væske.

#### Slik rengjør du proben:

- 1. Bruk en av de anbefalte våtserviettene (Super Sani-Cloth® bakteriedrepende engangsservietter fra PDI, Inc., Super Sani-Cloth® AF3 engangsservietter fra PDI, Inc. eller en lofri klut fuktet med vann) for å fjerne ultralydoverføringsgel etter hver probebruk.
- 2. Koble proben fra mobilenheten.
- 3. Tørk av proben, strekkavlasteren, kabelen og kontakten med en av de anbefalte våtserviettene i ett (1) minutt og til de er synlig rene.
- 4. Bruk nye servietter ved behov, og gjenta trinnet ovenfor til proben er synlig ren.
- 5. Bruk en myk klut for å tørke proben, og klapp linsen tørr. Ikke tørk av linsen. Tørk resten av proben, kabelen, strekkavlasteren og kontakten.
- 6. Inspiser proben visuelt i et godt belyst område for å sikre at alle overflatene er rene. Gjenta rengjøringstrinnene ovenfor dersom proben ikke er ren.
- 7. Avhend rengjøringsmaterialet i henhold til alle gjeldende regelverk.

Gå til support.butterflynetwork.com for den mest oppdaterte listen over godkjente rengjøringsprodukter.

## **Desinfisere proben**

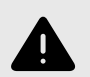

#### **ADVARSEL!**

Inspiser alltid proben før og etter rengjøring, desinfeksjon eller bruk. Kontroller linsens overflate, kabel, hus, skjøter og kontakt med henblikk på tegn på skader, slik som sprekker, skår, slitasje eller lekkasjer. For å unngå risikoen for elektriske farer, skal proben ikke brukes hvis det finnes noen tegn på skader.

Du må desinfisere proben etter at proben er blitt rengjort.

For å redusere risikoen for kontaminasjon og infeksjoner, er det viktig å velge riktig desinfiseringsnivå basert på tidligere undersøkelsesbruk og om bruken klassifiseres som ikke-kritisk eller delvis kritisk. Bruk Tabell 3, «Probedesinfiseringsklasse, bruk og metode» [50] for å avgjøre den egnede klassen og følg deretter den egnede prosedyren for desinfisering på mellomnivå eller høyt nivå.

| Tabell 3. | Probedesin | fiseringsklasse, | bruk og | metode |
|-----------|------------|------------------|---------|--------|
|           |            |                  |         |        |

| Klasse                | Bruk                                  | Metode                                                     |
|-----------------------|---------------------------------------|------------------------------------------------------------|
| Ikke-kritisk klasse   | Berører intakt hud                    | Rengjøring etterfulgt av desinfisering på mellomnivå (ILD) |
| Delvis kritisk klasse | Berører slimhinner og ikke-intakt hud | Rengjøring etterfulgt av desinfisering på høyt nivå (HLD)  |

#### Desinfisering på mellomnivå (ILD)

Du anbefales å bruke Super Sani-Cloth<sup>®</sup> bakteriedrepende engangsservietter fra PDI, Inc. eller blekemiddel (0,6 % natriumhypokloritt) og rengjør med lofrie servietter.

# Slik desinfiserer du proben ved hjelp av desinfisering på mellomnivå (ILD) med Super Sani-Cloth<sup>®</sup> bakteriedrepende engangsservietter fra PDI, Inc.:

- 1. Tørk av proben, kabelen, strekkavlasteren og kontakten med en Super Sani-Cloth<sup>®</sup> bakteriedrepende engangsserviett. Bruk flere nye servietter ved behov.
- 2. Sørg for at overflaten som er behandlet, forblir synlig våt i minst to (2) minutter, og vær spesielt oppmerksom på skjøter, mellomrom, pakningsmateriale og områder med fordypninger.
- 3. Bruk flere nye servietter ved behov, for å sikre en kontinuerlig kontakttid på to (2) minutter.
- 4. La lufttørke.
- 5. Inspiser proben, strekkavlasteren, kabelen og kontakten visuelt for tegn på skade eller slitasje så snart de er rene og desinfisert.

# Sik desinfiserer du proben ved hjelp av desinfisering på mellomnivå (ILD) ved bruk av blekemiddel (0,6 % natriumhypokloritt) og rene lofrie servietter:

- 1. Tørk av proben, kabelen, strekkavlasteren og kontakten ved bruk av en ren lofri serviett fuktet (fuktig, men ikke dryppende) med blekemiddel (0,6 %). Bruk flere nye servietter ved behov.
- 2. Sørg for at overflaten som er behandlet, forblir synlig våt i minst ti (10) minutter, og vær spesielt oppmerksom på skjøter, mellomrom, pakningsmateriale og områder med fordypninger.
- 3. Bruk flere nye servietter ved behov, for å sikre en kontinuerlig kontakttid på ti (10) minutter.
- 4. La lufttørke.
- 5. Inspiser proben, strekkavlasteren, kabelen og kontakten visuelt for tegn på skade eller slitasje så snart de er rene og desinfisert.

## Desinfisering på høyt nivå

Det anbefales at du bruker Cidex® OPA fra Ethicon US, LLC.

#### Slik påser du at proben er kompatibel med HLD:

- 1. Trykk på 🖸 for å vise skjermbildet Innstillinger.
- 2. Trykk på My iQ for å vise skjermbildet My iQ.
- 3. Påse at linjen **Desinfeksjon på høyt nivå støttet** indikerer **Ja**.
- 4. Fortsett kun med HLD hvis det er støttet av proben.
- 5. Koble proben fra mobilenheten.

#### Slik desinfiserer du proben med desinfisering på høyt nivå (HLD):

- 1. Du må desinfisere proben etter at proben er blitt rengjort. Det anbefales at du bruker Cidex<sup>®</sup> OPAdesinfiseringsmiddel for høyt nivå.
- Klargjør Cidex <sup>®</sup> OPA-desinfiseringsmiddelet for høyt nivå i henhold til produsentens instruksjoner. Fyll et kar eller en vask med desinfiseringsmiddelet ved romtemperatur (minimumstemperatur på 20 °C) til et nivå hvor du kan senke proben ned til nedsenkningslinjen (den prikkede linjen som vises i Figur 5, «Probens nedsenkningslinje» [52]).
- 3. Senk proben i Cidex<sup>®</sup> OPA-løsning opptil nedsenkningslinjen og påse at den ikke sitter igjen noen luftbobler på den. Hold den nedsenket i henhold til produsentens instruksjoner.
- 4. Rens proben nøye (opp til nedsenkningslinjen) ved å senke den ned i mye (renset) vann ved romtemperatur i minst ett (1) minutt. Ta ut proben og tørk bort rensevannet. Ikke bruk vannet igjen. Bruk alltid nytt vann for hver rensing. Gjenta dette trinnet to (2) ganger til for tre (3) rensinger totalt.
- Tørk alle overflater nøye ved bruk av en steril, lofri serviett eller klut, bytt servietter/kluter når nødvendig for å påse at enheten er fullstendig tørr. Inspiser enheten visuelt for å påse at alle overflater er rene og tørre. Gjenta tørkingen hvis fuktighet er synlig.
- 6. Inspiser proben, strekkavlasteren, kabelen og kontakten visuelt for tegn på skade eller slitasje så snart de er rene og desinfisert.

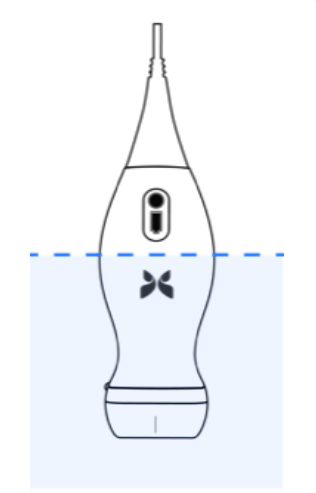

## Figur 5. Probens nedsenkningslinje

# Oppdatere proben og appens programvare

Oppdateringer for Butterfly iQ-appen og proben styres gjennom Apple App Store eller Google Play Store.

Hold den mobile enhetens operativsystem og Butterfly iQ-appen oppdatert for å sikre at du har den nyeste versjonen.

# Utføre den diagnostiske testen for proben

Butterfly iQ/Butterfly iQ+ kan utføre brukerinitierte diagnostiske selvtester utviklet for å vurdere om systemet er klart til bruk.

Utfør den diagnostiske testen med jevne mellomrom. Månedlig testing er beste praksis ved normal bruk.

Den diagnostiske testen er kun for Butterfly iQ/Butterfly iQ+-ultralydproben. Appen har ikke muligheten til å vurdere integriteten til den mobile enhetens skjerm.

Den diagnostiske testen kjører en serie med diagnostiske tester og varsler deg når alle testene er fullført.

#### Slik utfører du den diagnostiske testen for proben:

- 1. Sørg for at proben er tilkoblet en støttet mobilenhet med Butterfly iQ-appen installert.
- 2. Logg inn i appen ved å bruke påloggingsinformasjonen din.
- 3. Trykk på 🖾 for å vise skjermbildet Innstillinger.
- 4. Trykk på My iQ for å vise skjermbildet My iQ.
- 5. Trykk på Kjør diagnostikk, og velg deretter Start probediagnostikk for å utføre testen.

# Bytte Butterfly iQ+kabel

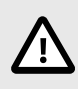

## **FORSIKTIG!**

La være å fjerne og installere en kabel mer enn én gang i måneden, da dette vil føre til for tidlig slitasje på o-ringen og medføre mulig inntrenging av vann og støv.

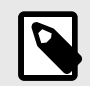

## MERK

Sondekabelbytte er bare tilgjengelig på Butterfly iQ+. Forsøk på å koble fra kabelen på Butterfly iQ støttes ikke og kan føre til permanent skade på enheten.

Kabelen på Butterfly iQ+ sonden kan byttes ut i tilfelle skade, eller en mobil enhet med en annen kontakttype må brukes. Sonden og kabelkompatibiliteten er oppsummert i Tabell 4, «Kompatibilitet med sonde og utskiftbar kabel» [53].

| Probe                   | Tilbehørskabler                                                           |  |
|-------------------------|---------------------------------------------------------------------------|--|
| Butterfly iQ            | ADVARSEL: Kabalan kan ikka tas uti likka provi å ta ut/butta kabalan      |  |
| Modellnummer: 850-20003 | ADVARSEL: Kabelen kan ikke tas ut. ikke prøv a ta uvbytte kabelen.        |  |
| Butterfly iQ+           | Butterfly iQ+ Tilbebarkabel Lightning, 1 50M (modellnummer: 900-20010-02) |  |
| Modellnummer: 850-20014 |                                                                           |  |

## Tabell 4. Kompatibilitet med sonde og utskiftbar kabel

| Probe | Tilbehørskabler                                                                 |
|-------|---------------------------------------------------------------------------------|
|       | Butterfly iQ+ Tilbehørkabel, USB-C, USB 2.0, 1.50M (modellnummer: 900-20011-02) |

## Figur 6. Butterfly iQ+ Kabelkomponenter

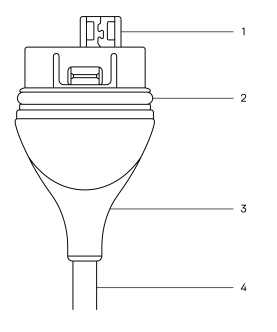

- 1. USB-kontakt
- 2. O-ring
- 3. Strekkavlastning
- 4. Ledning

### Bytte Butterfly iQ+ kabel

 Fjern den eksisterende kabelen fra kabelen Butterfly iQ+ sonden. Vikle sondekabelen rundt håndleddet mens du holder sonden fast i den andre hånden. Trekk de to fra hverandre. Ikke bruk verktøy for å ta tak i strekkavlastningen eller ledningen, da dette kan skade kabelen.

## Figur 7. Fjerne Butterfly iQ+ kabelen

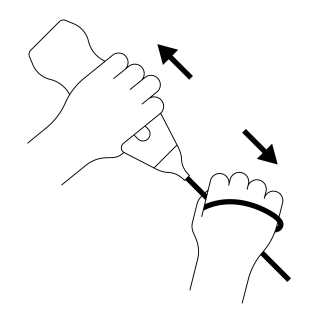

2. Juster kontakten og sonden, og skyv kabelen godt inn i sonden. Når kabelen er helt installert, bør det forventes at det vil være et lite gap mellom strekkavlastningen og sondehuset.

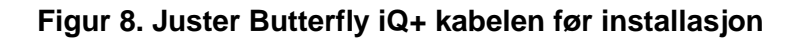

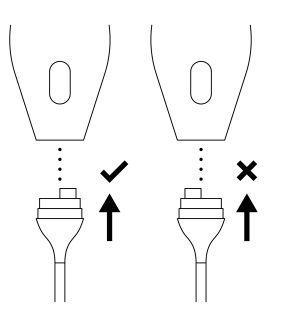

Figur 9. Forventet avstand mellom kabelstrekkavlastning og sondehus etter installasjon av Butterfly iQ+ kabelen

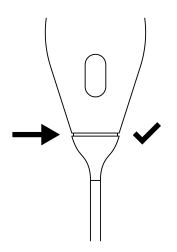

Hvis du planlegger å senke sonden i væske for å desinfisere sonden ved hjelp av HLD:

- 1. Sonden skal aldri være helt nedsenket i HLD-løsning. Se Desinfisering på høyt nivå [52] for riktig nedsenkningslinje.
- Undersøk O-ringen nøye når du installerer en ny kabel for å forsikre deg om at den ikke er skadet. Se Figur 6, «Butterfly iQ+ Kabelkomponenter» [54] ovenfor for en forklaring på plasseringen av O-ringen og andre kabelkomponenter.
- 3. Forsikre deg om at kabelen er satt helt inn.

# 14. Feilsøking

Dette kapittelet gir informasjon og instruksjoner for å feilsøke systemet.

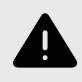

## **ADVARSEL!**

Ikke bruk proben hvis det er noen tegn på skade. Kontakt kundestøtte. Se Få kundestøtte [58] for mer informasjon.

# Feilsøking

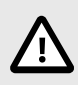

## FORSIKTIG!

Systemet kan bli ubrukelig hvis appens varsler og meldinger ignoreres.

Tabell 5, «Feilsøking» [56] fører opp feilsøkingsproblemene og -løsningene. Se Få kundestøtte [58] for mer informasjon.

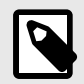

## MERKNADER

- Hvis du ikke klarer å løse et problem, bes du om å notere problemet og rapportere det til kundestøtten for å få hjelp. Se Få kundestøtte [58] for mer informasjon.
- Ring helsepersonell for å få nødhjelp hvis feilsøking avslører et helseproblem hos en pasient enn et problem med mobilenheten.
- Du kan rapportere en klage eller hendelse ved å ta kontakt med FDAs problemrapporteringsprogram, MedWatch, på 1-800-332-1088, eller på Internett: www.fda.gov/Safety/MedWatch/.

| Tabell | 5. | Feilsøking |
|--------|----|------------|
|--------|----|------------|

| Problem                                               | Løsning                                                                                                    |
|-------------------------------------------------------|----------------------------------------------------------------------------------------------------|
| Appen starter ikke                                    | Koble fra proben, slett og installer appen på nytt.                                                                             |
| Annen fruger                                          | Lukk appen og start appen på nytt.                                                                                              |
| Appen iryser                                          | Se etter programvareoppdateringer i den relevante appbutikken.                                                                  |
| Appen kan åpnes, men den vil                          | Lukk appen og start appen på nytt.                                                                                              |
| ikke skanne bilder                                    | Sørg for at proben er ladet. Kontakt kundestøtte hvis proben er ladet.                                                          |
| Avbildningsproblemer                                  |                                                                                                    |
| Redusert bildekvalitet                                | Sørg for at du bruker tilstrekkelig med godkjent ultralydgel. Kontakt kundestøtte hvis kvaliteten ikke blir bedre.              |
| Tom skjerm, eller skjermen                            | Lukk appen og start appen på nytt.                                                                                              |
| oppdateres ikke lenger                                | Koble proben fra den mobile plattformen (mobilenheten) og koble den til igjen.                                                  |
|                                                       | Sørg for at du bruker riktig forhåndsinnstilling og at dybden er riktig for anatomien som skannes.                              |
| Forringet bilde eller forekomst<br>av bildeartefakter | Sørg for at skjermens lysstyrke er satt til den anbefalte innstillingen, som er 65 %.                                           |
|                                                       | Aktiver probens selvtest for å finne ut om proben din er skadet. Se Utføre den diagnostiske testen for proben [53] for detaljer |

| Problem                                                                    | Løsning                                                                                                    |
|----------------------------------------------------------------------------|----------------------------------------------------------------------------------------------------|
| Undersøkelsesproblemer                                                     |                                                                                                    |
| Kan ikke laste opp en                                                      | Sørg for at mobilenheten har nettverkstilkobling (WiFi eller en mobilforbindelse).                                                                                                    |
| undersøkelse; undersøkelsen<br>forblir i utboksen                          | Det kan hende at Butterfly Cloud-tjenesten gjennomgår vedlikehold eller er utilgjengelig. Prøv på nytt senere.                                                                                                    |
| Probeproblemer                                                             |                                                                                                    |
| Vedvarende probetilkoblingsfeil                                            | Utfør en hard tilbakestilling:                                                                                                    |
|                                                                            | 1. Koble proben fra mobilenheten.                                                                                                    |
| Prohen kan ikke lades                                                      | 2. Trykk og hold inne probens batteriindikatorknapp i 10–15 sekunder til LED-lampene blinker.                                                                                                    |
|                                                                            | 3. Gjenta trinn 2 og prøv deretter å koble proben til mobilenheten igjen.                                                                                                    |
|                                                                            | 4. Du må kanskje lade proben etter minst seks (6) timer.                                                                                                    |
| Varsler og meldinger fra appen                                             |                                                                                                    |
| Appen kan åpnes, men kan ikke<br>logge inn: <b>Enhetspassord</b><br>kreves | Dette indikerer at mobilenheten din ikke har et passord. Butterfly iQ krever at mobilenheten har et passord for sikkerheten til pasientdata. Trykk på <b>Innstillinger</b> for å aktivere og konfigurere passordet for mobilenheten.                                                                                                    |
|                                                                            | Sørg for at mobilenheten har nettverkstilkobling (WiFi eller en mobilforbindelse).                                                                                                    |
|                                                                            | <ul> <li>Forsøk å angi innloggingsinformasjonen din på nytt.</li> </ul>                                                                                                    |
| Appen kan åpnes, men kan ikke<br>logge inn: <b>Innloggingsfeil</b>         | <ul> <li>Nullstill passordet ditt ved å bruke en nettleser på en stasjonær datamaskin for å få tilgang til Butterfly Cloud<br/>(cloud.butterflynetwork.com)</li> </ul>                                                                                                    |
|                                                                            | Hvis trinnene ovenfor mislyktes, kan det indikere at Butterfly Cloud-tjenesten gjennomgår vedlikehold eller er<br>utilgjengelig. Prøv på nytt senere.                                                                                                    |
| Varselet Fastvaretilbakekalling<br>vises                                   | Proben kan ikke brukes til avbildning hvis dette varselet vises. Trykk på Kontakt kundestøtte og følg instruksjonene på skjermen.                                                                                                    |
| Varselet <b>Tvungen utlogging</b><br>vises                                 | Dette indikerer at mobilenheten din ikke lenger har et passord. Butterfly iQ-appen krever at mobilenheten har<br>et passord for sikkerheten til pasientdata. Trykk på <b>Innstillinger</b> for å aktivere og konfigurere passordet for<br>mobilenheten.                                                                                                    |
| Varselet Proben midlertidig<br>deaktivert vises                            | Dette varselet vises når mobilenheten ikke har vært tilkoblet Internett i løpet av de siste 30 dagene. Koble til<br>Internett igjen og trykk på <b>Oppdater</b> .                                                                                                    |
| Varselet <b>Skanning kan</b><br>gjenopptas når nedkjølingen<br>er fullført | Dette varselet vises når proben har blitt for varm for skanning. Systemet begrenser pasientkontakttemperaturen og vil ikke skanne ved eller over 43 °C (109 °F). Systemet viser dette varselet før det slås av. Skanning kan fortsette mens denne meldingen vises frem til proben når oppstarten for automatisk kjøling. Automatisk kjøling utløses for å påse pasientsikkerhet. Skanningen gjenopptas etter at automatisk kjøling har redusert probetemperaturen. |

# 15. Få kundestøtte

Dette kapittelet oppgir kontaktinformasjon hvis du trenger kundestøtte for proben og Butterfly iQ/Butterfly iQ+-appen.

# Kontakte Butterfly Support

Butterfly Network, Inc. 530 Old Whitfield Street Guilford, CT 06437 USA Telefon: +1 (855) 296-6188 Faks: +1 (203) 458-2514 Generelle henvendelser: info@butterflynetwork.com Kundestøtte og service: support@butterflynetwork.com Nettsted: www.butterflynetwork.com

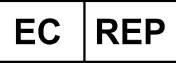

| Autorisert europeisk representant |  |
|-----------------------------------|--|
| Emergo Europe                     |  |
| Prinsessegracht 20                |  |
| 2514 AP The Hague                 |  |
| The Netherlands                   |  |
|                                   |  |

Australsk sponsor Emergo Australia Level 20, Tower II Darling Park 201 Sussex Street Sydney, NSW 2000 Australia

# Kontakte kundestøtte gjennom Butterfly iQ-appen

Du kan ta kontakt med Butterfly Support direkte gjennom Butterfly iQ-appen og sende inn en forespørsel om hjelp.

#### Slik får du kundestøtte:

- 1. Trykk på brukeravataren din (bilde opplastet av brukeren eller initialene dine) øverst til venstre for å gå til avbildningsskjermen.
- 2. Trykk på 🖸 for å vise skjermbildet Innstillinger.
- 3. Bla ned til delen Hjelp.
- 4. Bruk valget **Be om hjelp**, **Send inn tilbakemelding** og **Rapporter en feil** for å sende meldinger direkte til vårt kundestøtteteam.

# 16. Spesifikasjoner

Dette kapittelet fører opp de tekniske spesifikasjonene for proben og Butterfly iQ-programvareapplikasjonen. Det inkluderer også juridisk informasjon så vel som instruksjoner for resirkulering og avhending av utstyr.

# Krav for mobilenheter

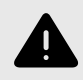

## ADVARSEL!

Butterfly iQ-appen skal ikke brukes på en mobilenhet som ikke oppfyller minstekrav. Bruk av Butterfly iQ-appen på en mobilenhet som ikke oppfyller minstekravene, kan påvirke ytelsen og bildekvaliteten, noe som kan føre til feildiagnostisering.

Butterfly iQ/Butterfly iQ+ fungerer på mange Apple- og Android-enheter. Gå til support.butterflynetwork.com for den nyeste listen over kompatible mobilenheter.

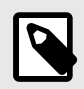

### MERK

Butterfly iQ-appen påvirker ikke innstillingene til operativsystemet på mobilenheten.

# Systemspesifikasjoner

| Element                   | Butterfly iQ                                                                                                    | Butterfly iQ+                                                          |  |
|---------------------------|----------------------------------------------------------------------------------------------------|------------------------------------------------------------------------|--|
| Probens dimensjoner       | 185 x 56 x 35 mm (7.2 x 2.2 x 1.4 in.)                                                                                                    | 163 x 56 x 35 mm (6,4 x 2,2 x 1,4 in.)                                 |  |
| Probens vekt              | 313 gram (0,69 pund)                                                                                                    | 309 gram (0,68 lbs)                                                    |  |
| Power                     | Batteri (o                                                                                                    | opladbart)                                                             |  |
| Batteriets levetid        | >2 timer i B-modus (typisk nytt batteri ved 25 °C). >2 t<br>tradisjonelle sl                                                                                                | imer viser til kontinuerlig skanning sammenlignet med<br>kannemønstre. |  |
| Språk                     | Brukergrensesnittet og medfølgende dokumentasjon er lokalisert på engelsk, spansk, fransk, tysk, italiensk, polsk, portugisisk, nederlandsk, dansk, norsk, svensk og finsk. |                                                                        |  |
| Visning                   | Variabel                                                                                                    |                                                                        |  |
| Min./maks.<br>skannedybde | 1 cm min. / 30 cm maks.                                                                                                    |                                                                        |  |
| Ultralydbrikke            | Integrert CMOS-brikke                                                                                                    |                                                                        |  |
| Transdusere               | ~9000-element CMUT                                                                                                    |                                                                        |  |
| Frekvensområde            | 1-10 MHz                                                                                                    |                                                                        |  |
|                           | Apple-enheter krever iOS 13.0 eller nyere. Ikke kompatibel med beta eller ikke frigitte versjoner.                                                                          |                                                                        |  |
| On a section sectors      | Google Pixel-enheter krever Android versjon 10 eller nyere.                                                                                                    |                                                                        |  |
| Operativsystem            | OnePlus-mobilenheter krever Android versjon 10 eller nyere.                                                                                                    |                                                                        |  |
|                           | Samsung-mobilenheter krever Android versjon 9 eller nyere.                                                                                                    |                                                                        |  |

## Tabell 6. Systemspesifikasjoner

# **Probens batterilader**

| Probens ladeplate               |                                   |                 |                 |
|---------------------------------|-----------------------------------|-----------------|-----------------|
| Element                         |                                   | Spesifikasjon   |                 |
| Standard for trådløs lading     | Samsvarer med Qi                  |                 |                 |
| Inngangsspenning                | DC 5V / 2A                        |                 |                 |
| Inngangsgrensesnitt             | Mikro-USB                         |                 |                 |
| Effekt ved trådløs lading       | 10W 10W 5W                        |                 | 5W              |
| Effektivitet ved trådløs lading | >73%                              |                 |                 |
| Beskyttelse                     | Overspenningsvern, overstrømsvern |                 |                 |
| Dimensjoner                     | 121 x 62 x 11mm                   | 121 x 62 x 19mm | 121 x 62 x 19mm |
| Farge                           | Svart/blå                         | Svart           | Svart           |

Tabell 7. Spesifikasjoner for probens batterilader

# Miljøforhold for drift

Tabell 8, «Miljøforhold for drift» [60] oppfører kun miljøforholdene for Butterfly iQ/Butterfly iQ+-proben. Se den medfølgende dokumentasjonen for mobilenheten for detaljer om mobilenheten som du kjører Butterfly iQ-appen på.

## Tabell 8. Miljøforhold for drift

| Element                                | Driftsgrenser                                                                     |
|----------------------------------------|-----------------------------------------------------------------------------------|
| Luftfuktighet                          | Mellom 18–93 % ikke-kondenserende                                                 |
| Høyde over havet                       | Mellom 45 m (150 fot) under havet og 3000 m (10 000 fot) over havet               |
| Driftstemperatur                       | Mellom 5 °C til 39 °C                                                             |
| Temperatur under kortvarig oppbevaring | Proben kan tåle tre dagers oppbevaring ved temperaturer på mellom -20 °C og 50 °C |

Gitt at enheten er håndholdt, forventes det at enheten vil være utsatt for forskjellige forhold og miljøer, inkludert de som finnes på sykehus, ambulansetjenester og i hjemmet. Selv om enheten er utviklet for å fungere trygt i en rekke forskjellige omgivelser og forhold, bør du fortsatt være forsiktig og beskytte enheten mot ekstreme temperaturer, støt, fall og andre ekstreme forhold. Se Tabell 9, «Miljøsamsvar» [61] for en oppsummering av miljøsamsvar.

## Tabell 9. Miljøsamsvar

| Miljøsamsvar               | Butterfly iQ | Butterfly iQ+ |
|----------------------------|--------------|---------------|
| IEC 60601-1-11, hjemmebruk | -            | 1             |
| IEC 60601-1-12, EMS-miljø  | -            | 1             |

# Elektromagnetisk samsvar (EMC)

Butterfly iQ/Butterfly iQ+ er beregnet på å muliggjøre diagnostisk ultralydavbildning og måling av anatomiske strukturer og væsker av kvalifisert og opplært helsepersonell. Elektromagnetiske felt kan imidlertid føre til at denne informasjonen blir forvrengt eller forringet, slik at ytelsen blir påvirket.

Butterfly iQ/Butterfly iQ+ er utviklet for bruk i elektromagnetiske miljøer spesifisert i ??? og Tabell 11, «Elektromagnetisk immunitet» [62]. Kunden eller brukeren av Butterfly iQ/Butterfly iQ+ skal sikre at den brukes innenfor disse oppgitte spesifikasjonene for å unngå utstrålt og ledet elektromagnetisk interferens.

### Tabell 10. Elektromagnetisk stråling

| Rettledning og produsenterklæring – elektromagnetisk stråling |                            |                       |  |  |  |  |  |  |
|---------------------------------------------------------------|----------------------------|-----------------------|--|--|--|--|--|--|
| Strålingstast                                                 | Samsvar                    |                       |  |  |  |  |  |  |
| Straingstest                                                  | Butterfly iQ Butterfly iQ+ |                       |  |  |  |  |  |  |
| RF-stråling CISPR 11EN55011                                   | Gruppe 1 <sup>a</sup>      |                       |  |  |  |  |  |  |
| RF-stråling CISPR 11EN55011                                   | Klasse A <sup>b</sup>      | Klasse B <sup>c</sup> |  |  |  |  |  |  |
| Harmonisk stråling EN/IEC 61000-3-2                           | Ikke aktuelt               |                       |  |  |  |  |  |  |
| Spenningssvingninger/flimmerstråling EN/IEC 6100-3-3          | Ikke                       | e aktuelt             |  |  |  |  |  |  |

<sup>a</sup>-Butterfly iQ/Butterfly iQ+ultralydsystemet bruker kun RF-energi til den interne funksjonen. Derfor er RF-strålingen veldig lav og vil sannsynligvis ikke forårsake interferens i elektronisk utstyr i nærheten.

<sup>b</sup>Butterfly iQ Ultralydssystemet er egnet for bruk i alle virksomheter, unntatt innenlandske institusjoner og de som er direkte koblet til det offentlige lavspente strømforsyningsnettet som forsyner bygninger som brukes til husholdningsformål.

<sup>c</sup> Butterfly iQ+Ultralydssystem er egnet for bruk i alle virksomheter, inkludert innenlandske virksomheter og de som er direkte koblet til det offentlige lavspente strømforsyningsnettet som forsyner bygninger som brukes til husholdningsformål.

|                                                | EN/IEC 606                        | 01-testnivå                            | Samsv                           | arsnivå                                                                                                    |                                                                                                    |  |  |
|------------------------------------------------|-----------------------------------|----------------------------------------|---------------------------------|----------------------------------------------------------------------------------------------------|----------------------------------------------------------------------------------------------------|--|--|
| Immunitetstest                                 | Butterfly iQ                      | Butterfly iQ+                          | Butterfly iQ                    | Butterfly iQ+                                                                                                    | Elektromagnetisk miljø – rettiedning                                                                                                    |  |  |
| Elektrostatisk<br>utladning (ESD)              | ±8 kV kontakt                     |                                        | ±8 kV                           | kontakt                                                                                                    | Gulv skal være av tre, betong eller<br>keramiske fliser. Hvis gulv er dekket av<br>syntetisk materiale, skal den relative                                                                                                    |  |  |
| EN/IEC 61000-4 -2                              | ±2 kV, ±4 kV, ±8                  | 3 kV, ±15 kV luft                      | ±2 kV, ±4 kV, ±                 | 8 kV, ±15 kV luft                                                                                                    | luftfuktigheten være minst 30 %.                                                                                                    |  |  |
| Elektriske<br>transienter/<br>spenningsspisser | lkke a<br>Denne enheten<br>veksel | ktuelt.<br>fungerer ikke på<br>lstrøm. | lkke a                          | sktuelt.                                                                                                    | Nettstrømmens kvalitet skal være som<br>for et typisk handels- eller sykehusmiljø.                                                                                                    |  |  |
| EN/IEC 61000-4-4                               |                                   |                                        |                                 |                                                                                                    |                                                                                                    |  |  |
| Strømfrekvensens<br>(50/60 Hz)<br>magnetfelt   | 30 A/m@50 Hz<br>ortogonale        | 30 A/m@50 Hz eller 60 Hz tre 30 A/m    |                                 | Strømfrekvensens magnetfelt skal være<br>på nivåer som er karakteristiske for et<br>typisk sted i et typisk handels- eller |                                                                                                    |  |  |
| IEC 61000-4-8                                  |                                   | 0                                      | 50 og 60 Hz                     |                                                                                                    | sykehusmiljø.                                                                                                    |  |  |
|                                                | 3 V 0,15 MI                       | Hz– 80 MHz                             | 3 V 0,15 M                      | Hz– 80 MHz                                                                                                    | Bærbart og mobilt RF-                                                                                                    |  |  |
| Ledet RF                                       | 6 V i ISM-bånd m                  | 6 V i ISM-bånd mellom 150 kHz og       |                                 | mellom 150 kHz                                                                                                    | kommunikasjonsutstyr skal ikke brukes<br>nærmere noen del av Butterfly iQ/                                                                                                    |  |  |
| 61000-4-6                                      | 80 1                              | MHz                                    | og 80                           | ) MHz                                                                                                    | Butterfly iQ+-ultralydsystemet,                                                                                                    |  |  |
|                                                | 80 % AM                           | ved 1 kHz                              | 80 % AM                         | ved 1 kHz                                                                                                    | separasjonsavstanden som beregnes                                                                                                    |  |  |
| Utstrålt RF<br>IEC 61000-4-3                   | 10 V/m<br>80 MHz til 2,7<br>GHz   | 10 V/m<br>80 MHz til 6<br>GHz          | 10 V/m<br>80 MHz til<br>2,7 GHz | 10 V/m<br>80 MHz til 6<br>GHz                                                                                              | ved bruk av ligningen som gjelder for<br>senderens frekvens.<br>Ligninger og viktige anbefalte<br>separasjonsavstander vises i<br>Separasjonsavstander [62].<br>Feltstyrker fra faste RF-sendere, som<br>bestemt av en elektromagnetisk<br>undersøkelse på stedet, <sup>a</sup> skal være<br>mindre enn samsvarsnivået i hvert<br>frekvensområde. <sup>b</sup> |  |  |

## Tabell 11. Elektromagnetisk immunitet

<sup>a</sup>Feltstyrker fra faste sendere, som basestasjoner for radiotelefoner (mobil/trådløs) og landmobilradioer, amatørradioer, AM- og FMradiosendinger og TV-sendinger kan ikke forutsies teoretisk med nøyaktighet. For å vurdere det elektromagnetiske miljøet i henhold til faste RFsendere, bør en elektromagnetisk undersøkelse på stedet vurderes. Hvis den målte feltstyrken på stedet der Butterfly iQ/Butterfly iQ+ultralydsystemet brukes overstiger det relevante RF-samsvarsnivået over, skal Butterfly iQ/Butterfly iQ+-ultralydsystemet observeres for å verifisere normal drift. Hvis unormal ytelse observeres, kan ytterligere tiltak som å snu eller flytte på Butterfly iQ/Butterfly iQ+-ultralydsystemet være nødvendig.

<sup>b</sup>Feltstyrker skal være mindre enn 3 V/m over frekvensområdet 150 kHz til 80 MHz.

## Separasjonsavstander

Enheter som mobiltelefoner og radiosendere og -mottakere overfører radiobølger (RF) som kan skape forstyrrelser. Butterfly iQ/Butterfly iQ+ er beregnet på bruk i et elektromagnetisk miljø der utstrålte RF-forstyrrelser er kontrollert.

Hvis utstrålt og ledet elektromagnetisk interferens observeres og ytelsen påvirkes, skal brukeren eller kunden utføre dempende tiltak i tillegg til å snu eller flytte systemet.

#### Tabell 12. Anbefalte separasjonsavstander

| Anbefalte separasjonsavstander mellom bærbart og mobilt RF-kommunikasjonsutstyr og ultralydenheten                                                                                                    |                    |                                     |                     |  |  |  |  |  |  |
|----------------------------------------------------------------------------------------------------|--------------------|-------------------------------------|---------------------|--|--|--|--|--|--|
| Ultralydenheten er beregnet på bruk i et elektromagnetisk miljø der utstrålte RF-forstyrrelser er kontrollert. Kunden eller brukeren av ultralydenheten<br>kan bidra til å forhindre elektromagnetisk interferens ved å opprettholde en minsteavstand mellom bærbart og mobilt RF-kommunikasjonsutstyr<br>(sendere) og ultralydenheten som anbefalt nedenfor, i henhold til kommunikasjonsutstyrets maksimale utgangseffekt. |                    |                                     |                     |  |  |  |  |  |  |
|                                                                                                    | Separasjonsav      | stand i henhold til senderens frekv | vens (d i meter)    |  |  |  |  |  |  |
| Maksimal nominell utgangseffekt for<br>senderen (P, i watt)                                                                                                    | 150 kHz til 80 MHz | 80 MHz til 800 MHz                  | 800 MHz til 2,5 GHz |  |  |  |  |  |  |
|                                                                                                    | $d = 1.2\sqrt{P}$  | $d = 1.2\sqrt{P}$                   | $d = 2.3\sqrt{P}$   |  |  |  |  |  |  |
| 0.01                                                                                                    | 0.12               | 0.12                                | 0.23                |  |  |  |  |  |  |
| 0.1                                                                                                    | 0.38               | 0.38                                | 0.73                |  |  |  |  |  |  |
| 1                                                                                                    | 1.2                | 1.2                                 | 2.3                 |  |  |  |  |  |  |
| 10                                                                                                    | 3.8                | 3.8                                 | 7.3                 |  |  |  |  |  |  |

| 100                                                                                                    | 12                                                                                                    | 12                                                                                                    | 23                                                                                         |
|----------------------------------------------------------------------------------------------------|----------------------------------------------------------------------------------------------------|----------------------------------------------------------------------------------------------------|--------------------------------------------------------------------------------------------|
| For sendere med en maksimal utgangseffe<br>ligningen for frekvensen til senderen, hvor<br>separasjonsavstanden for det høyeste frek<br>påvirkes av absorpsjon og refleksjon fra st | ekt ikke oppført ovenfor kan den anbe<br>P er maksimal nominell kraft i watt (\<br>vensområdet. Disse retningslinjene e<br>rukturer, gjenstander og mennesker. | efalte separasjonsavstanden d i mete<br>N) i henhold til senderens produsent.<br>gjelder kanskje ikke i alle situasjoner. | r (m) beregnes ved hjelp av<br>Ved 80 MHz og 800 MHz gjelder<br>Elektromagnetisk spredning |

# Akustisk utgangseffekt

#### Sikkerhet ved ultralyd

Opplært personell skal utføre diagnostiske ultralydprosedyrer trygt for det tiltenkte formålet. Butterfly iQ/Butterfly iQ/Akustiske sikkerhetsgrenser for termisk indeks (TI) og mekanisk indeks (MI) er satt til industristandarder, og vises som en Track 3-enhet på skjermen. TI vises som enten bløtvev (TIS) eller bein (TIB), og bare én av disse indeksene vises til enhver tid, basert på standardverdien for en valgt undersøkelse. TI og MI vises i trinn på 0,1 i området 0,0 til maksimal utgangseffekt.

Thermal Index (TI) er estimatet for temperaturøkningen av bløtvev eller bein, og grensene er fastsatt basert på:

- NEMA Standard, UD 3: "Standard for sanntidsvisning av termiske og mekaniske akustiske utgangsindekser på diagnostisk ultralydutstyr", revisjon 2 IEC 60601-2-37. Elektromedisinsk utstyr. Del 2-37: Spesielle krav til sikkerheten for utstyr for medisinsk ultralyddiagnose og -overvåkning
- IEC 62359:2.0/AMD1:2017, Utgave 2.0 Ultralyd -- feltkarakterisering: Testmetoder for bestemmelse av termiske og mekaniske indekser relatert til medisinske diagnostiske ultralydfelt

Mekanisk indeks er den estimerte sannsynligheten for vevsskade grunnet kavitasjon og grensene (1,9) som satt etter veiledning fra FDA, «Information for Manufacturers Seeking Marketing Clearance of Diagnostic Ultrasound Systems and Transducers» (Informasjon for produsenter som søker om markedsføringstillatelse for diagnostiske ultralydsystemer og transdusere).

I<sub>spta</sub> er temporal spatialtoppgjennomsnittsintensitet (Spatial Peak Temporal Average Intensity), og maksimumsgrensen til I<sub>spta</sub> er 720 mW/cm<sup>2</sup>, som også er satt etter veiledning fra FDA, «Information for Manufacturers Seeking Marketing Clearance of Diagnostic Ultrasound Systems and Transducers» (Informasjon for produsenter som søker om markedsføringstillatelse for diagnostiske ultralydsystemer og transdusere).

Disse innstillingene for akustisk utgangseffekt er blitt begrenset i samsvar med disse standardene, men det er brukerens ansvar å få opplæring i bruken av ultralyd, være kjent med de potensielle ultralydinduserte biologiske effektene og minimere eksponering av pasienten for potensielt skadelige effekter og unødig risiko. Ultralydbrukere skal ha være kjent med ultralydprosedyrer og skal kunne utføre dem ved utgangseffektnivåer og eksponeringstider som er så lave som praktisk mulig (ALARA). ALARA er definert som så lav ultralydeksponering som praktisk mulig samtidig som diagnostisk informasjon holdes optimal.

ALARA-opplæring gis av American Institute of Ultrasound in Medicine (AIUM) i et hefte, «Medical Ultrasound Safety» (Sikkerhet ved medisinsk ultralyd). Dette heftet gis som en PDF-lenke i Butterfly iQ-appen og Butterfly Cloud-nettgrensesnittet. Det gir opplæring og pedagogisk informasjon vedrørende biologiske effekter ved ultralyd og biofysikk, forsvarlig bruk og implementering av ALARA.

Et eksempel på ALARA-prinsippet er under obstetrisk ultralyd. Å for eksempel minimere bruken av fargedoppler, og å begrense hviletid, kun skanne kritiske strukturer som kreves for undersøkelsen og unngå studier med ikkemedisinske årsaker reduserer eksponeringen for ultralydenergi.

#### Unøyaktighet i visning av utgangseffekt

MI- og TI-utgangseffektvisningens nøyaktighet er avhengig av målesystemets nøyaktighet, tekniske forutsetninger i den akustiske modellen som brukes til å beregne parameterne, og variabilitet i probenes akustiske utgangseffekt. Butterfly sammenligner både intern- og tredjepartsakustikk, og bekrefter at begge målingene er innenfor anbefalt visningskvantifisering på 0,2, som beskrevet i standardene. Vær oppmerksom på at alle MI- og TI-verdier som vises på enheten, ikke vil overskride de globale maksimumsverdiene (oppført i tabellene nedenfor) med mer enn 0,2.

#### Spesifikk informasjon om spor 3

Butterfly iQ/Butterfly iQ+ overholder samsvar med utgangseffektinnstillinger for FDA-spor 3, utgangseffektvisning og ALARA-sikkerhetsprinsipper. Til støtte for akustisk utgangseffekt for spor 3, oppgir følgende tabeller de globale maksimumsindeksene for akustisk utgangseffekt for proben og alle de kliniske utgangseffektmodusene.

## Tabell 13. Diagnostiske ultralydindikasjoner for Butterfly iQ/Butterfly iQ+

| Kliniek                      | annlikasion                                                           |   |   | ,,    |     | Driftsmodus  |                                                                                |
|------------------------------|-----------------------------------------------------------------------|---|---|-------|-----|--------------|--------------------------------------------------------------------------------|
| Generelt (kun spor<br>1)     | Spesifikk (spor 1 og<br>3)                                            | в | м | Power | PWD | Fargedoppler | Kombinert (spesifiser)                                                         |
| Oftalmisk                    | Oftalmisk                                                             | x |   | х     |     | x            | B-modus og fargedoppler<br>B-modus og intensitetsdoppler                       |
|                              | Føtal/obstetrisk                                                      | x | x | х     |     | x            | B-modus og M-modus<br>B-modus og fargedoppler<br>B-modus og intensitetsdoppler |
|                              | Mageregion                                                            | x | x | х     |     | x            | B-modus og M-modus<br>B-modus og fargedoppler<br>B-modus og intensitetsdoppler |
|                              | Intraoperativ<br>(spesifiser)                                         |   |   |       |     |              |                                                                                |
|                              | Intraoperativ (nevro)                                                 |   |   |       |     |              |                                                                                |
|                              | Lapraskopisk                                                          |   |   |       |     |              |                                                                                |
|                              | Pediatrisk                                                            | x | x | Х     |     | x            | B-modus og M-modus<br>B-modus og fargedoppler<br>B-modus og intensitetsdoppler |
|                              | Små organer (inkludert<br>scrotum,<br>skjoldbruskkjertel og<br>bryst) | x | x | х     |     | x            | B-modus og M-modus<br>B-modus og fargedoppler<br>B-modus og intensitetsdoppler |
| Fosteravbildning og<br>annet | Neonatal cefalisk                                                     |   |   |       |     |              |                                                                                |
|                              | Voksen cefalisk                                                       |   |   |       |     |              |                                                                                |
|                              | Transrektal                                                           |   |   |       |     |              |                                                                                |
|                              | Transvaginal                                                          |   |   |       |     |              |                                                                                |
|                              | Transuretral                                                          |   |   |       |     |              |                                                                                |
|                              | Transøsofagus (ikke-<br>kard.)                                        |   |   |       |     |              |                                                                                |
|                              | Muskler og skjelett<br>(overfladisk)                                  | x | x | х     |     | x            | B-modus og M-modus<br>B-modus og fargedoppler<br>B-modus og intensitetsdoppler |
|                              | Intravaskulær                                                         |   |   |       |     |              |                                                                                |
|                              | Annet (muskler og<br>skjelett konvensjonell)                          | x | x | х     |     | x            | B-modus og M-modus<br>B-modus og fargedoppler<br>B-modus og intensitetsdoppler |
|                              | Annet (gynekologisk)                                                  | x | х | х     |     | х            | B-modus og M-modus<br>B-modus og fargedoppler<br>B-modus og intensitetsdoppler |

| Transduser: Butterfly id<br>Tiltenkt bruk: Diagnost | Q/Butterfly iQ+ ultralydsyste<br>isk ultralydavbildning væsk                         | emtranso<br>estrømr | duser<br>ningsana | alyse av me | nneskekroj | open som følger: |                                                                                |  |  |  |  |
|-----------------------------------------------------|--------------------------------------------------------------------------------------|---------------------|-------------------|-------------|------------|------------------|--------------------------------------------------------------------------------|--|--|--|--|
| Klinisk a                                           | ipplikasjon                                                                          |                     | Driftsmodus       |             |            |                  |                                                                                |  |  |  |  |
| Generelt (kun spor<br>1)                            | Spesifikk (spor 1 og<br>3)                                                           | в                   | м                 | Power       | PWD        | Fargedoppler     | Kombinert (spesifiser)                                                         |  |  |  |  |
|                                                     | Annet (urologi)                                                                      | x                   | х                 | Х           |            | х                | B-modus og M-modus<br>B-modus og fargedoppler<br>B-modus og intensitetsdoppler |  |  |  |  |
|                                                     | Hjerte for voksne                                                                    | x                   | х                 |             |            | Х                | B-modus og M-modus<br>B-modus og fargedoppler                                  |  |  |  |  |
| Hjerte                                              | Hjerte pediatrisk                                                                    | x                   | х                 |             |            | Х                | B-modus og M-modus<br>B-modus og fargedoppler                                  |  |  |  |  |
|                                                     | Intravaskulær (hjerte)                                                               |                     |                   |             |            |                  |                                                                                |  |  |  |  |
|                                                     | Transøsofagus (hjerte)                                                               |                     |                   |             |            |                  |                                                                                |  |  |  |  |
|                                                     | Intrakardiologisk                                                                    |                     |                   |             |            |                  |                                                                                |  |  |  |  |
|                                                     | Perifere kar                                                                         | x                   | x                 | х           |            | x                | B-modus og M-modus<br>B-modus og fargedoppler<br>B-modus og intensitetsdoppler |  |  |  |  |
| Perifere kar                                        | Onnet (inkludert<br>undersøkelser av<br>carotis, dyp<br>venetrombose og<br>arterier) | x                   | x                 | х           |            | x                | B-modus og M-modus<br>B-modus og fargedoppler<br>B-modus og intensitetsdoppler |  |  |  |  |
|                                                     | Annet (veiledning<br>under prosedyrer)                                               | x                   | x                 | х           | x          | х                | B-modus og M-modus<br>B-modus og fargedoppler<br>B-modus og intensitetsdoppler |  |  |  |  |

## Grense for akustisk utgangseffekt

Ultralydsystemet opprettholder en akustisk utgangseffekt under de forskriftsmessige grensene for hver applikasjon oppført under.

#### Ikke-oftalmiske applikasjoner:

| System Probe               | I <sub>SPTA.3</sub>     | ТІ Туре | TI Value | мі   | I <sub>PA.3</sub> @MI <sub>max</sub> |
|----------------------------|-------------------------|---------|----------|------|--------------------------------------|
| Butterfly iQ/Butterfly iQ+ | 44.9 mW/cm <sup>2</sup> | TIB     | 0.289    | 0.49 | 54.6 W/cm <sup>2</sup>               |

#### Oftalmiske applikasjoner:

| System Probe               | I <sub>SPTA.3</sub>     | ТІ Туре | TI Value | МІ    | I <sub>PA.3</sub> @MI <sub>max</sub> |
|----------------------------|-------------------------|---------|----------|-------|--------------------------------------|
| Butterfly iQ/Butterfly iQ+ | 8.12 mW/cm <sup>2</sup> | TIB     | 0.047    | 0.162 | 6.48 W/cm <sup>2</sup>               |

For ytterligere informasjon, gå til support.butterflynetwork.com.

## Tabeller for akustisk utgangseffekt

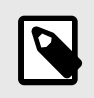

## MERK

For complete definitions of the measurements used in Tabeller for akustisk utgangseffekt [65] please reference Table 201.101 in IEC 60601-2-37.

|                       |                                             |                                            |                         |                        | TIS                                    |                                         | TIB               |             |
|-----------------------|---------------------------------------------|--------------------------------------------|-------------------------|------------------------|----------------------------------------|-----------------------------------------|-------------------|-------------|
|                       | Index I abel                                |                                            | м                       |                        | Non                                    | Scan                                    | New               | TIC         |
|                       |                                             |                                            |                         | Scan                   | A <sub>aprt</sub> 1<br>cm <sup>2</sup> | A <sub>aprt</sub> >1<br>cm <sup>2</sup> | Scan              |             |
| Ma                    | aximum Index Value                          |                                            | 0.485                   | 0.02                   | -                                      | -                                       | -                 | (a)         |
|                       | Pr.3                                        | (MPa)                                      | 0.718                   |                        |                                        |                                         |                   |             |
|                       | Wo                                          | (mW)                                       |                         | 4.40                   | -                                      |                                         | -                 | (a)         |
| Imeter                | min of $[W_{.3}(z_1), I_{TA.3}(z_1)]$       | (mW)                                       |                         |                        |                                        | -                                       |                   |             |
| Para                  | z <sub>1</sub>                              | (cm)                                       |                         |                        |                                        | -                                       |                   |             |
| stic                  | z <sub>bp</sub>                             | (cm)                                       |                         |                        |                                        | -                                       |                   |             |
| vcon                  | z <sub>sp</sub>                             | (cm)                                       | 5.83                    |                        |                                        |                                         | -                 |             |
| OC P                  | d <sub>eq</sub> (Z <sub>sp</sub> )          | (cm)                                       |                         |                        |                                        |                                         | -                 |             |
| Ass                   | f <sub>c</sub>                              | (MHz)                                      | 2.19                    | 2.41                   | -                                      | -                                       | -                 | (a)         |
|                       | Dim of A                                    | X (cm)                                     |                         | 2.0                    | -                                      | -                                       | -                 | (a)         |
|                       | Dim Of Aaprt                                | Y (cm)                                     |                         | 1.3                    | -                                      | -                                       | -                 | (a)         |
|                       | PD                                          | (µsec)                                     | 0.295                   |                        |                                        |                                         |                   |             |
| 5                     | PRF                                         | (Hz)                                       | 1066                    |                        |                                        |                                         |                   |             |
| mati                  | p <sub>r</sub> @PII <sub>max</sub>          | (MPa)                                      | 1.11                    |                        |                                        |                                         |                   |             |
| nfor                  | d <sub>eq</sub> @PII <sub>max</sub>         | (cm)                                       |                         |                        |                                        |                                         | -                 |             |
| her                   | Food Longth                                 | FLx (cm)                                   |                         | 10.0                   | -                                      | -                                       |                   |             |
| ð                     | Focal Length                                | FLy (cm)                                   |                         | INF                    | -                                      | -                                       |                   |             |
|                       | I <sub>PA.3</sub> @MI <sub>max</sub>        | (W/cm2)                                    | 54.6                    |                        |                                        |                                         |                   |             |
| Operating             | Forhåndsinnstilling                         | : RASK                                     | 1                       |                        |                                        |                                         |                   |             |
| Control<br>Conditions | Forhåndsinnstilling<br>dyp                  | g: Abdomen                                 |                         | 1                      |                                        |                                         |                   |             |
| Merknad 1:            | Det er ikke nødver<br>modusen.              | ndig å oppgi inforr                        | masjon for en fo        | ormulering av 7        | 7S som ikke prod                       | luserer maksim                          | umsverdien for    | TIS for den |
| Merknad 2:            | Det er ikke nødver<br>transkraniell eller r | ndig å oppgi inforr<br>neonatal cefalisk l | masjon vedrøre<br>pruk. | ende <i>TIC</i> for en | TRANSDUSER                             | ENHET som ikk                           | e er beregnet på  | à           |
| Merknad 3:            | Det er ikke nødver<br>dd).                  | ndig å gi informas                         | jon om MI og T          | I hvis utstyret o      | ppfyller begge u                       | nntaksbestemm                           | nelsene i 51.2 aa | a) og 51.2  |
| (a)                   | Den tiltenkte bruke                         | en inkluderer ikke                         | cefalisk, så TIC        | C beregnes ikke        | Э.                                     |                                         |                   |             |

## Tabell 14. Butterfly iQ B-modus

|            |                                                                                    |                                            |                         |                   | TIS                                    |                                         | TIB               |             |
|------------|------------------------------------------------------------------------------------|--------------------------------------------|-------------------------|-------------------|----------------------------------------|-----------------------------------------|-------------------|-------------|
|            | Index Label                                                                        |                                            | мі                      |                   | Non                                    | -Scan                                   | Nen               | TIC         |
|            |                                                                                    |                                            |                         | Scan              | A <sub>aprt</sub> 1<br>cm <sup>2</sup> | A <sub>aprt</sub> >1<br>cm <sup>2</sup> | Scan              | no          |
| Ma         | aximum Index Value                                                                 |                                            | 0.485                   | -                 | -                                      | 0.13                                    | 0.29              | (a)         |
|            | Pr.3                                                                               | (MPa)                                      | 0.718                   |                   |                                        |                                         |                   |             |
|            | Wo                                                                                 | (mW)                                       |                         | -                 | -                                      |                                         | 17.4              | (a)         |
| ameter     | min of [W <sub>.3</sub> (z <sub>1</sub> ),<br>I <sub>TA.3</sub> (z <sub>1</sub> )] | (mW)                                       |                         |                   |                                        | 0.74                                    |                   |             |
| Para       | z <sub>1</sub>                                                                     | (cm)                                       |                         |                   |                                        | 7.8                                     |                   |             |
| Istic      | z <sub>bp</sub>                                                                    | (cm)                                       |                         |                   |                                        | 2.76                                    |                   |             |
| Acou       | z <sub>sp</sub>                                                                    | (cm)                                       | 5.83                    |                   |                                        |                                         | 7.1               |             |
| soc /      | d <sub>eq</sub> (Z <sub>sp</sub> )                                                 | (cm)                                       |                         |                   |                                        |                                         | 1.84              | `           |
| Ass        | f <sub>c</sub>                                                                     | (MHz)                                      | 2.19                    | -                 | -                                      | 2.49                                    | 2.49              | (a)         |
|            | Dim of A <sub>aprt</sub>                                                           | X (cm)                                     |                         | -                 | -                                      | 2.0                                     | 2.0               | (a)         |
|            |                                                                                    | Y (cm)                                     |                         | -                 | -                                      | 1.8                                     | 1.8               | (a)         |
|            | PD                                                                                 | (µsec)                                     | 0.295                   |                   |                                        |                                         |                   |             |
| uo         | PRF                                                                                | (Hz)                                       | 1066                    |                   |                                        |                                         |                   |             |
| mati       | pr @PII <sub>max</sub>                                                             | (MPa)                                      | 1.11                    |                   |                                        |                                         |                   |             |
| Infor      | d <sub>eq</sub> @PII <sub>max</sub>                                                | (cm)                                       |                         |                   |                                        |                                         | 1.84              |             |
| her        | Focal Length                                                                       | FLx (cm)                                   |                         | -                 | -                                      | 10.0                                    |                   |             |
| ō          | r ocar Lengtri                                                                     | FLy (cm)                                   |                         | -                 | -                                      | 10.0                                    |                   |             |
|            | I <sub>PA.3</sub> @MI <sub>max</sub>                                               | (W/cm2)                                    | 54.6                    |                   |                                        |                                         |                   |             |
| Operating  | Forhåndsinnstilling                                                                | g: RASK                                    | 1                       |                   |                                        |                                         |                   |             |
| Control    | Forhåndsinnstilt: B                                                                | Blære                                      |                         |                   |                                        | 1                                       | 1                 |             |
| Merknad 1: | Det er ikke nødver<br>modusen.                                                     | ndig å oppgi inforr                        | nasjon for en fo        | ormulering av T   | /S som ikke prod                       | duserer maksim                          | umsverdien for    | TIS for den |
| Merknad 2: | Det er ikke nødver<br>transkraniell eller r                                        | ndig å oppgi inforr<br>neonatal cefalisk b | nasjon vedrøre<br>oruk. | nde TIC for en    | TRANSDUSER                             | ENHET som ikk                           | e er beregnet pa  | å           |
| Merknad 3: | Det er ikke nødver<br>dd).                                                         | ndig å gi informasj                        | on om MI og T           | I hvis utstyret o | ppfyller begge u                       | nntaksbestemm                           | nelsene i 51.2 aa | a) og 51.2  |
| (a)        | Den tiltenkte bruke                                                                | en inkluderer ikke                         | cefalisk, så TIC        | C beregnes ikke   |                                        |                                         |                   |             |

## Tabell 15. Butterfly iQB-modus + farge

|                                    |                                             |                                            |                         |                    | TIS                                    |                                         | TIB               |             |
|------------------------------------|---------------------------------------------|--------------------------------------------|-------------------------|--------------------|----------------------------------------|-----------------------------------------|-------------------|-------------|
|                                    | Index I abel                                |                                            | м                       |                    | Non                                    | Scan                                    | New               | TIC         |
|                                    |                                             |                                            |                         | Scan               | A <sub>aprt</sub> 1<br>cm <sup>2</sup> | A <sub>aprt</sub> >1<br>cm <sup>2</sup> | Scan              | no          |
| M                                  | aximum Index Value                          |                                            | 0.485                   | 0.013              | -                                      | -                                       | 0.012             | (a)         |
|                                    | Pr.3                                        | (MPa)                                      | 0.718                   |                    |                                        |                                         |                   |             |
|                                    | Wo                                          | (mW)                                       |                         | 2.64               | -                                      |                                         | 0.63              | (a)         |
| meter                              | min of $[W_{.3}(z_1), I_{TA.3}(z_1)]$       | (mW)                                       |                         |                    |                                        | -                                       |                   |             |
| Para                               | z <sub>1</sub>                              | (cm)                                       |                         |                    |                                        | -                                       |                   |             |
| stic                               | z <sub>bp</sub>                             | (cm)                                       |                         |                    |                                        | -                                       |                   |             |
| Acou                               | Z <sub>sp</sub>                             | (cm)                                       | 5.83                    |                    |                                        |                                         | 8.3               |             |
| 50C /                              | $d_{eq}(Z_{sp})$                            | (cm)                                       |                         |                    |                                        |                                         | 2.1               |             |
| Ass                                | f <sub>c</sub>                              | (MHz)                                      | 2.19                    | 2.41               | -                                      | -                                       | 1.56              | (a)         |
|                                    | Dim of A                                    | X (cm)                                     |                         | 2.0                | -                                      | -                                       | 2.5               | (a)         |
|                                    | Dim Of Aaprt                                | Y (cm)                                     |                         | 1.3                | -                                      | -                                       | 1.3               | (a)         |
|                                    | PD                                          | (µsec)                                     | 0.295                   |                    |                                        |                                         |                   |             |
| u                                  | PRF                                         | (Hz)                                       | 1066                    |                    |                                        |                                         |                   |             |
| mati                               | p <sub>r</sub> @PII <sub>max</sub>          | (MPa)                                      | 1.11                    |                    |                                        |                                         |                   |             |
| Infor                              | d <sub>eq</sub> @PII <sub>max</sub>         | (cm)                                       |                         |                    |                                        |                                         | 2.1               |             |
| her I                              | Eccol Longth                                | FLx (cm)                                   |                         | 10.0               | -                                      | -                                       |                   |             |
| ō                                  | Focal Lengin                                | FLy (cm)                                   |                         | INF                | -                                      | -                                       |                   |             |
|                                    | I <sub>PA.3</sub> @MI <sub>max</sub>        | (W/cm2)                                    | 54.6                    |                    |                                        |                                         |                   |             |
|                                    | Forhåndsinnstilling                         | : RASK                                     | 1                       |                    |                                        |                                         |                   |             |
| Operating<br>Control<br>Conditions | Forhåndsinnstilling<br>dyp                  | g: Abdomen                                 |                         | 1                  |                                        |                                         |                   |             |
| Conditions                         | Forhåndsinnstilling                         | g: Hjerte THI                              |                         |                    |                                        |                                         | 1                 |             |
| Merknad 1:                         | Det er ikke nødver<br>modusen.              | ndig å oppgi infori                        | masjon for en fo        | rmulering av TI    | S som ikke proc                        | duserer maksim                          | umsverdien for    | TIS for den |
| Merknad 2:                         | Det er ikke nødver<br>transkraniell eller r | ndig å oppgi inforn<br>neonatal cefalisk l | masjon vedrøre<br>bruk. | nde TIC for en T   | FRANSDUSER                             | ENHET som ikk                           | e er beregnet på  | à           |
| Merknad 3:                         | Det er ikke nødver<br>dd).                  | ndig å gi informas                         | jon om MI og T          | I hvis utstyret op | opfyller begge u                       | nntaksbestemm                           | nelsene i 51.2 aa | a) og 51.2  |
| (a)                                | Den tiltenkte bruke                         | en inkluderer ikke                         | cefalisk, så TIC        | beregnes ikke.     |                                        |                                         |                   |             |

## Tabell 16. Butterfly iQ B + M-modus

|                     |                                                                                    | мі                                                                                                    |                  | TIS                                    | TIB                                     |               |                  |            |  |
|---------------------|------------------------------------------------------------------------------------|----------------------------------------------------------------------------------------------------|------------------|----------------------------------------|-----------------------------------------|---------------|------------------|------------|--|
| Index Label         |                                                                                    |                                                                                                    |                  | Non                                    | -Scan                                   | Non-<br>Scan  | тіс              |            |  |
|                     |                                                                                    |                                                                                                    | Scan             | A <sub>aprt</sub> 1<br>cm <sup>2</sup> | A <sub>aprt</sub> >1<br>cm <sup>2</sup> |               |                  |            |  |
| Maximum Index Value |                                                                                    | 0.485                                                                                                    | -                | -                                      | 0.13                                    | 0.29          | (a)              |            |  |
|                     | Pr.3                                                                               | (MPa)                                                                                                    | 0.718            |                                        |                                         |               |                  |            |  |
|                     | Wo                                                                                 | (mW)                                                                                                    |                  | -                                      | -                                       |               | 17.4             | (a)        |  |
| meter               | min of [W <sub>.3</sub> (z <sub>1</sub> ),<br>I <sub>TA.3</sub> (z <sub>1</sub> )] | (mW)                                                                                                    |                  |                                        |                                         | 0.74          |                  |            |  |
| Para                | z <sub>1</sub>                                                                     | (cm)                                                                                                    |                  |                                        |                                         | 7.8           |                  |            |  |
| stic                | z <sub>bp</sub>                                                                    | (cm)                                                                                                    |                  |                                        |                                         | 2.76          |                  |            |  |
| Acou                | Z <sub>sp</sub>                                                                    | (cm)                                                                                                    | 5.83             |                                        |                                         |               | 7.1              |            |  |
| soc /               | d <sub>eq</sub> (Z <sub>sp</sub> )                                                 | (cm)                                                                                                    |                  |                                        |                                         |               | 1.84             | `          |  |
| Ass                 | f <sub>c</sub>                                                                     | (MHz)                                                                                                    | 2.19             | -                                      | -                                       | 2.49          | 2.49             | (a)        |  |
|                     | Dim of A <sub>aprt</sub>                                                           | X (cm)                                                                                                    |                  | -                                      | -                                       | 2.0           | 2.0              | (a)        |  |
|                     |                                                                                    | Y (cm)                                                                                                    |                  | -                                      | -                                       | 1.8           | 1.8              | (a)        |  |
|                     | PD                                                                                 | (µsec)                                                                                                    | 0.295            |                                        |                                         |               |                  |            |  |
| Б                   | PRF                                                                                | (Hz)                                                                                                    | 1066             |                                        |                                         |               |                  |            |  |
| mati                | p <sub>r</sub> @PII <sub>max</sub>                                                 | (MPa)                                                                                                    | 1.11             |                                        |                                         |               |                  |            |  |
| Infor               | d <sub>eq</sub> @PII <sub>max</sub>                                                | (cm)                                                                                                    |                  |                                        |                                         |               | 1.84             |            |  |
| her                 | Focal Length                                                                       | FLx (cm)                                                                                                    |                  | -                                      | -                                       | 10.0          |                  |            |  |
| ō                   |                                                                                    | FLy (cm)                                                                                                    |                  | -                                      | -                                       | 10.0          |                  |            |  |
|                     | I <sub>PA.3</sub> @MI <sub>max</sub>                                               | (W/cm2)                                                                                                    | 54.6             |                                        |                                         |               |                  |            |  |
| Operating           | Forhåndsinnstilling: RASK                                                          |                                                                                                    | 1                |                                        |                                         |               |                  |            |  |
| Control             | Forhåndsinnstilling: Blære                                                         |                                                                                                    |                  |                                        |                                         |               |                  |            |  |
| Merknad 1:          | Det er ikke nødver<br>modusen.                                                     | Det er ikke nødvendig å oppgi informasjon for en formulering av T/S som ikke produserer maksimumsverdien for T/S for den modusen.                          |                  |                                        |                                         |               |                  |            |  |
| Merknad 2:          | Det er ikke nødver<br>transkraniell eller r                                        | Det er ikke nødvendig å oppgi informasjon vedrørende <i>TIC</i> for en TRANSDUSERENHET som ikke er beregnet på transkraniell eller neonatal cefalisk bruk. |                  |                                        |                                         |               |                  |            |  |
| Merknad 3:          | Det er ikke nødver<br>dd).                                                         | ndig å gi informasj                                                                                                    | jon om MI og T   | I hvis utstyret o                      | ppfyller begge u                        | nntaksbestemm | nelsene i 51.2 a | a) og 51.2 |  |
| (a)                 | Den tiltenkte bruke                                                                | en inkluderer ikke                                                                                                    | cefalisk, så TIC | beregnes ikke                          | ).                                      |               |                  |            |  |

## Tabell 17. Butterfly iQ B-modus og intensitet

|                     |                                                                                                    |                                                                                                    |                  | TIS             | TIB                                    | тіс            |                                         |              |  |
|---------------------|----------------------------------------------------------------------------------------------------|----------------------------------------------------------------------------------------------------|------------------|-----------------|----------------------------------------|----------------|-----------------------------------------|--------------|--|
| Index Label         |                                                                                                    |                                                                                                    | МІ               | Scan            | Non                                    |                | -Scan                                   | Non-<br>Scan |  |
|                     |                                                                                                    |                                                                                                    |                  |                 | A <sub>aprt</sub> 1<br>cm <sup>2</sup> |                | A <sub>aprt</sub> >1<br>cm <sup>2</sup> |              |  |
| Maximum Index Value |                                                                                                    |                                                                                                    | 0.162            | 0.0015          | -                                      | -              | -                                       | 0.0021       |  |
|                     | Pr.3                                                                                                    | (MPa)                                                                                                    | 0.354            |                 |                                        |                |                                         |              |  |
|                     | Wo                                                                                                    | (mW)                                                                                                    |                  | 0.0657          | -                                      |                | -                                       | 0.0657       |  |
| imeter              | min of $[W_{.3}(z_1), I_{TA.3}(z_1)]$                                                                                         | (mW)                                                                                                    |                  |                 |                                        | -              |                                         |              |  |
| Para                | z <sub>1</sub>                                                                                                    | (cm)                                                                                                    |                  |                 |                                        | -              |                                         |              |  |
| stic                | z <sub>bp</sub>                                                                                                    | (cm)                                                                                                    |                  |                 |                                        | -              |                                         |              |  |
| Acou                | z <sub>sp</sub>                                                                                                    | (cm)                                                                                                    | 1.65             |                 |                                        |                | -                                       |              |  |
| oc 4                | d <sub>eq</sub> (Z <sub>sp</sub> )                                                                                            | (cm)                                                                                                    |                  |                 |                                        |                | -                                       |              |  |
| Ass                 | f <sub>c</sub>                                                                                                    | (MHz)                                                                                                    | 4.80             | 4.80            | -                                      | -              | -                                       | 4.80         |  |
|                     | Dim of A <sub>aprt</sub>                                                                                                    | X (cm)                                                                                                    |                  | 0.7             | -                                      | -              | -                                       | 0.7          |  |
|                     |                                                                                                    | Y (cm)                                                                                                    |                  | 0.7             | -                                      | -              | -                                       | 0.7          |  |
|                     | PD                                                                                                    | (µsec)                                                                                                    | 0.181            |                 |                                        |                |                                         |              |  |
| u                   | PRF                                                                                                    | (Hz)                                                                                                    | 3000             |                 |                                        |                |                                         |              |  |
| mati                | p <sub>r</sub> @PII <sub>max</sub>                                                                                            | (MPa)                                                                                                    | 0.466            |                 |                                        |                |                                         |              |  |
| Infor               | d <sub>eq</sub> @PII <sub>max</sub>                                                                                           | (cm)                                                                                                    |                  |                 |                                        |                | -                                       |              |  |
| her                 | Focal Length                                                                                                    | FLx (cm)                                                                                                    |                  | 2.2             | -                                      | -              |                                         |              |  |
| ō                   |                                                                                                    | FLy (cm)                                                                                                    |                  | 2.2             | -                                      | -              |                                         |              |  |
|                     | I <sub>PA.3</sub> @MI <sub>max</sub>                                                                                          | (W/cm2)                                                                                                    | 6.24             |                 |                                        |                |                                         |              |  |
|                     |                                                                                                    | Forhåndsinnstilling: Oftalmisk                                                                                                    |                  |                 |                                        |                |                                         |              |  |
| Operating           | Forbåndsinnstilling                                                                                                    |                                                                                                    |                  | 1               |                                        |                |                                         |              |  |
| Conditions          | Tomanosimistining                                                                                                    |                                                                                                    |                  |                 |                                        |                | 1                                       |              |  |
|                     |                                                                                                    |                                                                                                    |                  |                 |                                        |                |                                         |              |  |
| Merknad 1:          | Det er ikke nødver<br>modusen.                                                                                                | ndig å oppgi inforr                                                                                                    | masjon for en fo | ormulering av T | /S som ikke prod                       | duserer maksim | umsverdien for                          | TIS for den  |  |
| Merknad 2:          | Det er ikke nødver<br>transkraniell eller r                                                                                   | Det er ikke nødvendig å oppgi informasjon vedrørende <i>TIC</i> for en TRANSDUSERENHET som ikke er beregnet på transkraniell eller neonatal cefalisk bruk. |                  |                 |                                        |                |                                         |              |  |
| Merknad 3:          | Det er ikke nødvendig å gi informasjon om MI og TI hvis utstyret oppfyller begge unntaksbestemmelsene i 51.2 aa) og 51.2 dd). |                                                                                                    |                  |                 |                                        |                |                                         |              |  |

## Tabell 18. Butterfly iQ B-modus og oftalmisk

|                     |                                                                                                    |                                                                                                    |                  | TIS                     | TIB                                    | тіс            |                                         |              |  |
|---------------------|----------------------------------------------------------------------------------------------------|----------------------------------------------------------------------------------------------------|------------------|-------------------------|----------------------------------------|----------------|-----------------------------------------|--------------|--|
| Index Label         |                                                                                                    |                                                                                                    | МІ               |                         | Non                                    |                | -Scan                                   | Non-<br>Scan |  |
|                     |                                                                                                    |                                                                                                    |                  | Scan                    | A <sub>aprt</sub> 1<br>cm <sup>2</sup> |                | A <sub>aprt</sub> >1<br>cm <sup>2</sup> |              |  |
| Maximum Index Value |                                                                                                    | 0.162                                                                                                    | 0.00145          | 0.0167                  | -                                      | 0.0477         | 0.0340                                  |              |  |
|                     | Pr.3                                                                                                    | (MPa)                                                                                                    | 0.355            |                         |                                        |                |                                         |              |  |
|                     | Wo                                                                                                    | (mW)                                                                                                    |                  | 0.0633                  | 0.719                                  |                | 0.719                                   | 0.719        |  |
| meter               | min of [W <sub>.3</sub> (z <sub>1</sub> ),<br>I <sub>TA.3</sub> (z <sub>1</sub> )]                                            | (mW)                                                                                                    |                  |                         |                                        | -              |                                         |              |  |
| Para                | z <sub>1</sub>                                                                                                    | (cm)                                                                                                    |                  |                         |                                        | -              |                                         |              |  |
| stic                | z <sub>bp</sub>                                                                                                    | (cm)                                                                                                    |                  |                         |                                        | -              |                                         |              |  |
| Acou                | z <sub>sp</sub>                                                                                                    | (cm)                                                                                                    | 1.65             |                         |                                        |                | 1.22                                    |              |  |
|                     | d <sub>eq</sub> (Z <sub>sp</sub> )                                                                                            | (cm)                                                                                                    |                  |                         |                                        |                | 0.0358                                  |              |  |
| Ass                 | fc                                                                                                    | (MHz)                                                                                                    | 4.80             | 4.80                    | 4.89                                   | -              | 4.89                                    | 4.89         |  |
|                     | Dim of A <sub>aprt</sub>                                                                                                    | X (cm)                                                                                                    |                  | 0.65                    | 0.5                                    | -              | -                                       | 0.5          |  |
|                     |                                                                                                    | Y (cm)                                                                                                    |                  | 0.65                    | 0.5                                    | -              | -                                       | 0.5          |  |
|                     | PD                                                                                                    | (µsec)                                                                                                    | 0.175            |                         |                                        |                |                                         |              |  |
| 5                   | PRF                                                                                                    | (Hz)                                                                                                    | 1100             |                         |                                        |                |                                         |              |  |
| mati                | p <sub>r</sub> @PII <sub>max</sub>                                                                                            | (MPa)                                                                                                    | 0.507            |                         |                                        |                |                                         |              |  |
| Infor               | d <sub>eq</sub> @PII <sub>max</sub>                                                                                           | (cm)                                                                                                    |                  |                         |                                        |                | 0.311                                   |              |  |
| her                 | Focal Length                                                                                                    | FLx (cm)                                                                                                    |                  | 4.0                     | 5.0                                    | -              |                                         |              |  |
| ō                   |                                                                                                    | FLy (cm)                                                                                                    |                  | 4.0                     | Inf                                    | -              |                                         |              |  |
|                     | I <sub>PA.3</sub> @MI <sub>max</sub>                                                                                          | (W/cm2)                                                                                                    | 6.48             |                         |                                        |                |                                         |              |  |
|                     |                                                                                                    |                                                                                                    | 1                |                         |                                        |                |                                         |              |  |
| Operating           | Forhåndsinnstilling: Oftalmisk                                                                                                |                                                                                                    |                  | 1                       |                                        |                |                                         |              |  |
| Conditions          |                                                                                                    |                                                                                                    |                  |                         |                                        |                | 1                                       |              |  |
|                     |                                                                                                    |                                                                                                    |                  |                         |                                        |                |                                         |              |  |
| Merknad 1:          | Det er ikke nødver<br>modusen.                                                                                                | ndig å oppgi inforr                                                                                                    | nasjon for en fo | ormulering av <i>TI</i> | S som ikke prod                        | duserer maksim | umsverdien for                          | TIS for den  |  |
| Merknad 2:          | Det er ikke nødver<br>transkraniell eller r                                                                                   | Det er ikke nødvendig å oppgi informasjon vedrørende <i>TIC</i> for en TRANSDUSERENHET som ikke er beregnet på transkraniell eller neonatal cefalisk bruk. |                  |                         |                                        |                |                                         |              |  |
| Merknad 3:          | Det er ikke nødvendig å gi informasjon om MI og TI hvis utstyret oppfyller begge unntaksbestemmelsene i 51.2 aa) og 51.2 dd). |                                                                                                    |                  |                         |                                        |                |                                         |              |  |

## Tabell 19. Butterfly iQ Farge og oftalmisk

|                     |                                                                                                    | МІ                            | TIS           |                    | TIB   |                     | TIC                |                  |      |
|---------------------|----------------------------------------------------------------------------------------------------|-------------------------------|---------------|--------------------|-------|---------------------|--------------------|------------------|------|
| Index Label         |                                                                                                    |                               |               | At<br>Surface      |       | Below<br>Surface    | At<br>Surface      | Below<br>Surface |      |
| Maximum Index Value |                                                                                                    |                               | 0.21          | .(                 | .0915 |                     | 0.14               |                  | 0.10 |
| Index Compon        | ent Value                                                                                                    |                               |               | 0.09               |       | .0408               | .0915              | 0.14             |      |
| Ð                   | p <sub>r,a</sub> at<br>z <sub>MI</sub>                                                                                                    | (MPa)                         | 0.44          |                    |       |                     |                    |                  |      |
| met                 | Р                                                                                                    | (mW)                          |               | 4                  | 4.67  |                     | 4.67               |                  | 4.67 |
| Para                | P <sub>1x1</sub>                                                                                                    | (mW)                          |               | 4.48               |       | 4.48                |                    |                  |      |
| stic                | Zs                                                                                                    | (cm)                          |               |                    |       | 2.87                |                    |                  |      |
| Acou                | z <sub>b</sub>                                                                                                    | (cm)                          |               |                    |       |                     |                    | 2.87             |      |
|                     | Z <sub>MI</sub>                                                                                                    | (cm)                          | 2.87          |                    |       |                     |                    |                  |      |
| Ass                 | z <sub>pii,a</sub>                                                                                                    | (cm)                          | 2.87          |                    |       |                     |                    |                  |      |
|                     | f <sub>awf</sub>                                                                                                    | (MHz)                         | 4.29          | 4                  | 4.29  |                     | 4.29               |                  | 4.29 |
|                     | prr                                                                                                    | (Hz)                          | 3000          |                    |       |                     |                    |                  |      |
|                     | srr                                                                                                    | (Hz)                          | N/A           |                    |       |                     |                    |                  |      |
|                     | n <sub>pps</sub>                                                                                                    |                               | 1             |                    |       |                     |                    |                  |      |
| lation              | I <sub>pa,a</sub> at<br>Z <sub>pii,a</sub>                                                                                                    | (W/cm <sup>2</sup> )          | 7.56          |                    |       |                     |                    |                  |      |
| her Inform          | I <sub>spta,a</sub><br>at z <sub>pii,a</sub><br>or z <sub>sii,a</sub>                                                                                       | (mW/c<br>m²)                  | 25.15         |                    |       |                     |                    |                  |      |
| õ                   | l <sub>spta</sub> at<br>z <sub>pii</sub> or<br>z <sub>sii</sub>                                                                                             | (mW/c<br>m²)                  | 58.82         |                    |       |                     |                    |                  |      |
|                     | p <sub>r</sub> at<br>z <sub>pii</sub>                                                                                                    | (MPa)                         | 0.68          |                    |       |                     |                    |                  |      |
|                     |                                                                                                    |                               |               |                    |       |                     |                    |                  |      |
| Operating Control   | Pulset dop                                                                                                    | pler A                        |               |                    |       |                     |                    |                  |      |
| Conditions          |                                                                                                    |                               |               |                    |       |                     |                    |                  |      |
| Merknad 1:          | Kun én driftsbetingelse per indeks.                                                                                                    |                               |               |                    |       |                     |                    |                  |      |
| Merknad 2:          | Data bør angis for «ved overflaten» og «under overflaten» i kolonnene tilknyttet TIS og TIB.                                                                |                               |               |                    |       |                     |                    |                  |      |
| Merknad 3:          | Det er ikke nødvendig å oppgi informasjon vedrørende MI og TI for en TRANSDUSERENHET som ikke er beregnet<br>på transkraniell eller neonatal cefalisk bruk. |                               |               |                    |       |                     |                    |                  |      |
| Merknad 4:          | Hvis kravene til 201.12.4.2a oppfylles, kreves det ikke å angi data i kolonnene i tilknytning til TIS, TIB eller TIC                                        |                               |               |                    |       |                     |                    |                  |      |
| Merknad 5:          | Hvis krave                                                                                                    | ne til 201.12.4               | 2b oppfylles, | kreves det ikke å  | å an  | gi data i kolonn    | ene i tilknytning  | til MI.          |      |
| Merknad 6:          | Ikke skygg<br>driftskontre                                                                                                    | jelagte celler b<br>olldelen. | ør ha en num  | erisk verdi. Utsty | rsin  | nstillingen i tilkı | nytning til indeks | en må legges til | i    |
| Merknad 7:          | Dybdene $_{pii}$ og $z_{pii, a}$ gjelder for IKKE-SKANNEMODUSER, mens dybdene $z_{sii}$ og $z_{sii, a}$ gjelder for SKANNEMODUSER.                          |                               |               |                    |       |                     |                    |                  |      |

## Tabell 20. Butterfly iQ Pulserende bølgedoppler
|                   |                                                                                                    |                                                                                                    | мі             | Т                   | IS                     | Т                                              | IB               | TIC        |
|-------------------|----------------------------------------------------------------------------------------------------|----------------------------------------------------------------------------------------------------|----------------|---------------------|------------------------|------------------------------------------------|------------------|------------|
| Index L           | abel                                                                                                    |                                                                                                    |                | At<br>Surface       | Below<br>Surface       | At<br>Surface                                  | Below<br>Surface |            |
| Maximum Ind       | dex Value                                                                                                    |                                                                                                    | 0.43           | 0.00                | 0388                   | 0.00                                           | )388             | 0.0131     |
| Index Compo       | nent Value                                                                                                    |                                                                                                    |                | 0.00388             | 0.00388                | 0.00388                                        | 0.00388          |            |
| 5                 | p <sub>r,a</sub> at<br>z <sub>MI</sub>                                                                                                    | (MPa)                                                                                                    | 0.76           |                     |                        |                                                |                  |            |
| met               | Р                                                                                                    | (mW)                                                                                                    |                | 0.38                |                        | 0.                                             | 38               | 0.38       |
| Para              | P <sub>1x1</sub>                                                                                                    | (mW)                                                                                                    |                | 0.                  | 26                     | 0.:                                            | 26               |            |
| stic              | Zs                                                                                                    | (cm)                                                                                                    |                |                     | 2.77                   |                                                |                  |            |
| Acou              | z <sub>b</sub>                                                                                                    | (cm)                                                                                                    |                |                     |                        |                                                | 2.73             |            |
| SOC H             | z <sub>MI</sub>                                                                                                    | (cm)                                                                                                    | 2.77           |                     |                        |                                                |                  |            |
| Ase               | z <sub>pii,a</sub>                                                                                                    | (cm)                                                                                                    | 2.77           |                     |                        |                                                |                  |            |
|                   | f <sub>awf</sub>                                                                                                    | (MHz)                                                                                                    | 3.12           | 3.                  | 12                     | 3.                                             | 12               | 3.12       |
|                   | prr                                                                                                    | (Hz)                                                                                                    | 962.8          |                     |                        |                                                |                  |            |
|                   | srr                                                                                                    | (Hz)                                                                                                    | 21.4           |                     |                        |                                                |                  |            |
|                   | n <sub>pps</sub>                                                                                                    |                                                                                                    | 1              |                     |                        |                                                |                  |            |
| lation            | I <sub>pa,a</sub> at<br>Z <sub>pii,a</sub>                                                                                                    | (W/<br>cm <sup>2</sup> )                                                                                             | 21.75          |                     |                        |                                                |                  |            |
| her Inform        | I <sub>spta,a</sub><br>at z <sub>pii,a</sub><br>or z <sub>sii,a</sub>                                                                                         | (mW/c<br>m²)                                                                                                    | 0.71           |                     |                        |                                                |                  |            |
| õ                 | l <sub>spta</sub> at<br>z <sub>pii</sub> or<br>z <sub>sii</sub>                                                                                               | (mW/c<br>m²)                                                                                                    | 1.28           |                     |                        |                                                |                  |            |
|                   | p <sub>r</sub> at<br>z <sub>pii</sub>                                                                                                    | (MPa)                                                                                                    | 1.02           |                     |                        |                                                |                  |            |
|                   |                                                                                                    |                                                                                                    |                |                     |                        |                                                |                  |            |
| Operating Control | Forhåndsi                                                                                                    | nnstilling: Lung                                                                                                    | je             |                     |                        |                                                |                  |            |
| Morknod 1         | Kun ón dri                                                                                                    | ftshotingolsor                                                                                                    | or indoks      |                     |                        |                                                |                  |            |
| Merknad 2:        | Data bor c                                                                                                    | angie for «vod                                                                                                    | overflaten» or | n «under overflata  | n» i kolonneno til     |                                                |                  |            |
|                   | Det er ikke                                                                                                    |                                                                                                    |                | sion vedrarende     | MI og TI for en TE     |                                                | HET som ikke e   | r hereanet |
| Merknad 3:        | Det et ikke nødvendig a oppgi informasjon vedrørende ivil og 11 for en TRANSDUSERENHET som ikke er beregnet<br>på transkraniell eller neonatal cefalisk bruk. |                                                                                                    |                |                     |                        |                                                |                  | beregnet   |
| Merknad 4:        | Hvis krave                                                                                                    | Hvis kravene til 201.12.4.2a oppfylles, kreves det ikke å angi data i kolonnene i tilknytning til TIS, TIB eller TIC |                |                     |                        |                                                |                  | r TIC      |
| Merknad 5:        | Hvis kravene til 201.12.4.2b oppfylles, kreves det ikke å angi data i kolonnene i tilknytning til MI.                                                         |                                                                                                    |                |                     |                        |                                                |                  |            |
| Merknad 6:        | Ikke skygg<br>driftskontr                                                                                                    | jelagte celler b<br>olldelen.                                                                                        | ør ha en nun   | nerisk verdi. Utsty | rsinnstillingen i till | knytning til indek                             | sen må legges t  | il i       |
| Merknad 7:        | Dybdene <sub>p</sub><br>SKANNEN                                                                                                    | <sub>bii</sub> og z <sub>pii, a</sub> gjelo<br>NODUSER.                                                              | der for IKKE-  | SKANNEMODUS         | ER, mens dybder        | ie z <sub>sii</sub> og z <sub>sii, a</sub> gje | elder for        |            |

## Tabell 21. Butterfly iQ+ B-modus, 3D / Topp MI

|                                 |                                                                       |                                                                                                    | МІ                                 | -                          | гıs                    | т                                              | IB               | TIC      |
|---------------------------------|-----------------------------------------------------------------------|----------------------------------------------------------------------------------------------------|------------------------------------|----------------------------|------------------------|------------------------------------------------|------------------|----------|
| Index L                         | abel                                                                  |                                                                                                    |                                    | At<br>Surface              | Below<br>Surface       | At<br>Surface                                  | Below<br>Surface |          |
| Maximum Ind                     | dex Value                                                             |                                                                                                    | 0.22                               | 0.0                        | 0153                   | 0.0                                            | 153              | 0.052    |
| Index Compo                     | nent Value                                                            |                                                                                                    |                                    | 0.0153                     | 0.0153                 | 0.0153                                         | 0.0153           |          |
| 5                               | p <sub>r,a</sub> at<br>z <sub>MI</sub>                                | (MPa)                                                                                                    | 0.41                               |                            |                        |                                                |                  |          |
| met                             | Р                                                                     | (mW)                                                                                                    |                                    | 1.53                       |                        | 1.                                             | 53               | 1.53     |
| Para                            | P <sub>1x1</sub>                                                      | (mW)                                                                                                    |                                    | 0.91                       |                        | 0.                                             | 91               |          |
| stic                            | zs                                                                    | (cm)                                                                                                    |                                    |                            | 3.60                   |                                                |                  |          |
| Acou                            | z <sub>b</sub>                                                        | (cm)                                                                                                    |                                    |                            |                        |                                                | 3.57             |          |
| soc /                           | z <sub>MI</sub>                                                       | (cm)                                                                                                    | 3.60                               |                            |                        |                                                |                  |          |
| Ass                             | z <sub>pii,a</sub>                                                    | (cm)                                                                                                    | 3.60                               |                            |                        |                                                |                  |          |
|                                 | f <sub>awf</sub>                                                      | (MHz)                                                                                                    | 3.55                               | 3                          | 5.55                   | 3.                                             | 55               | 3.55     |
|                                 | prr                                                                   | (Hz)                                                                                                    | 2000.0                             |                            |                        |                                                |                  |          |
|                                 | srr                                                                   | (Hz)                                                                                                    | 64.5                               |                            |                        |                                                |                  |          |
|                                 | n <sub>pps</sub>                                                      |                                                                                                    | 1                                  |                            |                        |                                                |                  |          |
| ation                           | I <sub>pa,a</sub> at<br>Z <sub>pii,a</sub>                            | (W/<br>cm <sup>2</sup> )                                                                                             | 6.27                               |                            |                        |                                                |                  |          |
| ner Inform                      | I <sub>spta,a</sub><br>at z <sub>pii,a</sub><br>or z <sub>sii,a</sub> | (mW/c<br>m <sup>2</sup> )                                                                                            | 1.59                               |                            |                        |                                                |                  |          |
| ē                               | I <sub>spta</sub> at<br>z <sub>pii</sub> or<br>z <sub>sii</sub>       | (mW/c<br>m <sup>2</sup> )                                                                                            | 3.84                               |                            |                        |                                                |                  |          |
|                                 | p <sub>r</sub> at<br>z <sub>pii</sub>                                 | (MPa)                                                                                                    | 0.63                               |                            |                        |                                                |                  |          |
|                                 |                                                                       |                                                                                                    |                                    |                            |                        |                                                |                  |          |
| Operating Control<br>Conditions | Forhåndsi<br>kardiologi                                               | nnstilling: Pedi                                                                                                    | atrisk                             |                            |                        |                                                |                  |          |
|                                 |                                                                       |                                                                                                    |                                    |                            |                        |                                                |                  |          |
| Merknad 1:                      | Kun én dri                                                            | ttsbetingelse p                                                                                                    | er indeks.                         |                            |                        |                                                |                  |          |
| Merknad 2:                      | Data bør a                                                            | angis for «ved                                                                                                    | overflaten» og                     | «under overflate           | n» i kolonnene tilki   | nyttet TIS og TIB                              | 8.               |          |
| Merknad 3:                      | Det er ikke<br>på transkr                                             | e nødvendig å<br>aniell eller neo                                                                                    | oppgi informas<br>natal cefalisk t | sjon vedrørende f<br>pruk. | MI og TI for en TRA    | ANSDUSERENH                                    | IET som ikke er  | beregnet |
| Merknad 4:                      | Hvis krave                                                            | Hvis kravene til 201.12.4.2a oppfylles, kreves det ikke å angi data i kolonnene i tilknytning til TIS, TIB eller TIC |                                    |                            |                        |                                                |                  |          |
| Merknad 5:                      | Hvis krave                                                            | Hvis kravene til 201.12.4.2b oppfylles, kreves det ikke å angi data i kolonnene i tilknytning til MI.                |                                    |                            |                        |                                                |                  |          |
| Merknad 6:                      | Ikke skygg<br>driftskontr                                             | gelagte celler b<br>olldelen.                                                                                        | ør ha en nume                      | erisk verdi. Utstyr        | sinnstillingen i tilkr | nytning til indeks                             | en må legges til | i        |
| Merknad 7:                      | Dybdene p<br>SKANNEN                                                  | <sub>bii</sub> og z <sub>pii, a</sub> gjelo<br>MODUSER.                                                              | der for IKKE-S                     | KANNEMODUSE                | ER, mens dybdene       | e z <sub>sii</sub> og z <sub>sii, a</sub> gjel | der for          |          |

## Tabell 22. Butterfly iQ+ B-Modus, 3D / Topp TIS, TIB

|                                 |                                                                                                    |                                                         | МІ              | Т                    | IS                    | Т                                              | IB                | TIC        |
|---------------------------------|----------------------------------------------------------------------------------------------------|---------------------------------------------------------|-----------------|----------------------|-----------------------|------------------------------------------------|-------------------|------------|
| Index L                         | _abel                                                                                                    |                                                         |                 | At<br>Surface        | Below<br>Surface      | At<br>Surface                                  | Below<br>Surface  |            |
| Maximum In                      | dex Value                                                                                                    |                                                         | 0.29            | 0.0                  | 479                   | 0.                                             | 17                | 0.24       |
| Index Compo                     | onent Value                                                                                                    |                                                         |                 | 1: 0.00453           | 1: 0.0453             | 1:<br>0.00453                                  | 1:<br>0.00453     |            |
|                                 |                                                                                                    |                                                         |                 | 2: 0.0453            | 2: 0.0386             | 2: 0.0430                                      | 2: 0.16           |            |
|                                 | p <sub>r,a</sub> at<br>z <sub>MI</sub>                                                                               | (MPa)                                                   | 2: 0.49         |                      |                       | ,                                              | ,                 |            |
|                                 | <b>D</b>                                                                                                    | (                                                       |                 | 1: 0                 | ).45                  | 1: (                                           | ).45              | 1:<br>0.45 |
|                                 | F                                                                                                    |                                                         |                 | 2:6                  | 6.72                  | 2: 6                                           | 5.72              | 2:<br>6.72 |
| meter                           | P <sub>1x1</sub>                                                                                                    | (mW)                                                    |                 | 1: 0                 | ).27<br>3.08          | 1: (                                           | ).27<br>3.08      |            |
| Para                            |                                                                                                    |                                                         |                 | 2.0                  | 1: 3.60               | 2.0                                            |                   |            |
| coustic                         | Z <sub>S</sub>                                                                                                    | (cm)                                                    |                 |                      | 2: 4.37               |                                                |                   |            |
| C Ac                            | 7.                                                                                                    | (cm)                                                    |                 |                      |                       |                                                | 1: 3.57           |            |
| Asso                            | 2b                                                                                                    | (cm)                                                    |                 |                      |                       |                                                | 2: 3.77           |            |
|                                 | z <sub>MI</sub>                                                                                                    | (cm)                                                    | 2: 4.37         |                      |                       |                                                |                   |            |
|                                 | z <sub>pii,a</sub>                                                                                                   | (cm)                                                    | 2: 4.37         |                      |                       |                                                |                   |            |
| fund                            |                                                                                                    | (MHz)                                                   | 2: 2.94         | 1: 3                 | 3.55                  | 1: 3.55                                        |                   | 1:<br>3.55 |
|                                 | ·awi                                                                                                    | (                                                       | 2: 2.94         |                      |                       | 2: 2                                           | 2.94              | 2:<br>2.94 |
|                                 | prr                                                                                                    | (Hz)                                                    | 2:<br>1386.7    |                      |                       |                                                |                   |            |
|                                 | srr                                                                                                    | (Hz)                                                    | N/A             |                      |                       |                                                |                   |            |
| _                               | n <sub>pps</sub>                                                                                                    |                                                         | 2: 1            |                      |                       |                                                |                   |            |
| rmation                         | I <sub>pa,a</sub> at<br>Z <sub>pii,a</sub>                                                                           | (W/<br>cm <sup>2</sup> )                                | 2: 10.49        |                      |                       |                                                |                   |            |
| ther Info                       | I <sub>spta,a</sub><br>at z <sub>pii,a</sub><br>or z <sub>sii,a</sub>                                                | (mW/c<br>m²)                                            | 23.58           |                      |                       |                                                |                   |            |
| 0                               | l <sub>spta</sub> at<br>z <sub>pii</sub> or<br>z <sub>sii</sub>                                                      | (mW/c<br>m²)                                            | 57.62           |                      |                       |                                                |                   |            |
|                                 | p <sub>r</sub> at<br>z <sub>pii</sub>                                                                                | (MPa)                                                   | 2: 0.76         |                      |                       |                                                |                   |            |
|                                 |                                                                                                    |                                                         |                 |                      |                       |                                                |                   |            |
| Operating Control<br>Conditions | Forhåndsir<br>kardiologi                                                                                             | nnstilling: Pedi                                        | atrisk          |                      |                       |                                                |                   |            |
| Mortened 4.                     | Kurs for 11                                                                                                    | ftab atin l                                             | or indol        |                      |                       |                                                |                   |            |
| Merkhad 1:                      | Data bar a                                                                                                    | insperingerse p                                         | verflaton» og   | «under ovorflataa»   | i kolonnono tilko     |                                                |                   |            |
| INCINIAU 2.                     | Det er ikke                                                                                                    | nødvendia å                                             | oppgi informae  |                      |                       | NSDUSERENHE                                    | T som ikke er b   | ereanet    |
| Merknad 3:                      | på transkraniell eller neonatal cefalisk bruk.                                                                       |                                                         |                 |                      |                       |                                                |                   |            |
| Morknad 5:                      | TVIS Kravene til 201.12.4.2a opprylles, kreves det ikke å angi data i kolonnene i tilknytning til TIS, TIB eller TIC |                                                         |                 |                      |                       |                                                |                   |            |
| Merknad 6:                      | Ikke skygg                                                                                                    | elagte celler b                                         | ør ha en nume   | risk verdi. Utstyrsi | nnstillingen i tilkny | rtning til indekser                            | n må legges til i |            |
| Merknad 7:                      | Dybdene p<br>SKANNEN                                                                                                 | <sub>iii</sub> og z <sub>pii, a</sub> gjelo<br>10DUSER. | der for IKKE-Sk | ANNEMODUSER          | R, mens dybdene :     | z <sub>sii</sub> og z <sub>sii, a</sub> gjelde | er for            |            |
| Merknad 8:                      | Komponer                                                                                                    | nt "1:" refererer                                       | til B-modus, k  | omponent "2:" refe   | ererer til fargedopp  | oler.                                          |                   |            |

## Tabell 23. Butterfly iQ+ Farge / Effekt + B-Modus / Topp MI, TIB

|                                 |                                                                                                    |                                                                                                    | МІ                                 | Т                         | S                   | т                                             | IB               | TIC         |
|---------------------------------|----------------------------------------------------------------------------------------------------|----------------------------------------------------------------------------------------------------|------------------------------------|---------------------------|---------------------|-----------------------------------------------|------------------|-------------|
| Index L                         | _abel                                                                                                    |                                                                                                    |                                    | At<br>Surface             | Below<br>Surface    | At<br>Surface                                 | Below<br>Surface |             |
| Maximum In                      | idex Value                                                                                                    |                                                                                                    | 0.17                               | .06                       | 49                  | 0.                                            | 15               | 0.42        |
| Index Compo                     | onent Value                                                                                                    |                                                                                                    |                                    | 1: 0.00323                | 1:<br>0.00323       | 1:<br>0.00323                                 | 1:<br>0.00323    |             |
|                                 | 1                                                                                                    |                                                                                                    |                                    | 2: 0.0512                 | 2: 0.0617           | 2: 0.0512                                     | 2: 0.15          |             |
|                                 | p <sub>r,a</sub> at<br>z <sub>MI</sub>                                                                               | (MPa)                                                                                                    | 2: 0.27                            |                           |                     |                                               |                  |             |
|                                 | _                                                                                                    | ( )                                                                                                    |                                    | 1:0                       | .59                 | 1: (                                          | ).59             | 1: 0.59     |
| te                              | Р                                                                                                    | (mvv)                                                                                                    |                                    | 2: 1*                     | 1.66                | 2: 1                                          | 1.66             | 2:<br>11.66 |
| rame                            | Paua                                                                                                    | (mW)                                                                                                    |                                    | 1:0                       | .24                 | 1: (                                          | ).24             |             |
| сРа                             | • 1X1                                                                                                    | ()                                                                                                    |                                    | 2: 4                      | .30                 | 2: 4                                          | 1.30             |             |
| ousti                           | Ze                                                                                                    | (cm)                                                                                                    |                                    |                           | 1: 5.30             |                                               |                  |             |
| DC AC                           |                                                                                                    |                                                                                                    |                                    |                           | 2: 4.67             |                                               |                  |             |
| Asso                            | Zh                                                                                                    | (cm)                                                                                                    |                                    |                           |                     |                                               | 1: 4.90          |             |
|                                 |                                                                                                    |                                                                                                    |                                    |                           |                     |                                               | 2: 4.30          |             |
|                                 | Z <sub>MI</sub>                                                                                                    | (cm)                                                                                                    | 2: 4.67                            |                           |                     |                                               |                  |             |
|                                 | Z <sub>pii,a</sub>                                                                                                   | (cm)                                                                                                    | 2: 4.67                            |                           |                     |                                               |                  |             |
|                                 | f <sub>awf</sub>                                                                                                    | (MHz)                                                                                                    | 2: 2.50                            | 3.55                      |                     | 3.                                            | 55               | 3.55        |
|                                 | prr                                                                                                    | (Hz)                                                                                                    | 2:<br>1965.3                       |                           |                     |                                               |                  |             |
|                                 | srr                                                                                                    | (Hz)                                                                                                    | N/A                                |                           |                     |                                               |                  |             |
| _                               | n <sub>pps</sub>                                                                                                    |                                                                                                    | 2: 1                               |                           |                     |                                               |                  |             |
| mation                          | I <sub>pa,a</sub> at<br>Z <sub>pii,a</sub>                                                                           | (W/<br>cm <sup>2</sup> )                                                                                                    | 2: 2.88                            |                           |                     |                                               |                  |             |
| Other Info                      | I <sub>spta,a</sub><br>at z <sub>pii,a</sub><br>or z <sub>sii,a</sub>                                                | (mW/c<br>m²)                                                                                                    | 10.28                              |                           |                     |                                               |                  |             |
| 0                               | I <sub>spta</sub> at<br>z <sub>pii</sub> or<br>z <sub>sii</sub>                                                      | (mW/c<br>m²)                                                                                                    | 23.23                              |                           |                     |                                               |                  |             |
|                                 | p <sub>r</sub> at<br>z <sub>pii</sub>                                                                                | (MPa)                                                                                                    | 2: 0.40                            |                           |                     |                                               |                  |             |
|                                 |                                                                                                    |                                                                                                    |                                    |                           |                     |                                               |                  |             |
| Operating Control<br>Conditions | Forhåndsi                                                                                                    | nnstilling: Blær                                                                                                    | e                                  |                           |                     |                                               |                  |             |
| Merknad 1:                      | Kun én dri                                                                                                    | ftsbetingelse p                                                                                                    | er indeks.                         |                           |                     | 1                                             |                  |             |
| Merknad 2:                      | Data bør a                                                                                                    | angis for «ved o                                                                                                    | overflaten» og                     | «under overflaten»        | i kolonnene tilkr   | yttet TIS og TIB.                             |                  |             |
| Merknad 3:                      | Det er ikke<br>på transkr                                                                                            | e nødvendig å e<br>aniell eller neo                                                                                                    | oppgi informas<br>natal cefalisk b | jon vedrørende MI<br>ruk. | og TI for en TRA    | NSDUSERENH                                    | ET som ikke er t | peregnet    |
| Merknad 4:                      | Hvis kravene til 201.12.4.2a oppfylles, kreves det ikke å angi data i kolonnene i tilknytning til TIS, TIB eller TIC |                                                                                                    |                                    |                           |                     |                                               |                  | IC          |
| Merknad 5:                      | Hvis kravene til 201.12.4.2b oppfylles, kreves det ikke å angi data i kolonnene i tilknytning til MI.                |                                                                                                    |                                    |                           |                     |                                               |                  |             |
| Merknad 6:                      | Ikke skygg<br>driftskontr                                                                                            | Ikke skyggelagte celler bør ha en numerisk verdi. Utstyrsinnstillingen i tilknytning til indeksen må legges til i<br>driftskontrolldelen. |                                    |                           |                     |                                               |                  |             |
| Merknad 7:                      | Dybdene <sub>p</sub><br>SKANNEN                                                                                      | <sub>oii</sub> og z <sub>pii, a</sub> gjelo<br>MODUSER.                                                                                   | ler for IKKE-Sk                    | KANNEMODUSER              | , mens dybdene      | z <sub>sii</sub> og z <sub>sii, a</sub> gjeld | ler for          |             |
| Merknad 8:                      | Komponer                                                                                                    | nt "1:" refererer                                                                                                    | til B-modus, k                     | omponent "2:" refe        | ererer til fargedop | pler.                                         |                  |             |

## Tabell 24. Butterfly iQ+ Farge / Effekt + B-Modus / Topp TIS

|                                 |                                                                                                    |                                                                                                    | МІ                            | 1                         | ris                          | TI                                              | В                              | TIC                |
|---------------------------------|----------------------------------------------------------------------------------------------------|----------------------------------------------------------------------------------------------------|-------------------------------|---------------------------|------------------------------|-------------------------------------------------|--------------------------------|--------------------|
| Index                           | Label                                                                                                    |                                                                                                    |                               | At<br>Surface             | Below<br>Surface             | At<br>Surface                                   | Below<br>Surface               |                    |
| Maximum I                       | ndex Value                                                                                                    |                                                                                                    | 0.43                          | 0.0                       | 0283                         | 0.00                                            | 519                            | 0.00953            |
| Index Comp                      | onent Value                                                                                                    |                                                                                                    |                               | 1: 0.00246<br>2: 0.000369 | 1: 0.00246<br>2:<br>0.000298 | 1: 0.00246<br>2:<br>0.000369                    | 1:<br>0.00246<br>2:<br>0.00273 |                    |
|                                 | p <sub>r,a</sub> at<br>z <sub>MI</sub>                                                                               | (MPa)                                                                                                    | 1: 0.76                       |                           | 1                            |                                                 |                                |                    |
|                                 | P (mW)                                                                                                    |                                                                                                    |                               | 1:                        | 0.24                         | 1: 0                                            | .24                            | 1: 0.24            |
|                                 |                                                                                                    |                                                                                                    |                               | 2:.                       | 0635                         | 2:.0                                            | 365                            | 2: .0365           |
| rameter                         | P <sub>1x1</sub>                                                                                                    | (mW)                                                                                                    |                               | 1:                        | 0.17<br>0249                 | 1: 0<br>2: .0                                   | .17<br>249                     |                    |
| oustic Pa                       | Zs                                                                                                    | (cm)                                                                                                    |                               |                           | 1: 2.77<br>2: 2.77           |                                                 |                                |                    |
| Acc                             |                                                                                                    |                                                                                                    |                               |                           |                              |                                                 | 1: 2.73                        |                    |
| Assoc                           | z <sub>b</sub>                                                                                                    | (cm)                                                                                                    |                               |                           |                              |                                                 | 2: 2.73                        |                    |
| 1                               | z <sub>MI</sub>                                                                                                    | (cm)                                                                                                    | 1: 2.77                       |                           |                              |                                                 |                                |                    |
|                                 | Z <sub>pii,a</sub>                                                                                                   | (cm)                                                                                                    | 1: 2.77                       |                           |                              |                                                 |                                |                    |
|                                 | f <sub>awf</sub>                                                                                                    | (MHz)                                                                                                    | 1: 3.12<br>1: 3.12<br>2: 3.12 |                           |                              | 1: 3.12<br>2: 3.11                              |                                | 1: 3.12<br>2: 3.12 |
|                                 | prr                                                                                                    | (Hz)                                                                                                    | 1:<br>610.3                   |                           |                              |                                                 |                                |                    |
|                                 | srr                                                                                                    | (Hz)                                                                                                    | 1: 15.3                       |                           |                              |                                                 |                                |                    |
|                                 | n <sub>pps</sub>                                                                                                    |                                                                                                    | 1: 1                          |                           |                              |                                                 |                                |                    |
| mation                          | I <sub>pa,a</sub> at<br>Z <sub>pii,a</sub>                                                                           | (W/<br>cm <sup>2</sup> )                                                                                                    | 1:<br>27.75                   |                           |                              |                                                 |                                |                    |
| ther Info                       | I <sub>spta,a</sub><br>at z <sub>pii,a</sub><br>or z <sub>sii,a</sub>                                                | (mW/c<br>m²)                                                                                                    | 1.39                          |                           |                              |                                                 |                                |                    |
| 0                               | I <sub>spta</sub> at<br>z <sub>pii</sub> or<br>z <sub>sii</sub>                                                      | (mW/c<br>m²)                                                                                                    | 2.53                          |                           |                              |                                                 |                                |                    |
|                                 | p <sub>r</sub> at<br>z <sub>pii</sub>                                                                                | (MPa)                                                                                                    | 1: 1.02                       |                           |                              |                                                 |                                |                    |
|                                 |                                                                                                    |                                                                                                    |                               |                           |                              |                                                 |                                |                    |
| Operating Control<br>Conditions | Forhåndsi                                                                                                    | nnstilling: Lun                                                                                                    | ge                            |                           |                              |                                                 |                                |                    |
| Merknad 1:                      | Kun én dr                                                                                                    | iftsbetingelse                                                                                                    | per indeks.                   |                           |                              | 1                                               |                                |                    |
| Merknad 2:                      | Data bør a                                                                                                    | angis for «ved                                                                                                    | overflaten» o                 | g «under overflate        | en» i kolonnene tilki        | nyttet TIS og TIB.                              |                                |                    |
| Merknad 3:                      | Det er ikke<br>transkrani                                                                                            | Det er ikke nødvendig å oppgi informasjon vedrørende MI og TI for en TRANSDUSERENHET som ikke er beregnet på transkraniell eller neonatal cefalisk bruk. |                               |                           |                              |                                                 |                                |                    |
| Merknad 4:                      | Hvis kravene til 201.12.4.2a oppfylles, kreves det ikke å angi data i kolonnene i tilknytning til TIS, TIB eller TIC |                                                                                                    |                               |                           |                              |                                                 |                                |                    |
| Merknad 5:                      | Hvis kravene til 201.12.4.2b oppfylles, kreves det ikke å angi data i kolonnene i tilknytning til MI.                |                                                                                                    |                               |                           |                              |                                                 |                                |                    |
| Merknad 6:                      | Ikke skyge<br>driftskontr                                                                                            | gelagte celler<br>olldelen.                                                                                                    | bør ha en nur                 | nerisk verdi. Utsty       | rsinnstillingen i tilkr      | nytning til indekse                             | n må legges til i              |                    |
| Merknad 7:                      | Dybdene                                                                                                    | <sub>pii</sub> og z <sub>pii, a</sub> gje                                                                                                    | Ider for IKKE-                | SKANNEMODUS               | ER, mens dybdene             | e z <sub>sii</sub> og z <sub>sii, a</sub> gjeld | er for SKANNE                  | ODUSER.            |
| Merknad 8:                      | Kompone                                                                                                    | nt "1:" referere                                                                                                    | er til B-modus,               | komponent "2:" r          | efererer til M-modu          | s.                                              |                                |                    |

## Tabell 25. Butterfly iQ+ M-Modus + B-Modus / Topp MI

|                                 |                                                                                                    |                                                                                                    | МІ              |                     | TIS              |                             | TI                             | В                  | TIC                |
|---------------------------------|----------------------------------------------------------------------------------------------------|----------------------------------------------------------------------------------------------------|-----------------|---------------------|------------------|-----------------------------|--------------------------------|--------------------|--------------------|
| Index                           | Label                                                                                                    |                                                                                                    |                 | At<br>Surface       | Bel              | ow Surface                  | At<br>Surface                  | Below<br>Surface   |                    |
| Maximum I                       | ndex Value                                                                                                    |                                                                                                    | 0.19            | 0                   | .0107            |                             | 0.0                            | 127                | 0.0732             |
| Index Comp                      | onent Value                                                                                                    |                                                                                                    |                 | 1: 0.00952          |                  | 1:<br>0.00952               | 1:<br>0.00952                  | 1:<br>0.00952      |                    |
|                                 |                                                                                                    |                                                                                                    |                 | 2: 0.00113          |                  | 2:<br>0.00135               | 2:<br>0.00135                  | 2: 0.0318          |                    |
|                                 | p <sub>r,a</sub> at<br>z <sub>MI</sub>                                                                               | (MPa)                                                                                                    | 1: 0.31         |                     |                  |                             |                                |                    |                    |
|                                 | Р                                                                                                    | (mW)                                                                                                    |                 | 1                   | : 1.92           |                             | 1: 1<br>2 <sup>.</sup> (       | .92<br>) 23        | 1: 1.92<br>2: 0.23 |
| ameter                          | P <sub>1x1</sub> (mW)                                                                                                |                                                                                                    |                 | 1                   | : 0.79<br>0.0936 | 6                           | 1: C<br>2: 0.0                 | 0.79<br>0936       | 2.0.20             |
| oustic Par                      | zs                                                                                                    | (cm)                                                                                                    |                 |                     |                  | 1: 5.10<br>2: 5.10          |                                |                    |                    |
| Assoc Acc                       | z <sub>b</sub>                                                                                                    | (cm)                                                                                                    |                 |                     |                  |                             |                                | 1: 4.53<br>2: 4.53 |                    |
|                                 | Z <sub>MI</sub>                                                                                                    | (cm)                                                                                                    | 1: 5.10         |                     |                  |                             |                                |                    |                    |
|                                 | z <sub>pii,a</sub>                                                                                                   | (cm)                                                                                                    | 1: 5.10         |                     |                  |                             |                                |                    |                    |
|                                 | f <sub>awf</sub>                                                                                                    | (MHz)                                                                                                    | 1: 2.58         | 1: 2.58<br>2: 2.58  |                  |                             | 1: 2.58<br>2: 2.55             |                    | 1: 2.58<br>2: 2.58 |
|                                 | prr                                                                                                    | (Hz)                                                                                                    | 1:<br>828.4     |                     |                  |                             |                                |                    |                    |
|                                 | srr                                                                                                    | (Hz)                                                                                                    | 1: 9.9          |                     |                  |                             |                                |                    |                    |
|                                 | n <sub>pps</sub>                                                                                                    |                                                                                                    | 1: 1            |                     |                  |                             |                                |                    |                    |
| rmation                         | I <sub>pa,a</sub> at<br>Z <sub>pii,a</sub>                                                                           | (W/<br>cm <sup>2</sup> )                                                                                                    | 1: 3.47         |                     |                  |                             |                                |                    |                    |
| other Info                      | I <sub>spta,a</sub><br>at z <sub>pii,a</sub><br>or z <sub>sii,a</sub>                                                | (mW/c<br>m²)                                                                                                    | 0.76            |                     |                  |                             |                                |                    |                    |
|                                 | l <sub>spta</sub> at<br>z <sub>pii</sub> or<br>z <sub>sii</sub>                                                      | (mW/c<br>m <sup>2</sup> )                                                                                                    | 1.86            |                     |                  |                             |                                |                    |                    |
|                                 | p <sub>r</sub> at<br>z <sub>pii</sub>                                                                                | (MPa)                                                                                                    | 1: 0.48         |                     |                  |                             |                                |                    |                    |
|                                 | Forb <sup>2</sup> - 1                                                                                                | innetillis Al                                                                                                    | laman -tur      |                     |                  |                             |                                |                    |                    |
| Operating Control<br>Conditions | Fornands                                                                                                    | Innstilling: Abo                                                                                                    | iomen ayp       |                     |                  |                             |                                |                    |                    |
| Merknad 1:                      | Kun én dr                                                                                                    | iftsbetingelse                                                                                                    | per indeks.     |                     |                  |                             |                                |                    |                    |
| Merknad 2:                      | Data bør                                                                                                    | angis for «ved                                                                                                    | overflaten» o   | g «under overflate  | en» i ko         | olonnene tilknytte          | et TIS og TIB.                 |                    |                    |
| Merknad 3:                      | Det er ikk<br>transkrani                                                                                             | Det er ikke nødvendig å oppgi informasjon vedrørende MI og TI for en TRANSDUSERENHET som ikke er beregnet på transkraniell eller neonatal cefalisk bruk. |                 |                     |                  |                             |                                |                    |                    |
| Merknad 4:                      | Hvis kravene til 201.12.4.2a oppfylles, kreves det ikke å angi data i kolonnene i tilknytning til TIS, TIB eller TIC |                                                                                                    |                 |                     |                  |                             |                                |                    |                    |
| Merknad 5:                      | Hvis krave                                                                                                    | Hvis kravene til 201.12.4.2b oppfylles, kreves det ikke å angi data i kolonnene i tilknytning til MI.                                                    |                 |                     |                  |                             |                                |                    |                    |
| Merknad 6:                      | Ikke skyge<br>driftskontr                                                                                            | gelagte celler<br>olldelen.                                                                                                    | bør ha en nun   | nerisk verdi. Utsty | rsinnst          | tillingen i tilknytn        | ing til indeksen i             | må legges til i    |                    |
| Merknad 7:                      | Dybdene                                                                                                    | <sub>pii</sub> og z <sub>pii, a</sub> gje                                                                                                    | Ider for IKKE-  | SKANNEMODUS         | ER, m            | ens dybdene z <sub>si</sub> | og z <sub>sii, a</sub> gjelder | for SKANNEMC       | DUSER.             |
| Merknad 8:                      | Kompone                                                                                                    | nt "1:" referere                                                                                                    | er til B-modus, | komponent "2:" re   | eferere          | er til M-modus.             |                                |                    |                    |

## Tabell 26. Butterfly iQ+ M-Modus + B-Modus / Topp TIS, TIB

|                   |                                                                                                    |                                                         | MI                                 | т                          | ïS                     | Т                                             | IB               | TIC      |
|-------------------|----------------------------------------------------------------------------------------------------|---------------------------------------------------------|------------------------------------|----------------------------|------------------------|-----------------------------------------------|------------------|----------|
| Index L           | abel                                                                                                    |                                                         |                                    | At<br>Surface              | Below<br>Surface       | At<br>Surface                                 | Below<br>Surface |          |
| Maximum Ind       | dex Value                                                                                                    |                                                         | 0.15                               | 0.0                        | 475                    | 0.0                                           | 748              | 0.0801   |
| Index Compo       | nent Value                                                                                                    |                                                         |                                    | 0.0475                     | 0.0215                 | 0.0475                                        | 0.0748           |          |
| þ                 | p <sub>r,a</sub> at<br>z <sub>MI</sub>                                                                               | (MPa)                                                   | 0.31                               |                            |                        |                                               |                  |          |
| met               | Р                                                                                                    | (mW)                                                    |                                    | 2.                         | .35                    | 2.                                            | 35               | 2.35     |
| Para              | P <sub>1x1</sub>                                                                                                    | (mW)                                                    |                                    | 2.                         | .35                    | 2.                                            | 35               |          |
| stic              | zs                                                                                                    | (cm)                                                    |                                    |                            | 2.70                   |                                               |                  |          |
| Acou              | z <sub>b</sub>                                                                                                    | (cm)                                                    |                                    |                            |                        |                                               | 2.63             |          |
| soc H             | z <sub>MI</sub>                                                                                                    | (cm)                                                    | 2.70                               |                            |                        |                                               |                  |          |
| Ase               | z <sub>pii,a</sub>                                                                                                   | (cm)                                                    | 2.70                               |                            |                        |                                               |                  |          |
|                   | f <sub>awf</sub>                                                                                                    | (MHz)                                                   | 4.25                               | 4.                         | 25                     | 4.                                            | 25               | 4.25     |
|                   | prr                                                                                                    | (Hz)                                                    | 3102.1                             |                            |                        |                                               |                  |          |
|                   | srr                                                                                                    | (Hz)                                                    | lkke rel.                          |                            |                        |                                               |                  |          |
|                   | n <sub>pps</sub>                                                                                                    |                                                         | 1                                  |                            |                        |                                               |                  |          |
| lation            | I <sub>pa,a</sub> at<br>Z <sub>pii,a</sub>                                                                           | (W/<br>cm <sup>2</sup> )                                | 3.66                               |                            |                        |                                               |                  |          |
| her Inform        | I <sub>spta,a</sub><br>at z <sub>pii,a</sub><br>or z <sub>sii,a</sub>                                                | (mW/c<br>m²)                                            | 13.06                              |                            |                        |                                               |                  |          |
| õ                 | l <sub>spta</sub> at<br>z <sub>pii</sub> or<br>z <sub>sii</sub>                                                      | (mW/c<br>m²)                                            | 28.91                              |                            |                        |                                               |                  |          |
|                   | p <sub>r</sub> at<br>z <sub>pii</sub>                                                                                | (MPa)                                                   | 0.47                               |                            |                        |                                               |                  |          |
|                   |                                                                                                    |                                                         |                                    |                            |                        |                                               |                  |          |
| Operating Control | Forhåndsi                                                                                                    | nnstilling: Karo                                        | otid                               |                            |                        |                                               |                  |          |
| Conditions        |                                                                                                    |                                                         |                                    |                            |                        |                                               |                  |          |
| Merknad 1:        | Kun én dri                                                                                                    | ftsbetingelse p                                         | er indeks.                         |                            |                        |                                               |                  |          |
| Merknad 2:        | Data bør a                                                                                                    | angis for «ved                                          | overflaten» og                     | «under overflater          | n» i kolonnene tilk    | nyttet TIS og TIE                             | 3.               |          |
| Merknad 3:        | Det er ikke<br>på transkr                                                                                            | e nødvendig å<br>aniell eller ned                       | oppgi informas<br>natal cefalisk b | sjon vedrørende N<br>pruk. | /II og TI for en TR    | ANSDUSEREN                                    | HET som ikke er  | beregnet |
| Merknad 4:        | Hvis kravene til 201.12.4.2a oppfylles, kreves det ikke å angi data i kolonnene i tilknytning til TIS, TIB eller TIC |                                                         |                                    |                            |                        |                                               | TIC              |          |
| Merknad 5:        | Hvis kravene til 201.12.4.2b oppfylles, kreves det ikke å angi data i kolonnene i tilknytning til MI.                |                                                         |                                    |                            |                        |                                               |                  |          |
| Merknad 6:        | Ikke skygg<br>driftskontr                                                                                            | jelagte celler b<br>olldelen.                           | ør ha en nume                      | erisk verdi. Utstyrs       | sinnstillingen i tilki | nytning til indeks                            | en må legges til | i        |
| Merknad 7:        | Dybdene <sub>p</sub><br>SKANNEN                                                                                      | <sub>bii</sub> og z <sub>pii, a</sub> gjel<br>⁄IODUSER. | der for IKKE-S                     | KANNEMODUSE                | R, mens dybdene        | e z <sub>sii</sub> og z <sub>sii, a</sub> gje | lder for         |          |

## Tabell 27. Butterfly iQ+ Pulserende bølge / Topp MI, TIS, TIB

|                                 |                                                                                                    |                                           | MI                                 | 1                       | ris                    | т                                               | IB                 | TIC        |
|---------------------------------|----------------------------------------------------------------------------------------------------|-------------------------------------------|------------------------------------|-------------------------|------------------------|-------------------------------------------------|--------------------|------------|
| Index                           | Label                                                                                                    |                                           |                                    | At<br>Surface           | Below<br>Surface       | At<br>Surface                                   | Below<br>Surface   |            |
| Maximum II                      | ndex Value                                                                                                    |                                           | 0.0946                             | 0.00                    | 00779                  | 0.000779                                        |                    | 0.00134    |
| Index Comp                      | onent Value                                                                                                    |                                           |                                    | 0.000779                | 0.000779               | 0.000779                                        | 0.000779           |            |
| ā                               | p <sub>r,a</sub> at<br>z <sub>MI</sub>                                                                               | (MPa)                                     | 0.19                               |                         |                        |                                                 |                    |            |
| met                             | Р                                                                                                    | (mW)                                      |                                    | 0.0                     | 0.0394                 |                                                 | 394                | 0.0394     |
| Para                            | P <sub>1x1</sub>                                                                                                    | (mW)                                      |                                    | 0.0                     | 0394                   | 0.0                                             | 394                |            |
| stic                            | Zs                                                                                                    | (cm)                                      |                                    |                         | 1.67                   |                                                 |                    |            |
| Acou                            | z <sub>b</sub>                                                                                                    | (cm)                                      |                                    |                         |                        |                                                 | 1.55               |            |
|                                 | Z <sub>MI</sub>                                                                                                    | (cm)                                      | 1.67                               |                         |                        |                                                 |                    |            |
| Ass                             | z <sub>pii,a</sub>                                                                                                   | (cm)                                      | 1.67                               |                         |                        |                                                 |                    |            |
|                                 | f <sub>awf</sub>                                                                                                    | (MHz)                                     | 4.29                               | 4                       | .29                    | 4.                                              | 29                 | 4.29       |
|                                 | prr                                                                                                    | (Hz)                                      | 3750.0                             |                         |                        |                                                 |                    |            |
|                                 | srr                                                                                                    | (Hz)                                      | 12.5                               |                         |                        |                                                 |                    |            |
|                                 | n <sub>pps</sub>                                                                                                    |                                           | 3                                  |                         |                        |                                                 |                    |            |
| lation                          | I <sub>pa,a</sub> at<br>Z <sub>pii,a</sub>                                                                           | (W/<br>cm <sup>2</sup> )                  | 2.17                               |                         |                        |                                                 |                    |            |
| her Inform                      | I <sub>spta,a</sub><br>at z <sub>pii,a</sub><br>or z <sub>sii,a</sub>                                                | (mW/c<br>m²)                              | 0.0880                             |                         |                        |                                                 |                    |            |
| ð                               | I <sub>spta</sub> at<br>z <sub>pii</sub> or<br>z <sub>sii</sub>                                                      | (mW/c<br>m²)                              | 0.14                               |                         |                        |                                                 |                    |            |
|                                 | p <sub>r</sub> at<br>z <sub>pii</sub>                                                                                | (MPa)                                     | 0.25                               |                         |                        |                                                 |                    |            |
|                                 |                                                                                                    |                                           |                                    |                         |                        |                                                 |                    |            |
| Operating Control<br>Conditions | Forhåndsi                                                                                                    | nnstilling: Ofta                          | almisk                             |                         |                        |                                                 |                    |            |
| Merknad 1:                      | Kun én dr                                                                                                    | iftsbetingelse                            | per indeks.                        |                         |                        |                                                 | 1                  |            |
| Merknad 2:                      | Data bør                                                                                                    | angis for «ved                            | overflaten» od                     | a «under overflate      | en» i kolonnene tilk   | nyttet TIS og TIB                               |                    |            |
| Merknad 3:                      | Det er ikk<br>transkrani                                                                                             | e nødvendig å<br>ell eller neona          | oppgi informa<br>atal cefalisk bru | asjon vedrørende<br>uk. | MI og TI for en TR     | ANSDUSERENH                                     | IET som ikke er b  | eregnet på |
| Merknad 4:                      | Hvis kravene til 201.12.4.2a oppfylles, kreves det ikke å angi data i kolonnene i tilknytning til TIS, TIB eller TIC |                                           |                                    |                         |                        |                                                 |                    | IC         |
| Merknad 5:                      | Hvis krave                                                                                                    | ene til 201.12.                           | 4.2b oppfylles,                    | kreves det ikke å       | a angi data i kolonr   | nene i tilknytning t                            | il MI.             |            |
| Merknad 6:                      | Ikke skyge<br>driftskontr                                                                                            | gelagte celler<br>olldelen.               | bør ha en num                      | erisk verdi. Utsty      | rsinnstillingen i tilk | nytning til indekse                             | en må legges til i |            |
| Merknad 7:                      | Dybdene                                                                                                    | <sub>pii</sub> og z <sub>pii, a</sub> gje | Ider for IKKE-S                    | SKANNEMODUS             | ER, mens dybdene       | e z <sub>sii</sub> og z <sub>sii, a</sub> gjeld | der for SKANNEN    | IODUSER.   |

## Tabell 28. Butterfly iQ+ Oftalmisk B-modus / Topp MI, TIS, TIB

|                                           |                                                                                                    |                                                                                                    | МІ                        | TI                           | s                              | Т                                            | IB                 | TIC                     |
|-------------------------------------------|----------------------------------------------------------------------------------------------------|----------------------------------------------------------------------------------------------------|---------------------------|------------------------------|--------------------------------|----------------------------------------------|--------------------|-------------------------|
| Index                                     | Label                                                                                                    |                                                                                                    |                           | At<br>Surface                | Below<br>Surface               | At<br>Surface                                | Below<br>Surface   |                         |
| Maximum Ir                                | ndex Value                                                                                                    |                                                                                                    | 0.10                      | 0.00                         | 700                            | 0.0                                          | 150                | 0.0106                  |
| Index Component Value                     |                                                                                                    |                                                                                                    | 1: 0.000720<br>2: 0.00628 | 1:<br>0.000720<br>2: 0.00349 | 1:<br>0.00720<br>2:<br>0.00628 | 1:<br>0.00720<br>2: 0.0143                   |                    |                         |
|                                           | p <sub>r,a</sub> at<br>z <sub>MI</sub>                                                                               | (MPa)                                                                                                    | 1: 0.21                   |                              | 1                              |                                              |                    |                         |
|                                           | Р                                                                                                    | (mW)                                                                                                    |                           | 1: 0.0358<br>2: 0.28         |                                | 1: 0.<br>2: (                                | 0358<br>).28       | 1:<br>0.0358<br>2: 0.28 |
| ้ออ<br>ยอ<br>ยอ<br>ยอ<br>ยอ<br>ยอ<br>ยามา |                                                                                                    | (mW)                                                                                                    |                           | 1: 0.0<br>2: 0               | )358<br>.27                    | 1: 0.<br>2: (                                | 0358<br>).27       |                         |
| Acoustic F                                | Zs                                                                                                    | (cm)                                                                                                    |                           |                              | 1: 2.10<br>2: 1.78             |                                              |                    |                         |
| Assoc                                     | z <sub>b</sub>                                                                                                    | (cm)                                                                                                    |                           |                              |                                |                                              | 1: 1.85<br>2: 1.50 |                         |
|                                           | z <sub>MI</sub>                                                                                                    | (cm)                                                                                                    | 1: 2.10                   |                              |                                |                                              |                    |                         |
|                                           | Z <sub>pii,a</sub>                                                                                                   | (cm)                                                                                                    | 1: 2.10                   |                              |                                |                                              |                    |                         |
|                                           | f <sub>awf</sub>                                                                                                    | (MHz)                                                                                                    | 1: 4.32                   | 1: 4.32<br>2: 4.81           |                                | 1: 4                                         | 1.32<br>1.80       | 1: 4.32<br>2: 4 81      |
|                                           |                                                                                                    |                                                                                                    | 1.                        |                              |                                |                                              |                    | 21 1101                 |
|                                           | prr                                                                                                    | (Hz)                                                                                                    | 1193.1                    |                              |                                |                                              |                    |                         |
|                                           | srr                                                                                                    | (Hz)                                                                                                    | 1: 17.3                   |                              |                                |                                              |                    |                         |
|                                           | n <sub>pps</sub>                                                                                                    |                                                                                                    | 1: 3                      |                              |                                |                                              |                    |                         |
| mation                                    | I <sub>pa,a</sub> at<br>Z <sub>pii,a</sub>                                                                           | (W/<br>cm <sup>2</sup> )                                                                                                    | 1: 2.54                   |                              |                                |                                              |                    |                         |
| ther Infor                                | I <sub>spta,a</sub><br>at z <sub>pii,a</sub><br>or z <sub>sii,a</sub>                                                | (mW/c<br>m <sup>2</sup> )                                                                                                    | 3.23                      |                              |                                |                                              |                    |                         |
| 0                                         | I <sub>spta</sub> at<br>z <sub>pii</sub> or<br>z <sub>sii</sub>                                                      | (mW/c<br>m²)                                                                                                    | 5.84                      |                              |                                |                                              |                    |                         |
|                                           | p <sub>r</sub> at<br>z <sub>pii</sub>                                                                                | (MPa)                                                                                                    | 1: 0.28                   |                              |                                |                                              |                    |                         |
|                                           |                                                                                                    |                                                                                                    |                           |                              |                                |                                              |                    |                         |
| Operating Control<br>Conditions           | Forhåndsi                                                                                                    | nnstilling: Ofta                                                                                                    | almisk                    |                              |                                |                                              |                    |                         |
| Merknad 1:                                | Kun én dr                                                                                                    | iftsbetingelse                                                                                                    | per indeks.               | ·                            |                                |                                              |                    |                         |
| Merknad 2:                                | Data bør a                                                                                                    | angis for «ved                                                                                                    | overflaten» og            | «under overflaten»           | i kolonnene tilkny             | ttet TIS og TIB.                             |                    |                         |
| Merknad 3:                                | Det er ikke<br>transkrani                                                                                            | Det er ikke nødvendig å oppgi informasjon vedrørende MI og TI for en TRANSDUSERENHET som ikke er beregnet på transkraniell eller neonatal cefalisk bruk. |                           |                              |                                |                                              |                    |                         |
| Merknad 4:                                | Hvis kravene til 201.12.4.2a oppfylles, kreves det ikke å angi data i kolonnene i tilknytning til TIS, TIB eller TIC |                                                                                                    |                           |                              |                                |                                              |                    | С                       |
| Merknad 5:                                | Hvis krave                                                                                                    | ene til 201.12.4                                                                                                    | 4.2b oppfylles, I         | kreves det ikke å ar         | ngi data i kolonner            | ne i tilknytning til                         | MI.                |                         |
| Merknad 6:                                | lkke skygg<br>driftskontr                                                                                            | gelagte celler l<br>olldelen.                                                                                                    | bør ha en nume            | erisk verdi. Utstyrsir       | nnstillingen i tilkny          | tning til indekser                           | n må legges til i  |                         |
| Merknad 7:                                | Dybdene                                                                                                    | <sub>oii</sub> og z <sub>pii, a</sub> gjel                                                                                                    | der for IKKE-SI           | KANNEMODUSER                 | , mens dybdene z               | <sub>sii</sub> og z <sub>sii, a</sub> gjelde | er for SKANNEM     | IODUSER.                |
| Merknad 8:                                | Kompone                                                                                                    | nt "1:" referere                                                                                                    | er til B-Mode, Ko         | omponent "2:" refer          | erer til farge/effekt          | doppler.                                     |                    |                         |

## Tabell 29. Butterfly iQ+ Oftalmisk farge/effekt + B-Modus / Topp MI, TIS, TIB

## Målenøyaktighet

Butterfly iQ/Butterfly iQ+-enheten er blitt utviklet for å utføre følgende kliniske målinger:

#### M-modus:

- Avstandsmålinger har en nøyaktighet på opptil ±3 % av verdien som vises.
- Tidsmålinger har en nøyaktighet på opptil ±3 % av verdien som vises.
- Målinger av føtal hjertefrekvens har en nøyaktighet på opptil ±3 % av verdien som vises.

#### B-modus:

- Avstandsmålinger (aksiale) har en nøyaktighet på opptil ±3 % av verdien som vises.
- Avstandsmålinger (laterale) har en nøyaktighet på opptil ±5 % av verdien som vises.
- Avstandsmålinger (diagonale) har en nøyaktighet på opptil ±4 % av verdien som vises.
- Avstandsmålinger (omkrets) har en nøyaktighet på opptil ±5 % av verdien som vises.
- Arealmålinger har en nøyaktighet på opptil ±10 % av verdien som vises.

#### Dopplerspektrum:

• Relativ strømningshastighet og -retning har en nøyaktighet på opptil ±20 % av verdien som vises.

## Elektrisk og elektronisk avfall

Symbolet med avkrysset søppeldunk på denne enheten indikerer at dette utstyret er blitt satt på markedet etter 13. august 2005, og at det er i samsvar med direktiv 2002/96/EØF vedrørende elektrisk og elektronisk avfall (WEEE) og de(n) nasjonale forordningen(e) som transponerer bestemmelser for dette direktivet. Denne enheten kan ikke avhendes som usortert kommunalt avfall på slutten av levetiden. Den må i stedet leveres separat til spesifikke autoriserte avfallsanlegg. Kontakt produsenten eller den autoriserte avfallsstasjonen for å få hjelp til resirkulering.

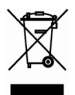

## Resirkulering og avhending

Butterfly Network har satt seg fore å ta vare på miljøet. Utstyr kan inneholde materialer som utgjør en fare for miljøet hvis de korrekte avhendingsrutinene ikke følges. Resirkuler proben og tilbehør til Butterfly iQ/Butterfly iQ+ på slutten av levetiden og i henhold til lokale, statlige, provinsielle og/eller nasjonale regelverk.

Produktene skal være rene og uten kontaminanter før resirkulering.

# 17. Symboler

Dette kapittelet lister opp og beskriver symbolene og ikonene som kan brukes i Butterfly iQ/Butterfly iQ+, tilbehøret og emballasjen.

## Symboler

Tabell 30, «Symboler» [83] fører opp og beskriver et sett med symboler for elektromedisinsk utstyr som klassifiserer en forbindelse eller advarer mot potensielle farer. Symbolene oppført i Tabell 30, «Symboler» [83] kan brukes på Butterfly iQ/Butterfly iQ+ og på tilbehøret og emballasjen. Symbolene i dette dokumentet og på Butterfly iQ/Butterfly iQ+, og på dens tilleggsutstyr og emballasje, er i samsvar med de aktuelle versjonene av de oppførte standardene.

| Symbol      | Standard     | Referanse            | littel                                                       | Beskrivelse                                                                                                    |
|-------------|--------------|----------------------|--------------------------------------------------------------|----------------------------------------------------------------------------------------------------|
| $\triangle$ | ISO 15223-1  | 5.4.4                | Forsiktig                                                    | Indikerer behovet for brukeren å se<br>bruksanvisningen for viktig<br>forsiktighetsinformasjon, slik som advarsler og<br>forholdsregler som ikke kan, av forskjellige<br>grunner, presenteres på den medisinske<br>enheten. |
| MR          | ASTM F2503-1 | F2503 - 13<br>3.1.14 | MR Unsafe                                                    | Indikerer en enhet som kan forårsake<br>uakseptabel risiko for pasienten, helsepersonell<br>eller andre personer i MR-miljøet.                                                                                              |
|             | ISO 15223-1  | 5.2.8                | lkke bruk hvis<br>pakken er<br>skadet                        | Indikerer en medisinsk enhet som ikke skal<br>brukes hvis pakken er skadet eller åpnet.                                                                                                    |
|             | ISO 15223-1  | 5.1.3                | Produksjonsdato                                              | Indikerer datoen da den medisinske enheten ble produsert.                                                                                                    |
|             | ISO 15223-1  | 5.3.1                | Skjør, håndter<br>med forsiktighet                           | Indikerer en medisinsk enhet som kan bli<br>ødelagt hvis den ikke håndteres med<br>forsiktighet.                                                                                                    |
| GMDN        | -            | -                    | Kode for globalt<br>nomenklatur for<br>medisinske<br>enheter | Et system av internasjonalt avtalte generiske<br>bekrivelser som brukes for å identifisere alle<br>medisinske enheter.                                                                                                    |
| GTIN        | -            | -                    | Globalt<br>handelsvarenum<br>mer                             | En identifikator for å søke etter et produkt i en<br>database, ofte ved å angi nummeret gjennom<br>en strekkodeskanner som pekes på det faktiske<br>produktet.                                                              |

#### Tabell 30. Symboler

| Symbol                             | Standard    | Referanse | Tittel                                                     | Beskrivelse                                                                                                    |
|------------------------------------|-------------|-----------|------------------------------------------------------------|----------------------------------------------------------------------------------------------------|
| <b>IPX7</b><br>(kun Butterfly iQ)  | IEC 60529   | -         | Rangering for<br>inntrengingsbesk<br>yttelse               | Rangeringssystem for inntrengningsbeskyttelse<br>som viser gradene av beskyttelse mot solide<br>gjenstander og væsker. X indikerer at<br>utilstrekkelige data har blitt innsamlet for å<br>tilordne et beskyttelsesnivå. 7 indikerer at<br>systemet er beskyttel mot effektene av<br>nedsenkning i vann til en dybde på mellom 15<br>cm og 1 meter. |
| <b>IP67</b><br>(kun Butterfly iQ+) | IEC 60529   | -         | Rangering for<br>inntrengingsbesk<br>yttelse               | Rangeringssystem for inntrengningsbeskyttelse<br>som viser gradene av beskyttelse mot solide<br>gjenstander og væsker. Tallet 6 indikerer at<br>systemet gir fullstendig beskyttelse mot kontakt<br>(dvs. støvtett). Tallet 7 indikerer at systemet er<br>beskyttet mot effekten av nedsenking i vann<br>opp til én meters dybde.                   |
| ×                                  | IEC 60601-1 | 20        | Anvendt del av<br>type BF                                  | Indikerer isolert pasientforbindelse (anvendt del av type BF).                                                                                                    |
| Ť                                  | ISO 15223-1 | 5.3.4     | Hold unna regn                                             | Indikerer en medisinsk enhet som må beskyttes<br>mot fuktighet.                                                                                                    |
|                                    | ISO 15223-1 | 5.1.1     | Produsent                                                  | Indikerer produsenten av den medisinske<br>enheten, som definert i EU-direktivene 90/385/<br>EEC, 93/42/EEC og 98/79/EC.                                                                                                    |
| LOT                                | ISO 15223-1 | 5.1.5     | Partikode                                                  | Identifiserer produsentens partikode slik at partiet kan identifiseres.                                                                                                    |
| MOD                                | -           | -         | Modelinavn                                                 | Modelinavn for enheten.                                                                                                    |
| NON<br>STERILE                     | ISO 15223-1 | 5.2.7     | lkke-steril                                                | Indikerer en medisinsk enhet som ikke er blitt<br>utsatt for en steriliseringsprosess.                                                                                                    |
| C                                  | ISO 7010    | M002      | Se<br>brukerhåndboke<br>n/heftet                           | Signaliserer at brukerhåndboken/heftet må<br>leses                                                                                                    |
| Ĩ                                  | ISO 15223-1 | 5.4.3     | Brukerhåndbok,<br>bruksinstruksjon<br>er                   | Indikerer behov for at brukeren skal lese<br>bruksanvisningen.                                                                                                    |
| ×                                  | ISO 7000    | 1135      | Generelt symbol<br>for<br>gjenoppretting/<br>resirkulerbar | For å indikere at den markerte varen eller dens<br>materialer er en del av en prosess for<br>gjenoppretting eller resirkulering.                                                                                                    |

| Symbol            | Standard                      | Referanse | Tittel                             | Beskrivelse                                                                                                    |
|-------------------|-------------------------------|-----------|------------------------------------|----------------------------------------------------------------------------------------------------|
| REF               | ISO 15223-1                   | 5.1.6     | Katalognummer                      | Indikerer produsentens katalognummer slik at den medisinske enheten kan identifiseres.                                                                                                    |
| SN                | ISO 15223-1                   | 5.1.7     | Serienummer                        | Indikerer produsentens serienummer slik at en spesifikk medisinsk enhet kan identifiseres.                                                                                                    |
| ×                 | ISO 15223-1                   | 5.3.2     | Hold unna sollys                   | Indikerer en medisinsk enhet som må beskyttes<br>mot lyskilder.                                                                                                    |
|                   | WEEE Directive<br>20120/19/EU | -         | Elektrisk og<br>elektronisk avfall | Krever en separat innsamling for elektrisk og<br>elektronisk avfall i samsvar med direktivet for<br>elektronisk og elektronisk avfall (WEEE). Når dette<br>oppgis i sammen med Pb eller Hg, kan<br>kompentene til enheten inneholde bly eller<br>kvikksølv, henholdsvis, som må resirkuleres<br>eller avhendes i henhold til lokale, statlige eller<br>nasjonale lover. Bakbelysningslampen i en<br>LCD-skjerm inneholder kvikksølv. |
| <b>CE</b><br>2797 | MD 93/42/ EEC                 | -         | Europeisk<br>konformitet           | Oppfyller kravene i det europeiske direktivet for medisinske enheter.                                                                                                    |
| EC REP            | ISO 15223-1                   | 5.1.2     | Autorisert<br>representant i<br>EU | Autorisert europeisk representant:<br>Emergo Europe<br>Prinsessegracht 20<br>2514 AP The Hague<br>The Netherlands<br>Australsk sponsor:<br>Emergo Australia<br>Level 20, Tower II<br>Darling Park<br>201 Sussex Street<br>Sydney, NSW 2000<br>Australia                                                                                                    |

# 18. Merknader